## VMWARE ESXi klaster wysokiej dostępności z pamięcią masową typu FC SAN zarządzana przez Linux Openfiler ESA

## autor: Zygmunt Bok, Medholding S.A., Katowice, 2017

## 1. Wprowadzenie

W artykule przedstawiono klaster wysokiej dostępności z pełną redundancją połączeń światłowodowych, jako platformę dla maszyn wirtualnych współpracujących z systemem pamięci masowej typu *Fiber Channel SAN Storage*. W budowie klastra wykorzystano technologię *VMWARE ESXi* firmy *VMware Inc.* [1] wspierającej wiele różnych i bardzo drogich systemów pamięci masowych typu *Storage Area Network* (*SAN*) [2,3] w różnych konfiguracjach. Produkowane obecnie przez *VMware Inc.* oprogramowanie *VMware ESX Server* [4] klasy *enterprise* dla organizacji i podmiotów gospodarczych różnej wielkości, służy do tworzenia wirtualnej infrastruktury informatycznej. Opiera się na własnym jądrze [5,6,7] oraz konsoli zarządzającej, którą jest zmodyfikowany system operacyjny *Red Hat Linux* [7,8], posiadający własne sterowniki i obsługujący specyficzny sprzęt komputerowy. *Red Hat Linux* to jedna z najstarszych i w swoim czasie najpopularniejszych dystrybucji *Linuksa*, tworzona przez firmę *Red Hat*. Dalszy rozwój systemu został podzielony na dwie gałęzie: niekomercyjny projekt *Fedora Core* (obecnie *Fedora*) i komercyjną dystrybucję *Red Hat Enterprise Linux*.

Ogólnie można powiedzieć, że *VMware Inc.* testuje systemy *ESXi* wraz z wspieranymi przez nią systemami pamięci masowych innych producentów [9], tj.:

- 1. EMC CLARiiON Storage Systems,
- 2. EMC Symmetrix Storage Systems,
- 3. IBM System Storage DS4800 Storage Systems,
- 4. IBM Systems Storage 8000 and IBM ESS800,
- 5. HP StorageWorks Storage Systems: HP StorageWorks EVA, HP StorageWorks XP,
- 6. Hitachi Data Systems Storage,
- 7. NetApp Storage,

w zakresie ich podstawowej funkcjonalności, odporności na awarie *Host Bus Adapters (HBA)* **[10]** oraz innych. Należy zaznaczyć, że nie wszystkie urządzenia magazynowe pamięci masowych ww. systemów są certyfikowane dla wszystkich funkcjonalności i możliwości technologii *ESXi*, a sprzedawcy tych systemów mogą mieć specyficzną pozycję w zakresie wsparcia odnoszącego się do tej technologii.

W niniejszej pracy opisano sposób w jaki można zbudować tani magazyn pamięci masowej typu *Fiber Channel SAN Storage* **[9,11,12,13,14,15,16,17,18,19,20]**, pracujący pod kontrolą sytemu operacyjnego *Linux Openfiler ESA* **[21,22,23,24,25,26,27]**, współpracujący z klastrem wysokiej dostępności *HA* (*High Availability*) *VMWARE ESXi* **[11,28]** w zakresie podstawowej zdolności przyłączeniowej (*basic connectivity*), odporności na awarie *HBA* oraz pełnej redundancji połączeń światłowodowych pomiędzy pamięcią masową a klastrem *HA* zbudowanym w technologii *VMWARE ESXi*. Przygotowaną, według opisanego sposobu, laboratoryjną infrastrukturę klastrową wykorzystano do przetestowania możliwości uruchomienia w pamięci masowej fragmentu specjalistycznego szpitalnego Systemu Radiografii Pośredniej "*Synapse*" f-my *FUJIFILM Medical Systems USA, Inc.*, służącego do gromadzenia oraz prezentacji zdjęć RTG i Tomografii Komputerowej użytkowanego w Szpitalu Specjalistycznym im. Prof. E. Michałowskiego MEDHOLDING S.A. Dokonano również oceny porównawczej szybkości jego działania w sytuacji, kiedy dyski wirtualne tego systemu znajdują się na dyskach zlokalizowanych w pamięci masowej typu *Fiber Channel SAN Storage*, na dyskach jednego z serwerów klastra *ESXi* lub na udostępnionych dyskach z systemem plików NFS **[29,30,31,32,33]** innego serwera linuksowego włączonego do sieci laboratoryjnej. Ogólną koncepcję budowy takiego klastra

przedstawiono na Rys. 1. Na tym rysunku zasadniczą rolę pełni sieć światłowodowa *Storage Area Network* (*SAN*) z przyłączoną do niej pamięcią masową pracująca pod kontrolą sytemu operacyjnego *Linux Openfiler ESA* ver. 2.99.1.

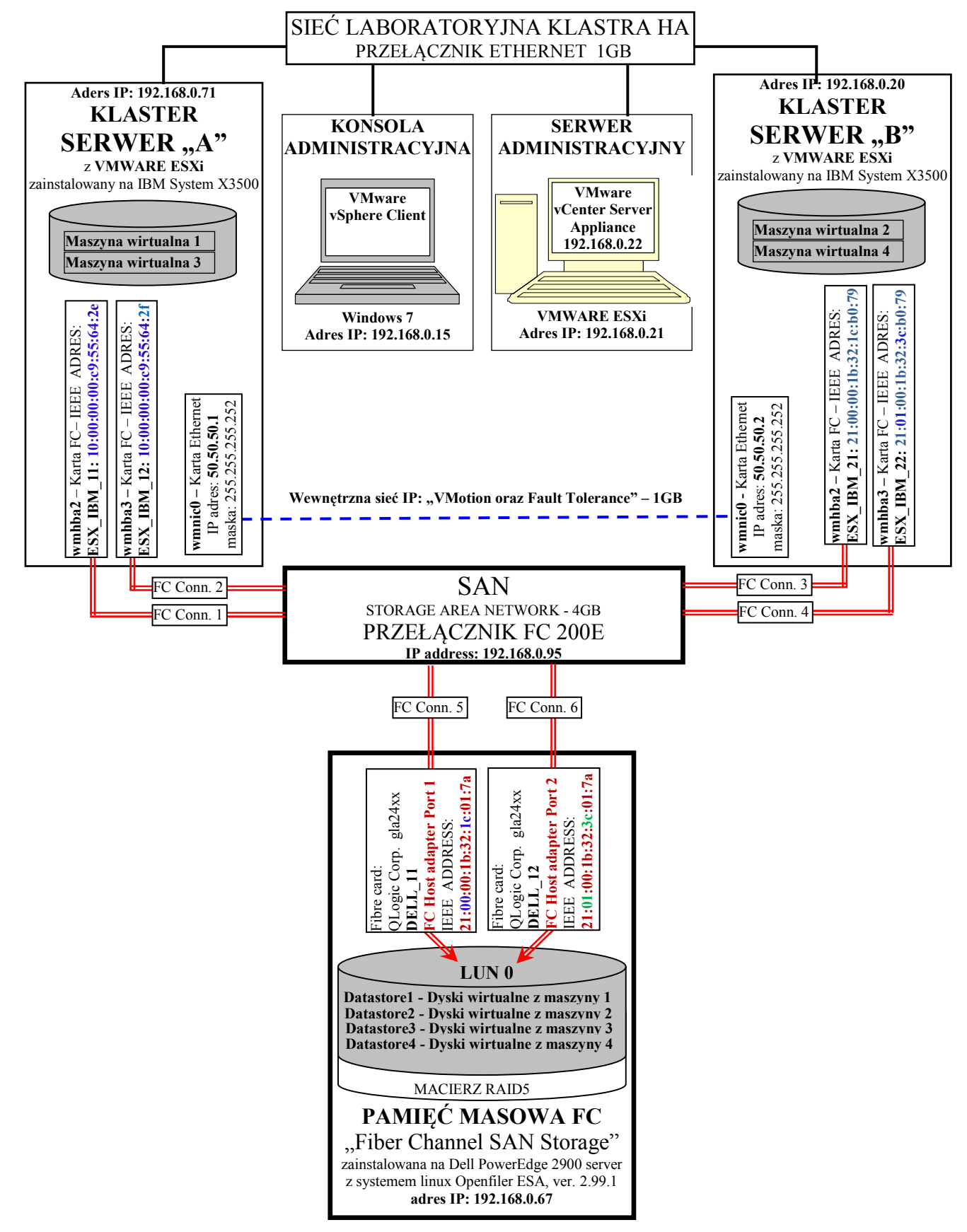

Rys. 1. Klaster Wysokiej dostępności VMware ESXi z pamięcią masową FC Fig. 2. Cluster HA VMware ESXi with "Fiber Channel SAN Storage"

## 2. Budowa klastra VMWARE ESXi wysokiej dostępności

W związku potrzebą zbudowania klastra laboratoryjnego w zakresie podstawowej zdolności przyłączeniowej, odporności na awarie *HBA* oraz pełnej redundancji połączeń światłowodowych pomiędzy klastrem a pamięcią masową typu *Fiber Channel SAN Storage*, pracującej pod kontrolą sytemu operacyjnego *Linux Openfiler ESA*, w tej części wykonano następujące kroki.

## 2.1. Konfigurowanie klastra Vmware ESXi

Instalację i konfigurację klastra wysokiej dostępności dokonano na dwóch maszynach *IBM System* X3500, na których zainstalowano oprogramowanie serwerowe *VMWARE ESXi ver. 5.5.* Zarządzanie tym klastrem sprawowano za pomocą pakietu oprogramowania *VMware vCenter Operations Management Suite* 5.8, tj. *VMware vCenter Server Appliance ver.* 5.5, które zostało zainstalowane na oddzielnym 64 bitowym serwerze zarządzającym z oprogramowaniem serwerowym *Vmware ESXi ver.* 5.5. Oprogramowanie administracyjne w postaci pakietu the *VMware vSphere Client ver.* 5.5, zarządzające całym klastrem, zainstalowano na kolejnym 64 bitowym komputerze.

# 2.1.1. Instalacja oprogramowania "VMware vCenter Server Appliance" na serwerze administracyjnym

W celu instalacji oprogramowania VMware vCenter Server Appliance z poziomu klienckiego programu zarządzającego vSphere Client wybrano opcję File->Deploy OVF Template. W oknie Deploy OVH Template wskazano plik VMware-vCenter-Server-Appliance-5.5.0.10000-1624811\_OVF10.ovf. W kolejnych oknach kreatora ww. oprogramowania podano nazwę – w tym przypadku VMware vCenter Server Appliance.

2.1.1.1. Dostęp do konsoli administracyjnej w serwerze zarządzającym VMware vCenter Server Appliance

W celu uzyskania dostępu do konsoli administracyjnej *VMware vCenter Server Appliance*, na serwerze zarządzającym należy uruchomić maszynę wirtualna dostępną pod nazwą *VMware vCenter Server Appliance*, co pokazano na Rys. 2.

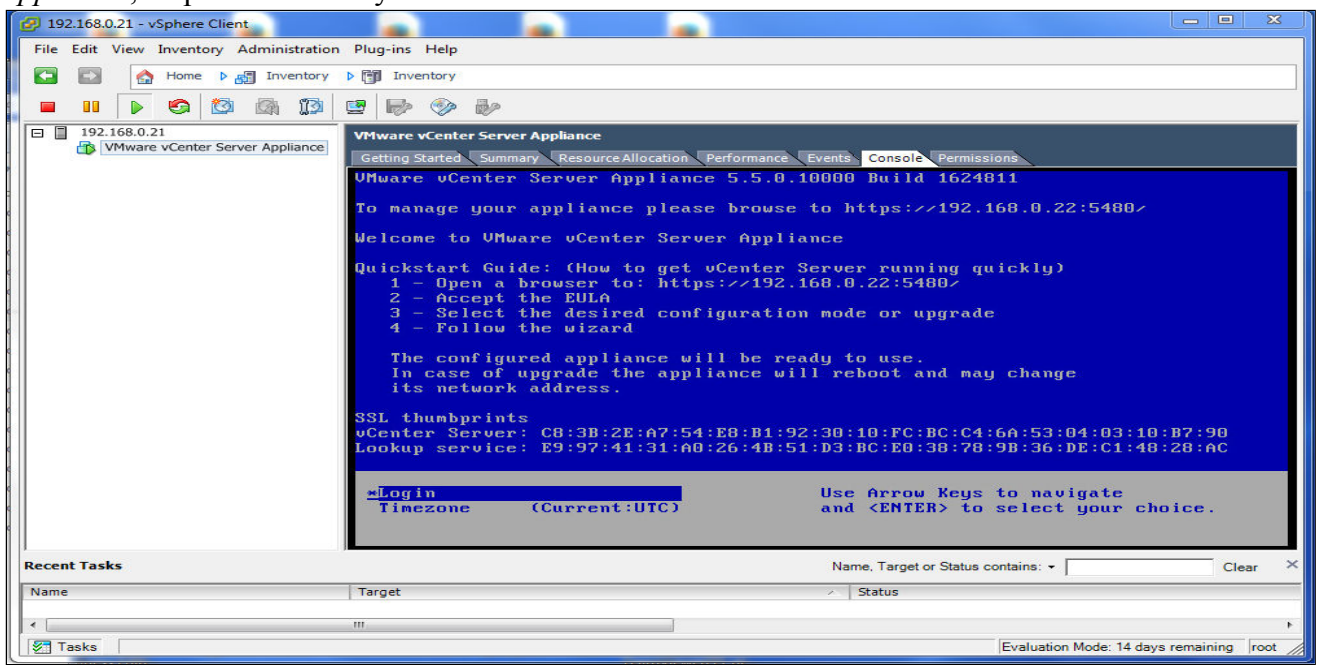

Rys. 2. Uruchomiona maszyna wirtualna "VMware vCenter Server Appliance" Fig. 2. Running a virtual machine "VMware vCenter Server Appliance"

Dostęp do uruchomionej konsoli maszyny wirtualnej *VMware vCenter Server Appliance* jest możliwy za pomocą dowolnej przeglądarki internetowej wykorzystując wyświetlany adres IP, co pokazano na Rys. 3. W tym przypadku użyto domyślnych danych logujących <u>https://192.168.0.22:5480</u> (user: "root", default password: "vmware").

| Plik Edycja Widok Historia Zakładki Narzędzia Pomoc                                                                                                    | 1 202 266 0 22 5 880              |                    | -                  |                          |   |          |             | x |
|----------------------------------------------------------------------------------------------------|-----------------------------------|--------------------|--------------------|--------------------------|---|----------|-------------|---|
| Wiwate vCenter Server Applia      T                                                                                                    | C Q Szukaj                        |                    |                    |                          | ÷ | <b>^</b> | <b>AB</b> - | = |
| ∞o <sup>©</sup> VMware vC                                                                                                    | enter Server Appliance            |                    |                    | Help   Logout user root  |   |          |             |   |
| Summary Database                                                                                                    | SSO Time Authenticati             | ion Services       | Storage            |                          |   |          |             |   |
| Summary                                                                                                    |                                   |                    |                    |                          |   |          |             |   |
| vCenter                                                                                                    |                                   | 5                  | Storage Usage      | ×                        |   |          |             |   |
| Server:                                                                                                    | Running                           | Stop               | System:            | 39%                      |   |          |             |   |
| Inventory Service:                                                                                                    | Running                           | Stop E             | Database:          | 1%                       |   |          |             |   |
| Database:                                                                                                    | embedded                          | L                  | .ogs:              | 17%                      |   |          |             |   |
| SSO:                                                                                                    | embedded                          | C                  | Coredumps:         | 1%                       |   |          |             |   |
| Configure Database   Configure Database   Configure | igure SSO                         |                    | Itilities          | =                        |   |          |             |   |
| System                                                                                                    |                                   |                    | Support bundle     | Download                 |   |          |             |   |
| Time synchronization:                                                                                                    | Disabled                          |                    | Configuration file | Download                 |   |          |             |   |
| Active Directory:                                                                                                    | Disabled                          |                    | Cotup usizord      | Laurah                   |   |          |             |   |
| Configure Time   Configure                                                                                                    | Authentication                    |                    | Setup wizaru       | Launch                   |   |          |             |   |
| Services                                                                                                    |                                   |                    | Sysprep files      | Upload                   |   |          |             |   |
| vSphere Web Client:                                                                                                    | Running                           | Stop               |                    |                          |   |          |             |   |
| Log Browser:                                                                                                    | Running                           | Stop               |                    |                          |   |          |             |   |
| ESXi Dump Collector:                                                                                                    | Running                           | Stop               |                    | -                        |   |          |             |   |
|                                                                                                    | ш                                 |                    |                    | •                        |   |          |             |   |
|                                                                                                    |                                   |                    |                    |                          |   |          |             |   |
|                                                                                                    |                                   |                    |                    |                          |   |          |             |   |
| <b>vm</b> ware <sup>.</sup>                                                                                                    | Copyright © 1998-2014 VMware, Inc | . All rights reser | ved.               | Powered by VMware Studio |   |          |             |   |

Rys. 3. Konsola maszyny wirtualnej "VMware vCenter Server Appliance" Fig. 3. Virtual machine console "VMware vCenter Server Appliance"

# 2.1.2. Utworzenie struktury klastra za pomocą pakietu VMware vSphere Client for ESXi servers zainstalowanego na konsoli administracyjnej

2.1.2.1. Utworzenie, za pomocą kreatora, struktury klastra

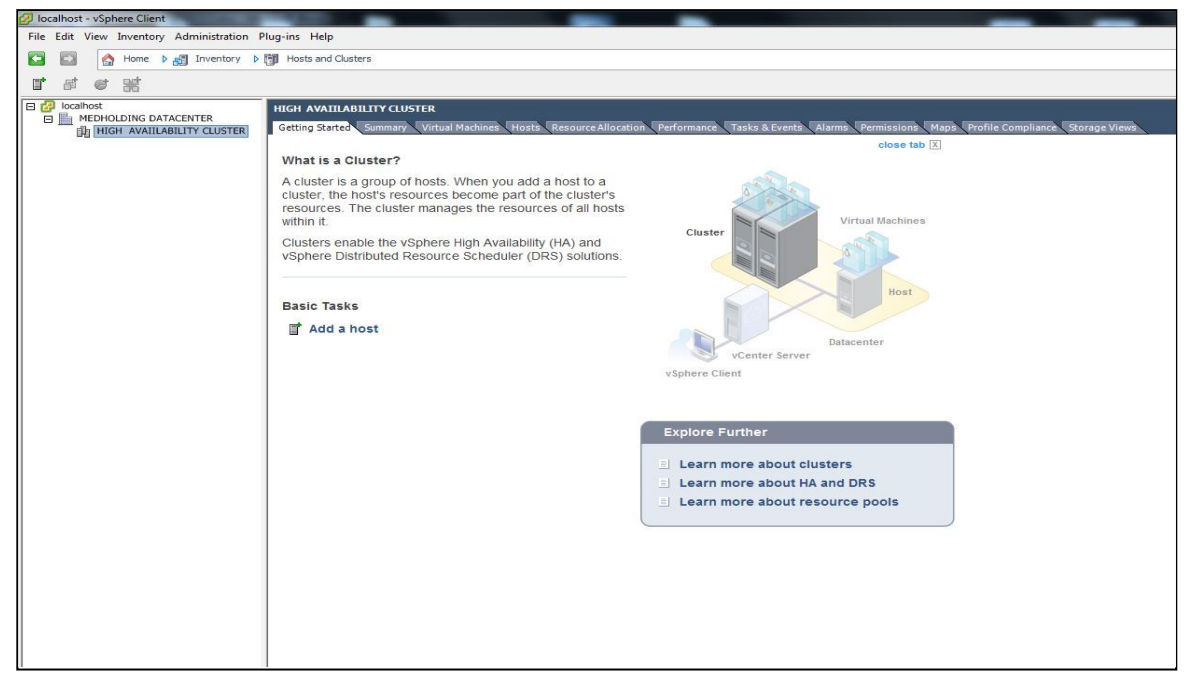

Rys. 4. Struktura klastra wysokiej dostępności Fig. 4. High Availability cluster structure

Podczas pracy kreatora klastra włączono/wyłączono następujące jego funkcjonalności:

- 1. Turn On vSphere HA
- 2. Enable Host Monitoring
- 3. VM restart priori ty High
- 4. VM Monitoring Status Disabled
- 5. Enhanced vMotion Compatibility Disable EVC
- 6. Store the swapfile in the same directory as the virtual machine
- 2.1.2.2. Dodanie do struktury klastra nowych hostów

Na poniższym Rys. 5. pokazano wynik działania kreatora dodającego do utworzonej struktury klastra nowych hostów z systemem *ESXi* (o adresach 192.168.0.20, 192.168.0.71). Na tym etapie możliwe jest już dodanie do klastra i jego konkretnych hostów maszyn wirtualnych.

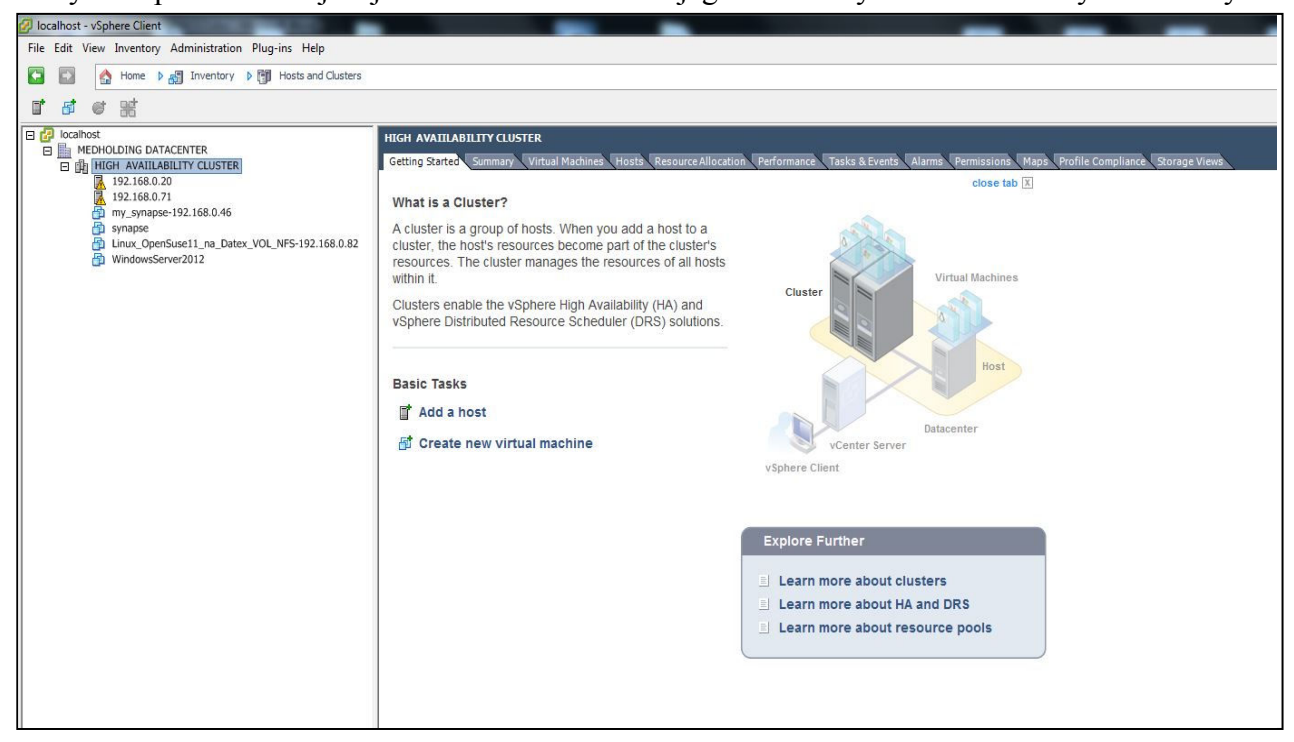

Rys. 5. Nowe hosty i maszyny wirtualne w klastrze Fig. 5. New hosts and virtual machines in a cluster

- 2.1.2.3. Utworzenie wewnętrznej sieci komunikacyjnej dla zapewnienia funkcjonalności VMotion and Fault Tolerance pomiędzy dwoma hostami Vmware ESXi servers w klastrze
- 1. Utworzenie wewnętrznej sieci komunikacyjnej dla zapewnienia funkcjonalności *VMotion and Fault Tolerance* dla pierwszego hosta *ESXi* (192.168.0.71).

W tym celu dla tego hosta ustalono adres IP 50.50.50.1 (maska 255.255.255.252). Dla funkcjonalności "*vMotion*" and "*Fault tolerance logging*" odpowiednie opcje wyboru (*check box*) zaznaczono jako *enabled*, co przedstawiono na Rys. 6 i Rys. 7.

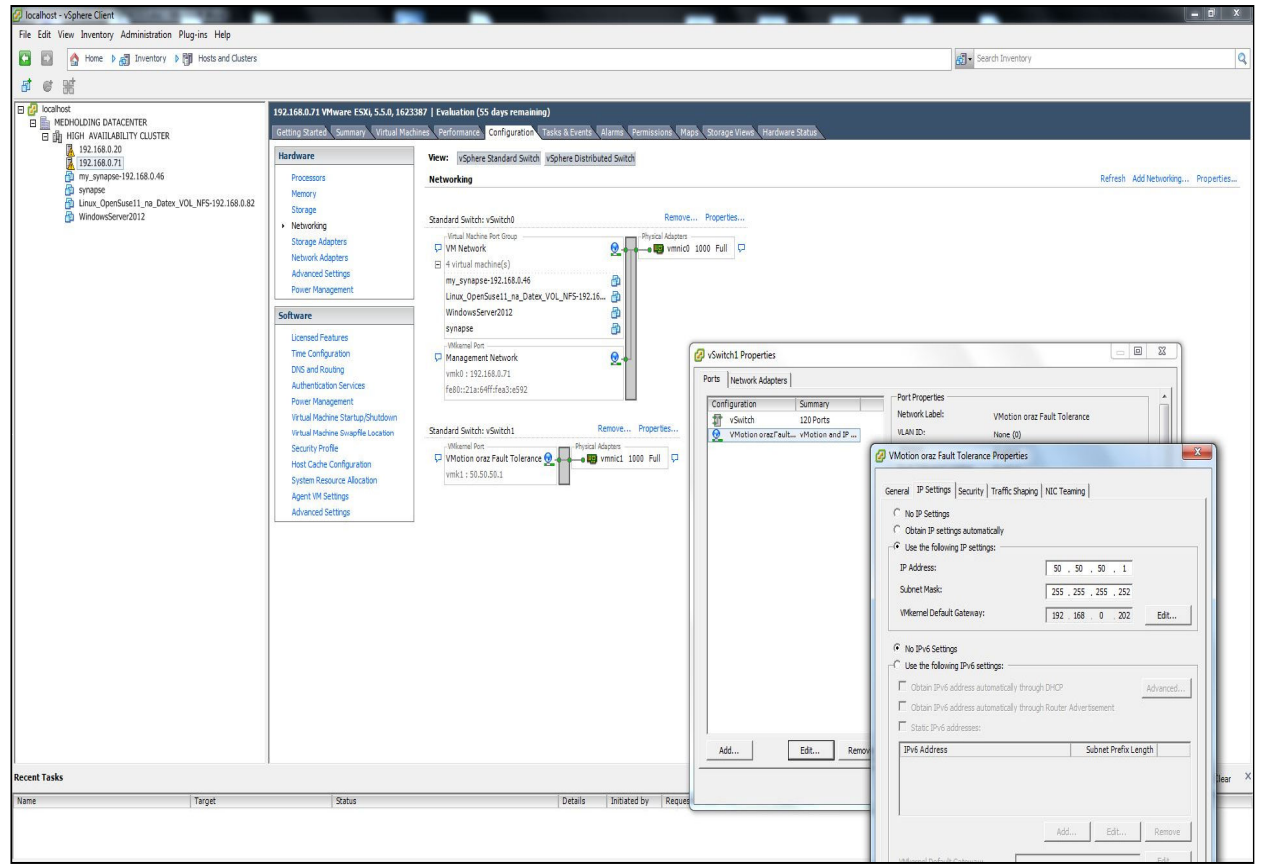

Rys. 6. Ustawienie adresu IP dla wewnętrznej sieci "VMotion and Fault Tolerance" Fig. 6. Setting up the IP address for Internal network "VMotion and Fault Tolerance"

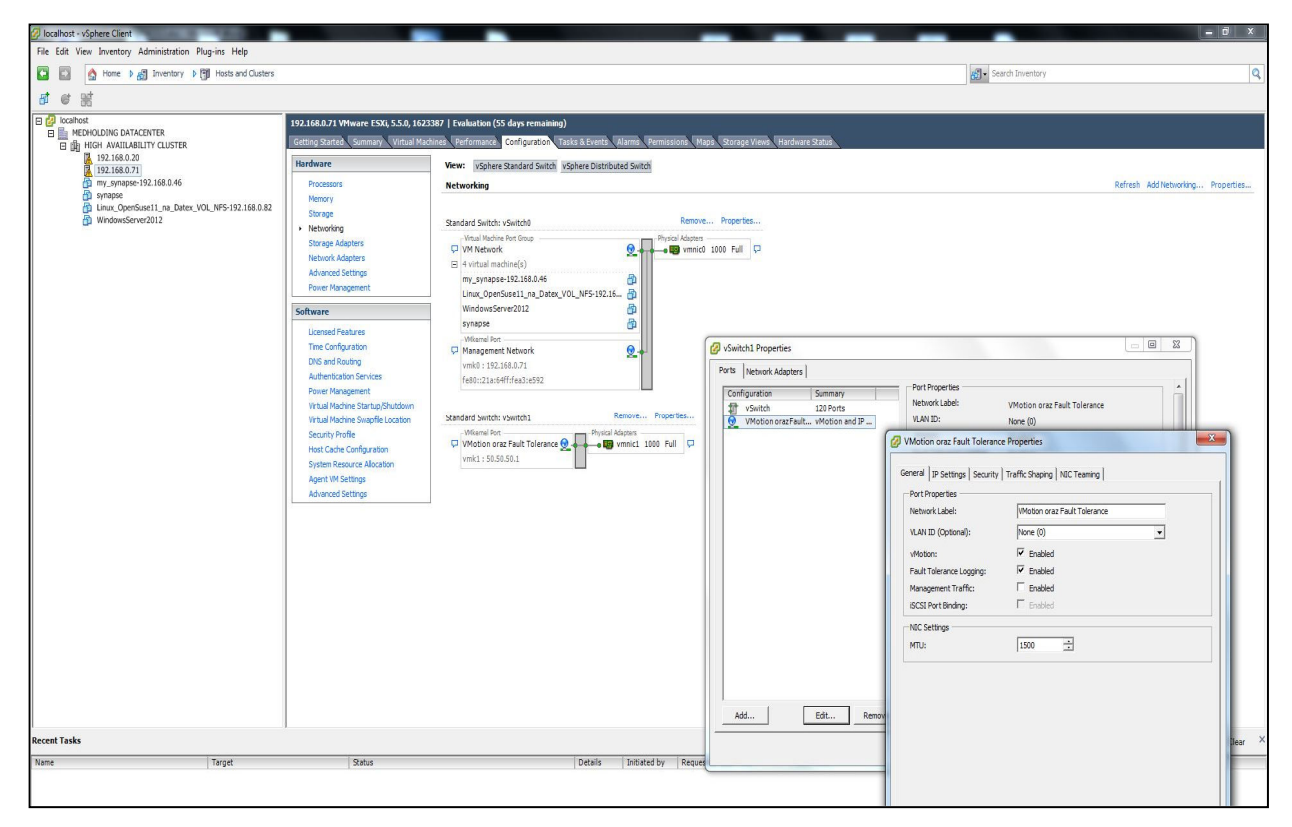

Rys. 7. Ustawienie opcji dla "vMotion" and "Fault tolerance logging" Fig. 7. Setting up the "vMotion" and "Fault tolerance logging" options

2. Utworzenie wewnętrznej sieci komunikacyjnej dla zapewnienia funkcjonalności *VMotion and Fault Tolerance* dla drugiego hosta ESXi (192.168.0.20).

W tym celu dla tego hosta ustalono adres IP 50.50.50.2 (maska 255.255.255.252). Dla funkcjonalności "*vMotion*" and "*Fault tolerance logging*" odpowiednie opcje wyboru (check box) zaznaczono jako "enabled", co przedstawiono na Rys. 8 i Rys. 9.

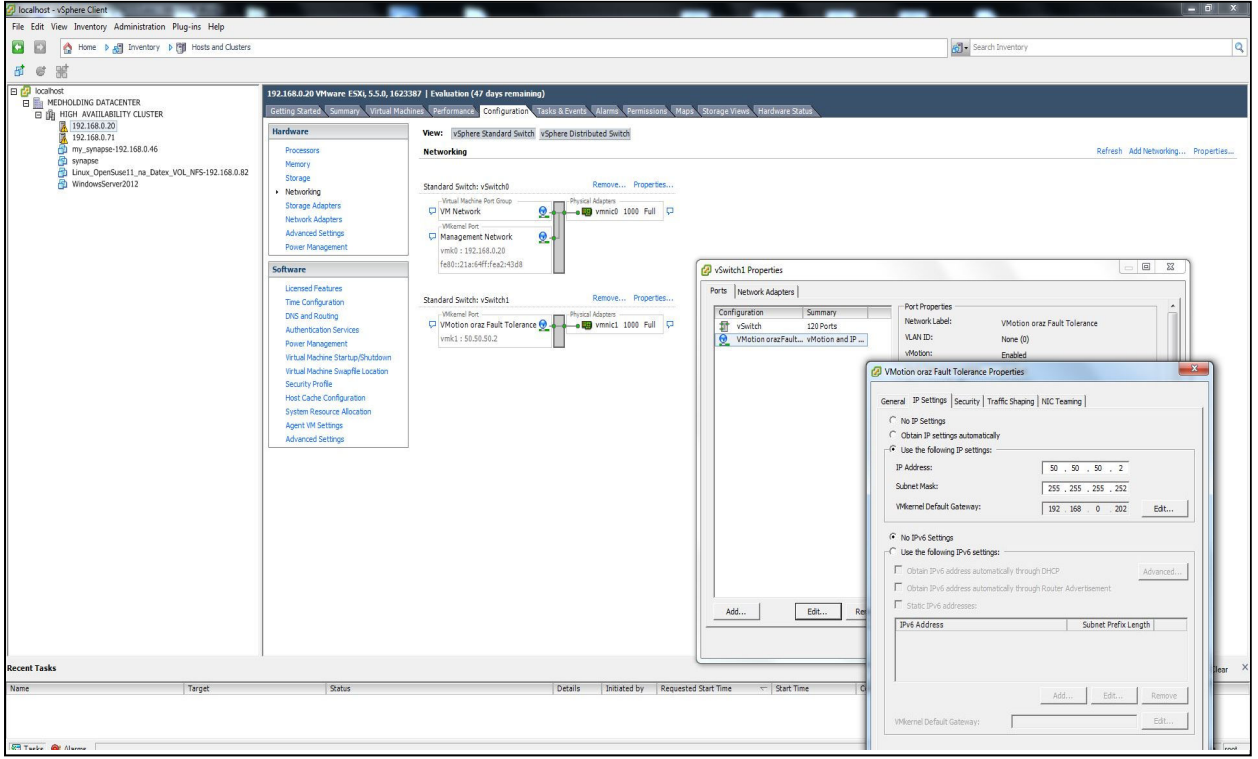

Rys. 8. Ustawienie adresu IP dla wewnętrznej sieci "VMotion and Fault Tolerance" Fig. 8. Setting up the IP address for Internal network "VMotion and Fault Tolerance"

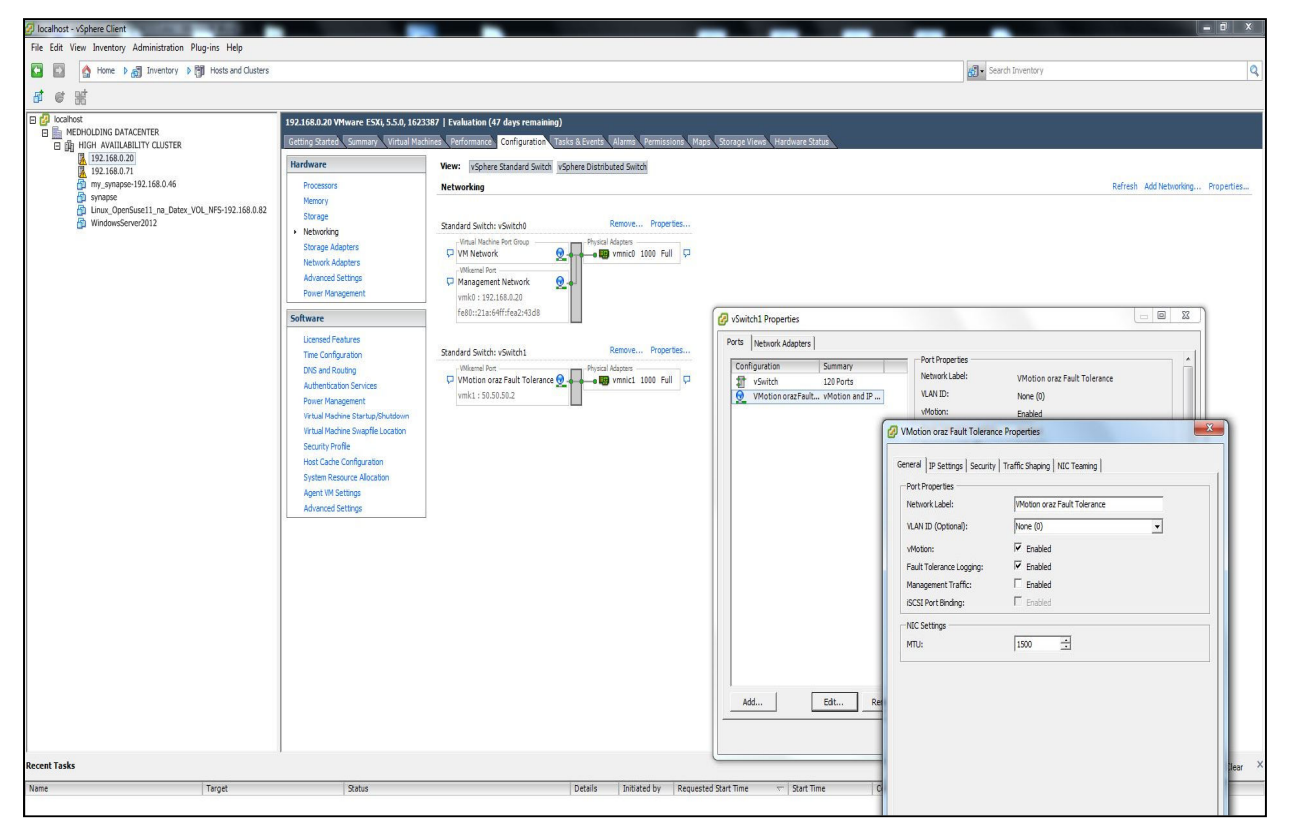

Rys. 9. Ustawienie opcji dla "vMotion" and "Fault tolerance logging" Fig. 9. Setting up the "vMotion" and "Fault tolerance logging" options

## 2.2. Konfigurowanie pamięci masowej typu SAN Fibre Channel

#### 2.2.1. Część 1. Linux Openfiler ESA- Konfigurowanie kanału światłowodowego

Instalację systemu operacyjnego *Openfiler ESA* (ver. 2.99.1) można dokonać na dowolnej 64 bitowej maszynie – w tym przypadku - *Dell PowerEdge 2900 server*. <u>Uwagi:</u>

- Opis odnosi się do kart światłowodowych QLogic Corp. typu gla24xx (qla 2460 oraz qla 2462), w szczególności do **qla 2432** (Fibre Channel: QLogic Corp. ISP2432-based 4Gb Fibre Channel to PCI Express HBA dwa porty FC), którą użyto w opisie.
- Poniższej instalacji dokonano z zainstalowaną, w serwerze Dell PowerEdge 2900, kartą światłowodową **qla 2432**.
- Instalacja klastra na serwerach IBM System X3500 z VMware ESXi odpowiada schematowi klastra na Rys. 1.
- 1. Instalacja systemu operacyjnego Openfiler ESA
- 2. Włączenie usług scst oraz qla2x00tgt

# chkconfig scst on # chkconfig qla2x00tgt on

3. Odszukanie portów WWN [2] kart światłowodowych zainstalowanych w systemie

#### # cat /sys/class/fc\_host/host\*/port\_name

0x2100001b321c017a 0x2101001b323c017a

A zatem w systemie OpenFiler ESA zainstalowane są adaptery FC z poniższymi portami: FC Host adapter Port 1 - 21:00:00:1b:32:1c:01:7a FC Host adapter Port 2 - 21:01:00:1b:32:3c:01:7a

4. Uruchomienie usługi "scst" oraz qla2x00tgt

# service qla2x00tgt start
# service scst start

5. Włączenie trybu "target"

Włączenie trybu "target" dla każdego adaptera lub interfejsów światłowodowych następuje za pomocą komendy o następującej składni: scstadmin -enable\_target X -driver Y gdzie X jest adresem WWN separowanym dwukropkami, np.: "21:00:00:1b:32:1c:01:7a "

5.1. dla FC Host adapter Port 1: # scstadmin -enable\_target 21:00:00:1b:32:1c:01:7a -driver qla2x00t

5.2. dla FC Host adapter Port 2: # scstadmin -enable\_target 21:01:00:1b:32:3c:01:7a -driver qla2x00t 6. Utworzenie grupy bezpieczeństwa.

Utworzenie grupy bezpieczeństwa dla wszystkich urządzeń, które będą używały trybu *"target"* Dla opisywanego przypadku, utworzono grupę bezpieczeństwa o nazwie "*esxi*", używając polecenia o składni: scstadmin -add\_group Z -driver Y -target X gdzie Z jest nazwą grupy

6.1. dla FC Host adapter Port 1: # scstadmin -add\_group esxi -driver qla2x00t -target 21:00:00:1b:32:1c:01:7a

6.2. dla FC Host adapter Port 2: # scstadmin -add\_group esxi -driver qla2x00t -target 21:01:00:1b:32:3c:01:7a

## 2.2.2. Konfigurowanie przełącznika *Fibre Channel FC 200E*. Przyporządkowanie portów przełącznika *FC 200E* do grup bezpieczeństwa

2.2.2.1. Definiowanie i tworzenie aliasów oraz stref

W celu ograniczenia dostępu serwera do pamięci masowej nie alokowanej dla niego, w sieciach *SAN* używa się mechanizmu zoningu, który pozwala na segmentację sieci *Fibre Channel* przy pomocy przełączników. Zazwyczaj strefy (*zones*) tworzone są dla każdej grupy serwerów, które uzyskują dostęp do udostępnionej grupy urządzeń pamięci masowej i jednostek logicznych LUN [2,15] (*Logical Unit Number*). Strefy definiują, które hosty mogą łączyć się z określonymi pamięciami masowymi. Urządzenia spoza strefy są niewidoczne dla urządzeń wewnątrz strefy.

W zastosowanym przełączniku *FC 200E* **[34]** (IP: 192.168.0.95), definiowanie i tworzenie aliasów oraz stref **[35,36,37,38,39]** wykonano za pomocą poniższych poleceń:

#### 1. dla aliasów:

**<u>Pamięci masowej</u>** – serwerze DELL, pod kontrolą systemu operacyjnego *Openfiler ESA*:

oraz FC Host adapter Port 1

• DELL 11 # alicreate DELL 11, "21:00:00:1b:32:1c:01:7a"

oraz FC Host adapter Port 2

• DELL\_12 # alicreate DELL\_12, "21:01:00:1b:32:3c:01:7a"

Hostów ESXi – na serwerach IBM:

| • | ESX_IBM_11<br>ESX_IBM_12 | # alicreate ESX_IBM_11, "10:00:00:00:c9:55:64:2e"<br># alicreate ESX_IBM_12, "10:00:00:00:c9:55:64:2f" |
|---|--------------------------|----------------------------------------------------------------------------------------------------|
| • | ESX_IBM_21<br>ESX_IBM_22 | # alicreate ESX_IBM_21, "21:00:00:1b:32:1c:b0:79"<br># alicreate ESX_IBM_22, "21:01:00:1b:32:3c:b0:79" |

2. dla macierzy stref (zones array):

| ZONES = | zone11 zone21 |
|---------|---------------|
|         | zone12 zone22 |
|         | zone13 zone23 |
|         | zone14 zone24 |

| • | zone11 | <pre># zonecreate zone11, "ESX_IBM_11; DELL_11"</pre> |
|---|--------|-------------------------------------------------------|
| • | zone12 | <pre># zonecreate zone12, "ESX_IBM_11; DELL_12"</pre> |
| • | zone13 | <pre># zonecreate zone13, "ESX_IBM_12; DELL_11"</pre> |
| • | zone14 | <pre># zonecreate zone14, "ESX_IBM_12; DELL_12"</pre> |
| • | zone21 | <pre># zonecreate zone21, "ESX_IBM_21; DELL_11"</pre> |
| • | zone22 | <pre># zonecreate zone22, "ESX_IBM_21; DELL_12"</pre> |
| • | zone23 | <pre># zonecreate zone23, "ESX_IBM_22; DELL_12"</pre> |
| • | zone24 | <pre># zonecreate zone24, "ESX_IBM_22; DELL_12"</pre> |

3. Zapisanie utworzonej konfiguracji pod nazwą *AppServer*, przechowującej informacje o utworzonych strefach, co pokazano na Rys. 10,11, dokonano za pomocą poniższych komend:

# cfgcreate AppServer, "zone11; zone12; zone13; zone14; zone21; zone22; zone23; zone24" # cfgenable AppServer

#### # cfgsave

| 192.168               | 8.0.95 - PuTT | TY .                                                    | × |
|-----------------------|---------------|---------------------------------------------------------|---|
| FCSWITCH              | I:root>       | cfgshow                                                 |   |
| Defined               | configu       | ration:                                                 |   |
| cfg:                  | AppServ       | er                                                      |   |
|                       |               | zonell; zonel2; zonel3; zonel4; zone21; zone22; zone23; |   |
|                       |               | zone24                                                  |   |
| zone:                 | zonel1        | ESX IBM 11; DELL 11                                     |   |
| zone:                 | zone12        | ESX IBM 11; DELL 12                                     |   |
| zone:                 | zone13        | ESX IBM 12; DELL 11                                     |   |
| zone:                 | zonel4        | ESX IBM 12; DELL 12                                     |   |
| zone:                 | zone21        | ESX IBM 21; DELL 11                                     |   |
| zone:                 | zone22        | ESX_IBM_21; DELL_12                                     |   |
| zone:                 | zone23        | ESX_IBM_22; DELL_12                                     |   |
| zone:                 | zone24        | ESX_IBM_22; DELL_12                                     |   |
| alias:                | DELL 11       | 21:00:00:1b:32:1c:01:7a                                 |   |
| alias:                | DELL 12       | 21:01:00:1b:32:3c:01:7a                                 |   |
| alias:                | ESX_IBM       | 11                                                      |   |
|                       |               | 10:00:00:00:c9:55:64:2e                                 |   |
| allas:                | ESX_IBM       | _12                                                     |   |
|                       |               | 10:00:00:00:09:55:64:21                                 |   |
| alias:                | ESX_IBM       | 21                                                      |   |
|                       |               | 10:00:00:00:c9:75:14:a1                                 |   |
| alias:                | ESX_IBM       |                                                         |   |
|                       |               | 10:00:00:00:29:75:14:42                                 |   |
|                       |               |                                                         |   |
| LILECU                | e conili      | guration:                                               |   |
| crg.                  | Appserv       |                                                         |   |
| zone:                 | zoneii        | 10:00:00:00:00:00:00:00:00:00:00:00:00:0                |   |
| and the second second |               | 10.00.00.10.32.10.01.74                                 |   |
| zome.                 | zoneiz        | 21.01.00.10.22.22.01.22                                 |   |
| zone                  | zonel3        | 10.00.00.00.00.00.00.00.00.00                           |   |
| zone.                 | Loncro        | 21.00.00.1b.32.1c.01.7a                                 |   |
| ZODET                 | ZODE14        | 10.00.00.00.00.09.55.64.25                              |   |
|                       |               | 21:01:00:10:32:36:01:78                                 |   |
| zone:                 | zone21        | 10:00:00:00:09:75:14:41                                 |   |
|                       |               | 21:00:00:10:32:10:01:78                                 |   |
| zone:                 | zone22        | 10:00:00:00:c9:75:14:a1                                 |   |
|                       |               | 21:01:00:1b:32:3c:01:7a                                 |   |
| zone:                 | zone23        | 10:00:00:c0:c9:75:14:a2                                 |   |
|                       |               | 21:01:00:1b:32:3c:01:7a                                 |   |
| zone:                 | zone24        | 10:00:00:c9:75:14:a2                                    |   |
|                       |               | 21:01:00:1b:32:3c:01:7a                                 |   |
|                       |               |                                                         |   |
| FCSWITCH              | I:root>       |                                                         | - |
|                       |               |                                                         |   |

Rys. 10. Konsola przełącznika FC 200E - Zdefiniowane aliasy i strefy Fig. 10. The console switch FC 200E-Defined aliases and zones

| <u>Plik E</u> dycja <u>W</u> idok <u>H</u> istoria <u>Z</u> akładki | Narzędzia Pomo <u>c</u>                                         | <b>-</b> 0 <b>X</b> |
|---------------------------------------------------------------------|-----------------------------------------------------------------|---------------------|
| FCSWITCH - Web Tools EZ ×                                           | +                                                               |                     |
| 🗲 🛈 🚞   192.168.0.95/EZManager.ht                                   | tml?Auth 🔻 C 🔍 Szukaj 🏠 🖻 🛡 🖡 🏠                                 | <b>A</b> ₽ - Ξ      |
| SWITCH MANAGER                                                      | Switch Name: FCSWITCH Switch Time: Sat Jan 01 2000 04:24:03 UTC |                     |
| Switch<br>Setup                                                     | Zone Access Map for Devices                                     |                     |
| Devices                                                             | HBAS                                                            |                     |
| Display Connections                                                 | M W 21 22 1 22 1 2                                              |                     |
| Name Alias<br>Zoning                                                |                                                                 | =                   |
| Edit                                                                | Storage                                                         |                     |
| Validate                                                            | <u>DELL 12</u> • • • •                                          |                     |
| Restore Fixed Zoning                                                | <u>DELL 11</u> • • • •                                          |                     |
| Advanced Management                                                 |                                                                 |                     |
| Log Out                                                             |                                                                 |                     |
| 8                                                                   | User Name:root User Role:root@                                  | 192.168.0.95 🝷      |

Rys. 11. Menadżer przełącznika FC 200E (192.168.0.95) - Zdefiniowane aliasy Fig. 11. Switch Manager 200E (192.168.0.95) - Defined aliases

#### 2.2.2.2 Przyporządkowanie portów w przełączniku FC 200E do grup bezpieczeństwa.

Na tym etapie konfigurowania kanałów światłowodowych pamięci masowej pracującej pod kontrolą *Openfiler ESA*, niezbędne jest określenie adresów *WWN* [2,15] wszystkich hostów *ESXi* włączonych do niej za pośrednictwem przełącznika *FC 200E*. Dokonano tego za pomocą jego menadżera (192.168.0.95) w sekcji *Devices*, co pokazano na Rys. 12.

| Plik Edycja <u>W</u> idok <u>H</u> istoria Zakładki <u>N</u> arzędzia Pomo<br>FCSWITCH - Web Tools EZ × + | 20    |            |                        |              |                         |                 |                      | x        |
|----------------------------------------------------------------------------------------------------|-------|------------|------------------------|--------------|-------------------------|-----------------|----------------------|----------|
| () III   192.168.0.95/EZManager.html?Authorization=                                                       | Custo | m_Basic∢   | C <sup>e</sup> Q Szuka | j.           | ☆ 自 ♥ ♣                 | <b>↑</b>        | <b>AB</b> P <b>~</b> | ≡        |
| SWITCH MANAGER                                                                                            | Sw    | itch Name: | FCSWITCH               | Switch Time: | Sat Jan 01 2000 03:     | 13:59 UTC       |                      | î        |
| Switch                                                                                                    | #     | HBA?       | Device Alias 🔺 V       | /endor       | Device Port WWN         | Switch          | Port#                | <u>^</u> |
| Setup                                                                                                    | 1     | Storage    | DELL_11                |              | 21:00:00:1b:32:1c:01:7a | FCSWITCH        | 7                    | 1        |
| Devices                                                                                                   | 2     | Storage    | DELL_12                |              | 21:01:00:15:32:3c:01:7a | FCSWITCH        | 6                    |          |
| Display Connections                                                                                       | 3     | HBA        | ESX_IBM_11 E           | MULEX CORP   | 10:00:00:00:c9:55:64:26 | FCSWITCH        | 2                    | =        |
| Name Alias                                                                                                | 4     | HBA        | ESX_IBM_12 E           | MULEX CORP   | 10:00:00:00:c9:55:64:2f | FCSWITCH        | 3                    | E        |
| Zoning                                                                                                    | 5     | HBA        | ESX_IBM_21             |              | 21:00:00:1b:32:1c:b0:79 | FCSWITCH        | 1                    |          |
| Edit                                                                                                    | 6     | HBA        | ESX_IBM_22             |              | 21:01:00:1b:32:3c:b0:79 | FCSWITCH        | 0                    |          |
| Validate                                                                                                  |       |            |                        |              |                         |                 |                      |          |
| Restore Fixed Zoning                                                                                      |       |            |                        |              |                         |                 |                      |          |
| Advanced Management                                                                                       |       |            |                        |              |                         |                 |                      |          |
| Log Out                                                                                                   |       |            |                        |              |                         |                 |                      | Ŧ        |
|                                                                                                    |       |            |                        |              | User Name:root Us       | er Role:root@19 | 92.168.0             | .95 -    |

Rys. 12. Menadżer przełącznika FC 200E (192.168.0.95) - adresy WWN hostów ESXi Fig. 12. FC 200E Switch Manager 200E (192.168.0.95) - WWN addresses ESXi hosts

W celu przyporządkowania portów przełącznika *FC 200E* do grup bezpieczeństwa, z poziomu systemu operacyjnego pamięci masowej pracującej pod kontrolą systemu *Openfiler ESA*, wykonano poniższe komendy wg. składni: *scstadmin -add\_init W -driver y -target x -group Z* 

```
• Dla FC Host adapter Port 1 - DELL 11 - 21:00:00:1b:32:1c:01:7a
    oraz dla ESX IBM 11 - 10:00:00:00:c9:55:64:2e
    oraz dla ESX IBM 12 - 10:00:00:c9:55:64:2f
        # scstadmin -add init 10:00:00:00:c9:55:64:2e
                    -driver gla2x00t
                    -target 21:00:00:1b:32:1c:01:7a
                    -group esxi
        # scstadmin -add_init 10:00:00:c9:55:64:2f
                    -driver gla2x00t
                    -target 21:00:00:1b:32:1c:01:7a
                    -group esxi
    oraz dla ESX IBM 21 - 21:00:00:1b:32:1c:b0:79
    oraz dla ESX IBM 22 - 21:01:00:1b:32:3c:b0:79
        # scstadmin -add init 21:00:00:1b:32:1c:b0:79
                    -driver gla2x00t
                    -target 21:00:00:1b:32:1c:01:7a
                    -group esxi
        # scstadmin -add init 21:01:00:1b:32:3c:b0:79
                    -driver gla2x00t
                    -target 21:00:00:1b:32:1c:01:7a
                    -group esxi
```

• Dla FC Host adapter Port 2 - DELL 12 - 21:01:00:1b:32:3c:01:7a oraz dla ESX IBM 11 - 10:00:00:00:c9:55:64:2e oraz dla ESX IBM 12 - 10:00:00:c9:55:64:2f # scstadmin -add init 10:00:00:00:c9:55:64:2e -driver gla2x00t -target 21:01:00:1b:32:3c:01:7a -group esxi # scstadmin -add init 10:00:00:c9:55:64:2f -driver gla2x00t -target 21:01:00:1b:32:3c:01:7a -group esxi oraz dla ESX IBM 21 - 21:00:00:1b:32:1c:b0:79 oraz dla ESX IBM 22 - 21:01:00:1b:32:3c:b0:79 # scstadmin -add init 21:00:00:1b:32:1c:b0:79 -driver qla2x00t -target 21:01:00:1b:32:3c:01:7a -group esxi # scstadmin -add init 21:01:00:1b:32:3c:b0:79 -driver gla2x00t -target 21:01:00:1b:32:3c:01:7a -group esxi

#### 2.2.3. Część 2. Linux Openfiler ESA- Utworzenie woluminu logicznego

Następną czynnością, która musi być wykonana, to utworzenie woluminu logicznego w pamięci masowej typu *Fiber Channel SAN Storage* (patrz następny rozdział 2.2.3.1 "Konfigurowanie pamięci masowej typu *FC Channel Storage*), będącej pod kontrolą systemu operacyjnego *Openfiler ESA*. Wolumin logiczny o nazwie **vol\_fc**, zawarty w grupie woluminowej o nazwie **my\_vg**, utworzono za pomocą administracyjnego interfejsu graficznego (GUI) serwera Openfiler ESA. Jest on, dostępny, jak pokazano na Rys.1, pod adresem https://192.168.0.67:446.

#### 2.2.3.1. Konfigurowanie pamięci masowej typu "FC Channel Storage"

Przed przystąpieniem do ww. konfiguracji pamięci masowej typu *FC Storage* w systemie *Openfiler ESA*, dokonano odpowiedniego przygotowania, dla przyszłego wykorzystania, wirtualnych dysków w pamięci masowej (na serwerze *Dell PowerEdge 2900*) za pomocą *BIOS RAID* menadżera. Utworzona dwa wirtualne dyski:

- 1. Virtual disk 0 jako zbiór 2 dysków (RAID 0, VOL0), przeznaczony jako urządzenie /dev/sda systemu operacyjnego *Openfiler ESA*.
- 2. Virtual disk 1 jako zbiór 6 dysków (RAID 5, VOL1), przeznaczony dla przyszłego wykorzystania przez *ESXi* (dla definiowania *datastore*) jako urządzenie /dev/sdb, dostępne dla *iSCSI* lub kanału *FC*, konfigurowany później w Kroku 2. "Utworzenie Nowego Fizycznego Woluminu"

#### Krok 1 – Konfiguracja dostępu sieciowego

Pierwszą czynnością którą trzeba wykonać w ramach tej konfiguracji to wprowadzenie niezbędnych informacji systemowych – w zakładce "System", co pokazano na Rys. 13.

| jdycja Widok Historia Zakładki Narzędzia Pomoc<br>Swtem Network Setun |         |             |             | 0.41            |            |      |       |           | a bigine as she as a he post                          |        |     |     |       |             |                  |             |
|-----------------------------------------------------------------------|---------|-------------|-------------|-----------------|------------|------|-------|-----------|-------------------------------------------------------|--------|-----|-----|-------|-------------|------------------|-------------|
| https://192168.0.67:446/admin/system.html                             |         |             |             |                 |            |      |       |           | C <sup>e</sup> Q Szukoj                               |        | ☆ r | 7 6 | 2 4   | - <b>î</b>  | ø                | 4           |
| penfiler                                                              |         |             |             |                 |            |      |       |           | 10:52:33 up 21 min, 0 users, load average: 0.02, 0.02 | , 0.03 |     |     | Log G | ut   Stat   | us   Upda        | te   S      |
|                                                                       |         |             |             |                 |            |      |       |           |                                                       |        |     |     |       |             |                  |             |
|                                                                       |         |             |             | ÷               |            |      |       |           |                                                       |        |     |     |       |             |                  |             |
| , Status 🕼 System ng Volumes 👔 Cluster 🐇 Quota 🚍 Share                | s 🔶 S   | ervices     | Accounts    |                 |            |      |       |           |                                                       |        |     |     |       |             |                  |             |
|                                                                       |         |             |             |                 |            |      |       |           |                                                       |        |     |     | S     | ystem       | section          |             |
|                                                                       |         |             | Networ      | k Configu       | ration     |      |       |           |                                                       |        |     |     | é     | Clock       | setup            | up          |
|                                                                       |         | Host        | tname: lin  | ux openfiler    |            |      |       |           |                                                       |        |     |     |       | UPS<br>Shut | Manage<br>down/8 | ment        |
|                                                                       |         | Deiman      |             | 2 160 0 4       |            | _    |       |           |                                                       |        |     |     | 0     | Notif       | ication          |             |
|                                                                       |         | Frimar      | y 043: 19   | 2.100.0.4       |            |      |       |           |                                                       |        |     |     | 1     | Syster Back | em Upd<br>up/Res | ate<br>tore |
|                                                                       |         | Sect        | DNS:        |                 |            |      |       |           |                                                       |        |     |     |       | Secu        | re Cons          | ole         |
|                                                                       |         | Gal         | teway: DH   | ICP Controlled  |            |      |       |           |                                                       |        |     |     |       |             |                  |             |
|                                                                       |         |             | Up          | date Cance      |            |      |       |           |                                                       |        |     |     | S     | upport      | resour           | ces         |
|                                                                       |         |             |             |                 |            |      |       |           |                                                       |        |     |     |       | Get s       | rt bug<br>upport |             |
|                                                                       |         | Net         | twork Int   | erface Co       | nfiguratio | n    |       |           |                                                       |        |     |     | 5     | Foru<br>Adm | ms<br>in Guide   |             |
| Interf                                                                | ce Boot | Protocol IF | P Address   | Network Mas     | k Speed    | MTU  | Link  | Edit      |                                                       |        |     |     |       |             |                  |             |
| etho                                                                  | Statio  | : 19        | 92.168.0.67 | 255.255.255.0   | 1000Mb/s   | 1500 | Yes   | Configure |                                                       |        |     |     |       |             |                  |             |
| eth1                                                                  | DHC     | ,           |             |                 | Unknown!   | 1500 | No    | Configure |                                                       |        |     |     |       |             |                  |             |
|                                                                       |         |             | Creat       | e bonded interf | 202        |      |       |           |                                                       |        |     |     |       |             |                  |             |
|                                                                       |         |             |             |                 |            |      |       |           |                                                       |        |     |     |       |             |                  |             |
|                                                                       |         | Ne          | etwork Ad   | ccess Conf      | figuration | í.   |       |           |                                                       |        |     |     |       |             |                  |             |
|                                                                       | Delete  | Name        | Networ      | rk/Host Nel     | mask       |      | Туре  |           |                                                       |        |     |     |       |             |                  |             |
|                                                                       |         | ESX_A       | 192.168     | 8.0.67 255      | .255.255.0 |      | Share |           |                                                       |        |     |     |       |             |                  |             |
|                                                                       |         | ESX_B       | 192.168     | 8.0.20 255      | .255.255.0 |      | Share |           |                                                       |        |     |     |       |             |                  |             |
|                                                                       |         | Switch_FC   | 10.1.1.1    | 1 255           | .255.255.0 |      | Share |           |                                                       |        |     |     |       |             |                  |             |
|                                                                       |         |             |             |                 |            | -    |       | -         |                                                       |        |     |     |       |             |                  |             |

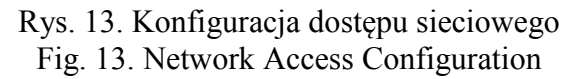

#### Krok 2 – Utworzenie Nowego Fizycznego Woluminu

Uwagi wyjaśniające:

- 1. Fizyczny Wolumen przyporządkowanie przestrzeni dyskowej na fizycznym dysku dla wykorzystania w Grupie Woluminowej,
- 2. Grupa Wolumenowa zawiera fizyczne woluminy fizyczne, spośród których tworzony będzie Logiczny Wolumen,
- 3. Jednostka logiczna LUN jednostka logiczna, która przedstawiana jest hostom.

Potrzebujemy utworzyć fizyczny wolumen, który następnie będzie użyty do utworzenia Grupy Wolumenowej. Aby go utworzyć wybrano opcję *Block Devices* z zakładki *Volumes* menu głównego, co pokazano na Rys. 14.

| <u>Plik Edycja Widok Historia Zakladi Narzędzia Pomoc</u>                                                                                                    |                                                                                                    |
|----------------------------------------------------------------------------------------------------|----------------------------------------------------------------------------------------------------|
| O Volumes: Block Derices x +                                                                                                    |                                                                                                    |
| 😧 🕐 🕼 https://192.188.0.67446/admin/volumes_physical.html 🔍 🗸 Szukaj                                                                                                    | ☆ 自 ♡ ♣ ☆ ♡ ⋪ ◎- ∃                                                                                                    |
| openfiler 11:01:07 up                                                                                                    | 30 min, 0 users, load average: 0.00, 0.00, 0.00 Lay Dat   Status   Sydate   Skatume                                                                                                    |
|                                                                                                    |                                                                                                    |
| 🖹 Status 🗊 System 🖨 Volumes 🔓 Cluster 🖓 Quota 🚍 Shares 🗳 Services 🤣 Accounts                                                                                                    |                                                                                                    |
|                                                                                                    | Volumes section                                                                                                    |
| Block Device Management                                                                                                    | 📓 Manage Volumes<br>🍕 Volume Groups                                                                                                    |
| Edit Disk Type Description Size Label type Partitions                                                                                                    | <ul> <li>Block Devices</li> <li>Add Volume</li> </ul>                                                                                                    |
| Identified         SCSI         DELL PERC 6/i         136.12 GB         modes         3 (view)           (Aunited)         SCSI         DELL PERC 6/i         136.12 GB         modes         3 (view) | is is is is it is it is |
|                                                                                                    |                                                                                                    |
|                                                                                                    | Support resources                                                                                                    |
|                                                                                                    | 😵 Report bug                                                                                                    |
|                                                                                                    | 🕼 Forums<br>🛄 Admin Guide                                                                                                    |
|                                                                                                    |                                                                                                    |
| © 2001 - 2011 <u>Openfiler</u> . All rights reserved.<br>Home - Documentation - Support - Vietsate - License - Loc Out                                                                                 |                                                                                                    |

Rys. 14. Zarządzanie urządzeniami blokowymi Fig. 14. Blok Device Management

Nastęnie wybrano *Edit Disk* na dysku twardym, na którym zamierzano utworzyć wolumen fizyczny – w tym przypadku /dev/sdb – utworzony wcześniej na poziomie BIOS RAID menadżera jako zbiór 6 dysków (RAID 5, VOL1) dla przyszłego obszaru danych "Datastore", dostępnego przez kanał iSCSI lub FC. W końcu, jako typ partycji nowego wolumenu fizycznego wybrano opcję *Physical volume* natomiast opcję *the Mode* wybrano jako *Primary*.

Przed utworzeniem wolumenu fizycznego za pomocą klawisza *Create* można zmienić cylinder początkowy i końcowy określający jego rozmiar, co pokazano na Rys. 15.

| 20k Edycja Widek Historia Zakłada Igazytka Pomoc                                                                                                    | Reduced at the Adapted Re-                                  | -   |                                                                                                    |                                                                                                    | 0       | × |
|----------------------------------------------------------------------------------------------------|-------------------------------------------------------------|-----|----------------------------------------------------------------------------------------------------|----------------------------------------------------------------------------------------------------|---------|---|
| Youlins, Job Converse, E. A. Y     Y     (a) (b) (b) (b) (b) (b) (b) (b) (b) (b) (b                                                                                                    | C Q, Szukoj                                                 | ☆自り | o † 4                                                                                                    |                                                                                                    | 1 💿-    |   |
| openfiler                                                                                                    | 11:09:59 up 39 min, 0 users, load average: 0.00, 0.00, 0.00 |     | Log Out   Sta                                                                                                    | us   Update                                                                                                  | Shutdow |   |
| 🔉 Status 🛛 🗇 System 🖉 Volumes 🕞 Claster 🗳 Quota 💭 Shares 🗳 Services 🔗 Accounts                                                                                                    |                                                             |     |                                                                                                    |                                                                                                    |         |   |
| Edit partitions in /day/edh/00000 gulindars with "ant" [aba])                                                                                                    |                                                             |     | Volume                                                                                                    | s section<br>age Volum                                                                                       | 105     |   |
| Device Type Number Start cyl End cyl Blocks Size Type Delete                                                                                                    |                                                             |     | <ul> <li>Volu</li> <li>Bloc</li> <li>Add</li> <li>isCS</li> <li>soft</li> <li>Suppor</li> <li>Rep</li> <li>Get</li> <li>Fort</li> <li>Adm</li> </ul> | me Group<br>k Devices<br>Volume<br>I Targets<br>ware RAID<br>resource<br>rt bug<br>support<br>ms<br>in Guide | 5       |   |
|                                                                                                    |                                                             |     |                                                                                                    |                                                                                                    |         |   |
| Create a partition in /dev/sdb         Image: starting cylinder       Space         Primary       1       58849       680.52 GB       Create       R         Primary       1       58849       680.52 GB       Create       R         Primary       1       58849       680.52 GB       Create       R | eset                                                        |     |                                                                                                    |                                                                                                    |         |   |

Rys. 15. Tworzenie woluminu fizycznego Fig. 15. Creating a physical volume

Po utworzeniu wolumenu fizycznego, można przystąpić do tworzenia kolejnego. Na podsumowaniu widocznym na Rys. 16. można zauważyć informacje o utworzonych do tej pory wolumenach fizycznych.

| Bik Edycja (Middak Hatonia Zakładki Narzędzia Pomoc<br>Volumes: Biock Devices: Ex) +                                                                                                    |                                                                 |
|----------------------------------------------------------------------------------------------------|-----------------------------------------------------------------|
| 🛞 🗟 🐁 https://321380.07.440.dom/v/ourse_stipartism.html/docs/3EHe/%DFabb                                                                                                    | ♥↓♠♥∢ @-                                                        |
| openfiler 11:12:20 up 41 mm, 0 users, load average: 0.07, 0.03, 0.01                                                                                                    | Log Gut   Status   Update   Shutdown                            |
| 🔉 Status 🗊 System 🖻 Volumes 📭 Cluster 🔌 Quota 🖨 Shares 🕏 Services 🔌 Accounts                                                                                                    |                                                                 |
|                                                                                                    | Volumes section                                                 |
| Edit partitions in /dev/sdb (88849 cylinders with "gpt" label)                                                                                                    | Manage Volumes     Volume Groups                                |
| Device         Type         Number         Start cyl         End cyl         Blacks         Size         Type         Delete           /dev/adbt         Linux Physical Volume (txete)         1         1         6473         6606:19904         6490 rg B         Primary         Delete                                                                                                    | Block Devices     Add Volume     SCSI Targets     Software RAID |
| Free                                                                                                    | Support resources                                               |
|                                                                                                    | 🔀 Get support<br>🔯 Forums<br>🛄 Admin Guide                      |
| (195%)<br>Back to the list of physical storage devices                                                                                                    |                                                                 |
| Create a partition in /dev/sdb                                                                                                    |                                                                 |
| You can use ranges within the following extents:                                                                                                    |                                                                 |
| Mode         Starting cylinder         Ending cylinder         Space           Primary         04734         08049         31.53 GB                                                                                                    |                                                                 |
| Mode Partition Type Starting cylinder Ending cylinder Size Create Reset                                                                                                    |                                                                 |
| Primary  Physical volume Primary  Physical volume Primary  Physical volume Primary  Physical volume Primary  Physical volume Primary  Physical volume Primary  Physical volume Primary  Physical volume Primary  Physical volume Physical volume Physical volu |                                                                 |

Rys. 16. Podsumowanie. Lista wolumenów fizycznych. Fig. 16. Summary. List of physical volumes.

#### Krok 3 – Tworzenie nowej grupy woluminowej

Po utworzeniu fizycznego wolumenu, następuje etap utworzenia grupy wolumenowej, w której będzie on rezydować. Należy wskazać zakładkę *Volumes* a wybrać *Volume Groups* z menu *Volume section*. Po wprowadzeniu nazwy grupy wolumenowej do pola *Volume group name* (my\_vg) i zaznaczeniu *check box* właściwego wolumenu fizycznego (/dev/sdb1), grupę (my\_vg) tworzy się naciskając klawisz *Add Volume group*, co pokazano na Rys. 16.

| Edyip Widok Historia Zabladi Hareetaa Pomog<br>O Volumes:VolumeGroups x +                                                    |                                                                                      |
|----------------------------------------------------------------------------------------------------|--------------------------------------------------------------------------------------|
| () & https://192188.067446/admin/volumes_vgmanage.html C Q Saukaj                                                            | ☆自 🛛 🖡 合 🖉 🤞                                                                         |
| penfiler                                                                                                    | up 48 min, O users, load average: 0.75, 0.19, 0.06 Log Out   Status   Opdate   Skutd |
|                                                                                                    |                                                                                      |
| 🖹 Status 🛒 System 📾 Yolannes 🕞 Cluster 🕼 Quota 💭 Shares 👂 Services 🤌 Accounts                                                |                                                                                      |
|                                                                                                    | Volumes section                                                                      |
| Volume Group Management                                                                                                    | 📓 Manage Volumes                                                                     |
|                                                                                                    | Volume Groups     Block Devices                                                      |
| Volume Group Name         Size         Allocated         Free         Members         Add physical storage         Delete VG | Add Volume                                                                           |
| my_vg 649.06 GB 0 bytes 649.06 GB <u>View member PVs</u> All PVs are used <u>VG contains volumes</u>                         | 💂 iSCSI Targets                                                                      |
|                                                                                                    | Software RAID                                                                        |
| Create a new volume group                                                                                                    | Support resources                                                                    |
|                                                                                                    | 🐐 Report bug                                                                         |
| No existing physical volumes were found, or all existing physical volumes are used. You can <u>create new physical</u>       | Get support                                                                          |
| volumes:                                                                                                    | Admin Guide                                                                          |
|                                                                                                    |                                                                                      |
|                                                                                                    |                                                                                      |
|                                                                                                    |                                                                                      |
|                                                                                                    |                                                                                      |
| © 2001 - 2011 <u>Openfiler</u> , All rights reserved.                                                                        |                                                                                      |
| Borg 2011 2011 <u>Wommer</u> , vin rights test root.<br>Home + Documentation + Support + Website + License + Lon Out         |                                                                                      |

Rys. 16. Menadżer grupy wolumenowej Fig. 16. Volume group management

#### Krok 4 – Tworzenie wolumenu

Tworzenie wolumenu w grupie wolumenowej wykonano za pomocą opcji *Add volume* dostępnej z menu *Volumes section*. Po wybraniu utworzonej wcześniej grupy wolumenowej,,my\_vg" and naciśnięciu klawisza '**Change**' można określić jego nazwę (vol\_fc), *Volume Description* ("*volume for FC channel*"), rozmiar wolumenu oraz *Filesystem/Volume type* jako *block iSCSI, FC, etc*, co pokazano na Rys. 17.

| <u>Plik Edycja Widok Historia Zakładki Narzędzia Pomoc</u>            |                                                                                   | The large Wile Income and and the part of |       |                                                                                                    |
|-----------------------------------------------------------------------|-----------------------------------------------------------------------------------|-------------------------------------------|-------|----------------------------------------------------------------------------------------------------|
| Volumes : Add Volume × +                                              |                                                                                   |                                           |       |                                                                                                    |
| € 0 € https://192.168.0.67.446/admin/volumes_create.html?vgname=my_vg |                                                                                   | v C Q. Szukaj                             | ☆ 自 ♥ | ****                                                                                                |
|                                                                       | Please select a volume group to create a v                                        | olume is.                                 |       | <ul> <li>Block Devices</li> <li>Add Volume</li> <li>iSCSI Targets</li> <li>Software RAID</li> </ul> |
|                                                                       |                                                                                   |                                           |       | Support resources                                                                                   |
|                                                                       | Block storage statistics for volume gro                                           | oup "my_vg"                               |       | Report hug                                                                                          |
|                                                                       | Total Space Used Space F                                                          | ree Space                                 |       | Get support                                                                                         |
|                                                                       | 680591360 bytes (664640 MB) 0 bytes (0 MB) 680591360                              | 0 bytes (664640 MB)                       |       | 🛱 Admin Guide                                                                                       |
|                                                                       | (105%)                                                                            |                                           |       |                                                                                                    |
|                                                                       | Create a volume in "my_vg                                                         | "                                         |       |                                                                                                    |
|                                                                       | Volume Name (*no spaces*. Valid characters [a-z,A-Z,0-9]):<br>Volume Description: | vel_fc                                    |       |                                                                                                    |
|                                                                       | voune Description:                                                                |                                           |       |                                                                                                    |
|                                                                       | Required Space (MB):                                                              |                                           |       |                                                                                                    |
|                                                                       | Filesystem / Volume type:                                                         | block (iSCSI,FC,etc)                      |       |                                                                                                    |
|                                                                       | Create                                                                            |                                           |       |                                                                                                    |

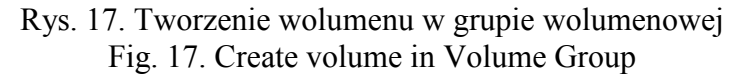

Końcowy ekran po utworzeniu wolumenu "vol\_fc" przedstawiono na Rys. 18.

| ycja Widok Historia Zakładki Narzędzia Pomoc         |                                                                                                    |                                                                                                    |                  |
|------------------------------------------------------|----------------------------------------------------------------------------------------------------|----------------------------------------------------------------------------------------------------|------------------|
| 'olumes : Manage Volumes × +                         | and second in the second second second second second second second second second second second second second se |                                                                                                    |                  |
| 0 💫 https://192.168.0.67:446/admin/volumes.html      |                                                                                                    | v C Q, Szukaj                                                                                                    | ☆ 自 ♥ ♣ ♠ ♥ ⋪    |
| penfiler                                             |                                                                                                    |                                                                                                    |                  |
|                                                      |                                                                                                    |                                                                                                    |                  |
|                                                      |                                                                                                    |                                                                                                    |                  |
| Status 🛱 System 🔿 Volumes 🕞 Cluster 🗳 Quota 🚍 Shares | 🖇 Services 🛛 🧔 Accounts                                                                                         |                                                                                                    |                  |
|                                                      |                                                                                                    |                                                                                                    | Volumes section  |
|                                                      | Colort Values Corres                                                                                            |                                                                                                    | 📾 Manage Volume  |
|                                                      | Select volume Group                                                                                             |                                                                                                    | S Volume Groups  |
|                                                      | Please select a volume group to display.                                                                        |                                                                                                    | Add Volume       |
|                                                      |                                                                                                    |                                                                                                    | 😹 ISCSI Targets  |
|                                                      | my_vg 💌 Change                                                                                                  |                                                                                                    | Software RAID    |
|                                                      |                                                                                                    |                                                                                                    |                  |
|                                                      | Volumes in volume group "my vg" (66464                                                                          | ) MB)                                                                                                    | Support resource |
|                                                      | 5                                                                                                    |                                                                                                    | Report bug       |
|                                                      |                                                                                                    |                                                                                                    | Second Support   |
|                                                      |                                                                                                    |                                                                                                    | 🖽 Admin Guide    |
|                                                      |                                                                                                    |                                                                                                    |                  |
|                                                      |                                                                                                    |                                                                                                    |                  |
|                                                      |                                                                                                    |                                                                                                    |                  |
|                                                      |                                                                                                    |                                                                                                    |                  |
|                                                      |                                                                                                    |                                                                                                    |                  |
|                                                      |                                                                                                    |                                                                                                    |                  |
|                                                      | Free (100%)                                                                                                    |                                                                                                    |                  |
| Volume name Volume description V                     | rile automatica file automatica fre und an                                                                      | references Dalata December Consultate                                                                                                    |                  |
| volume name volume description vo                    | MB iCCS1 Not applicable Not applicable                                                                          | Not applicable Delete Edit Create                                                                                                    |                  |
| 0 MB allocated to spanshots                          | Not applicable Not applicable                                                                                   | The approaches the proof of the second second |                  |
| 664640 MB of free space left                         |                                                                                                    |                                                                                                    |                  |
| 664640 Mb of tree space left                         |                                                                                                    |                                                                                                    |                  |

Rys. 18. Zdefiniowane woluminy w grupie woluminowej Fig. 18. Defined volumes in the Volume Group

#### Krok 5. Uruchomienie usługi SCST Target oraz FC Target services

Na stronie administracyjnej systemu *Openfiler ESA* (<u>https://192.168.0.67:446</u>) należy wybrać opcję *Services* i dla usług *SCST Target* oraz *FC Target* wybrać opcję *Enabled*. Następnie należy te usługi uruchomić.

|                | 00 up 1:06, 1 us    | er, load averag | e: 0.34, 0.27, 0.3 | 2               | Log Out   Status   Update   Shutd |
|----------------|---------------------|-----------------|--------------------|-----------------|-----------------------------------|
| Status 🗐       | System 🗲            | ) Volumes       | 🕞 Cluster 🛛 🗧      | 🗘 Quota 🛛 🚍     | Shares 🌽 Services                 |
| 15             |                     |                 |                    |                 | Services section                  |
|                | Ма                  | nage Servi      | ices               |                 | Manage Services                   |
| ervice         | Boot<br>Status      | Modify<br>Boot  | Current<br>Status  | Start /<br>Stop | LDAP Setup     UPS Setup          |
| CIFS Server    | Disabled            | Enable          | Stopped            | Start           | iSCSI Target Setup                |
| IFS Server     | Disabled            | Enable          | Stopped            | Start           | Setup                             |
| Sync Server    | Disabled            | Enable          | Stopped            | Start           |                                   |
| TTP/Dav        | Disabled            | Enable          | Running            | Stop            | Support resources                 |
| DAP Container  | Disabled            | Enable          | Stopped            | Start           | Get support                       |
| TP Server      | Disabled            | Enable          | Stopped            | Start           | Admin Guide                       |
| SCSI Target    | Disabled            | Enable          | Stopped            | Start           |                                   |
| JPS Manager    | Disabled            | Enable          | Stopped            | Start           |                                   |
| JPS Monitor    | Disabled            | Enable          | Stopped            | Start           |                                   |
| SCSI Initiator | Disabled            | Enable          | Stopped            | Start           |                                   |
| ACPI Daemon    | Enabled             | Disable         | Running            | Stop            |                                   |
| SCST Target    | Enabled             | Disable         | Running            | Stop            |                                   |
| C Target       | Enabled             | Disable         | Running            | Stop            |                                   |
|                | and an and a second | 1.1.1           |                    |                 |                                   |

Rys. 20. Strona administracyjna systemu Openfiler ESA – menadżer usług Fig. 20. Administrative system Openfiler ESA - Service Manager

#### 2.2.3.2. Tworzenie urzadzenia scst

Na tym etapie konfigurowania pamięci masowej *SAN Fibre Channel* zostały spełnione wszystkie niezbędne warunki dla utworzenia urządzenia FC, które będzie wskazywało na wcześniej utworzony wolumen logiczny, tj.: "vol\_fc". Do jego utworzenia użyto komendy o następującej składni:

```
scstadmin -open_dev V
-handler T
-attributes filename=U
```

zastępując parametr V wcześniej utworzoną etykietą utworzonego woluminu "vol\_fc", natomiast parametr U zastępując pełną ścieżką (/dev/my\_vg/vol\_fc) do logicznego wolumenu utworzonego w poprzednim kroku. Parametr T (*handler*) określa się za pomocą poniższej komendy:

#### # scstadmin -list\_handler

W końcu, komendę którą należy wykonać ma następującą postać: # scstadmin -open\_dev vol\_fc -handler vdisk\_fileio -attributes filename=/dev/my vg/vol fc

#### 2.2.3.3. Przypisanie wolumenu logicznego oraz LUN do grupy bezpieczeństwa

W końcu nadszedł czas przyporządkowania wcześniej utworzonego wolumenu logicznego "vol\_fc" oraz *LUN* do grupy bezpieczeństwa. W tym celu użyto poniższych komend o następującej składni:

*scstadmin -add\_lun S -driver Y -target W -group Z -device V* gdzie S - oznacza numer LUN, począwszy od 0.

Dla FC Host adapter Port1: 21:00:00:1b:32:1c:01:7a # scstadmin -add\_lun 0 -driver qla2x00t -target 21:00:00:1b:32:1c:01:7a -group esxi -device vol\_fc

Dla FC Host adapter Port2: 21:01:00:1b:32:3c:01:7a # scstadmin -add\_lun 0 -driver qla2x00t -target 21:01:00:1b:32:3c:01:7a -group esxi -device vol\_fc

#### 2.2.3.4. Zachowanie konfiguacji scst

W celu zachowania konfiguracji systmu Openfiler ESA użyto następującej komendy:

# scstadmin -write\_config /etc/scst.conf

# 2.3. Definiowanie obszarów dla danych (Datastores) dla serwerów ESXi w pamięci masowej typu "SAN Fibre Channel"

Kiedy konfigurowanie pamięci masowej typu *SAN Fibre Channel* opisane w poprzednim rozdziale zostało pomyślnie ukończone, staje się możliwe zdefiniowanie odpowiednich obszarów dla danych *Datastores* dla każdego serwera *ESXi* w klastrze. Na początek należy sprawdzić, czy adaptery typu *Fibre Channel Host Adapter* są widoczne z poziomu aplikacji klienckiej *VMware vSphere*. Jeśli są widoczne, tak jak na poniższych rysunkach Rys. 21, 22, to oznacza, że są działające gotowe do użycia zdefiniowania obszarów na dane *Datastores* dla każdego serwera *ESXi* w klastrze. Pokazano na nich, że dla każdego serwera *ESXi* wraz z jego adapterami *FC*, utworzono dla nich odpowiednie urządzenia *FC*.

Przykładowo, dla serwera *ESXi* 192.168.0.20 i adaptera "*ISP2432–based 4GB Fibre Channel to PCI Express HBA*", utworzono dwa urządzenia typu FC o nazwach *vmhba2* oraz *vmhba3*.

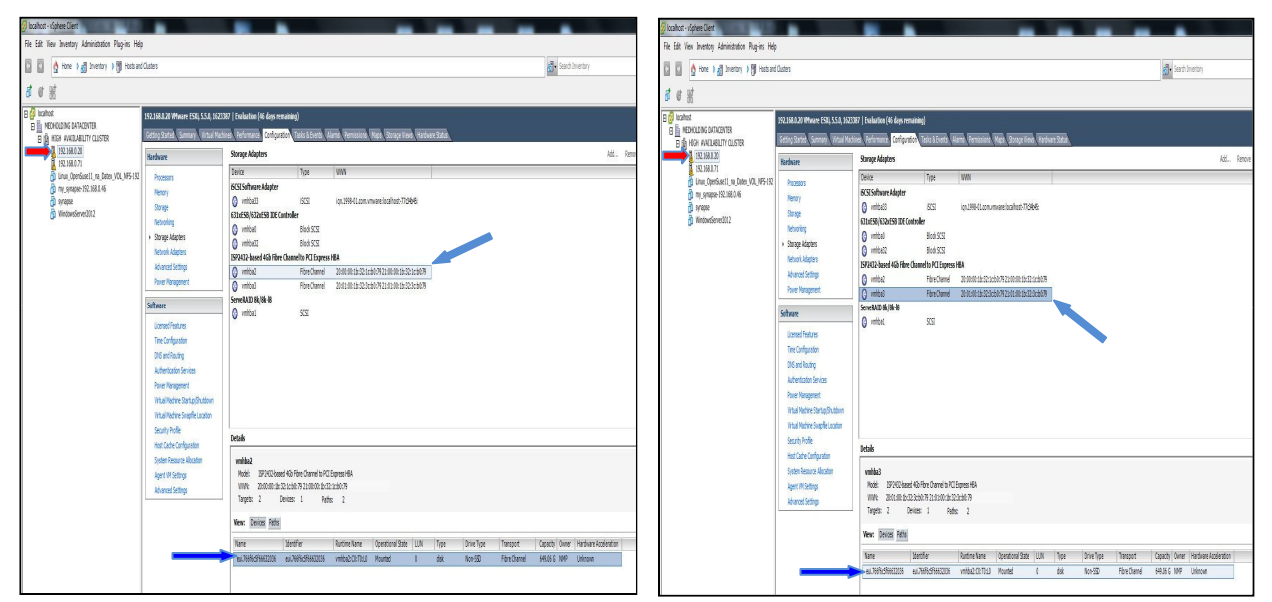

Rys. 21. Utworzone dwa urządzenia typu FC dla serwera ESXi 192.168.0.20 Fig. 21. Created two device type FC for the ESXi Server 192.168.0.20

Dla serwera *ESXi server* 192.168.0.71 i adaptera "*LPE 1100 GB Fibre Channel Host Adapter*", utworzono dwa urządzenia typu *FC* o nazwach "*vmhba2*" i "*vmhba3*".

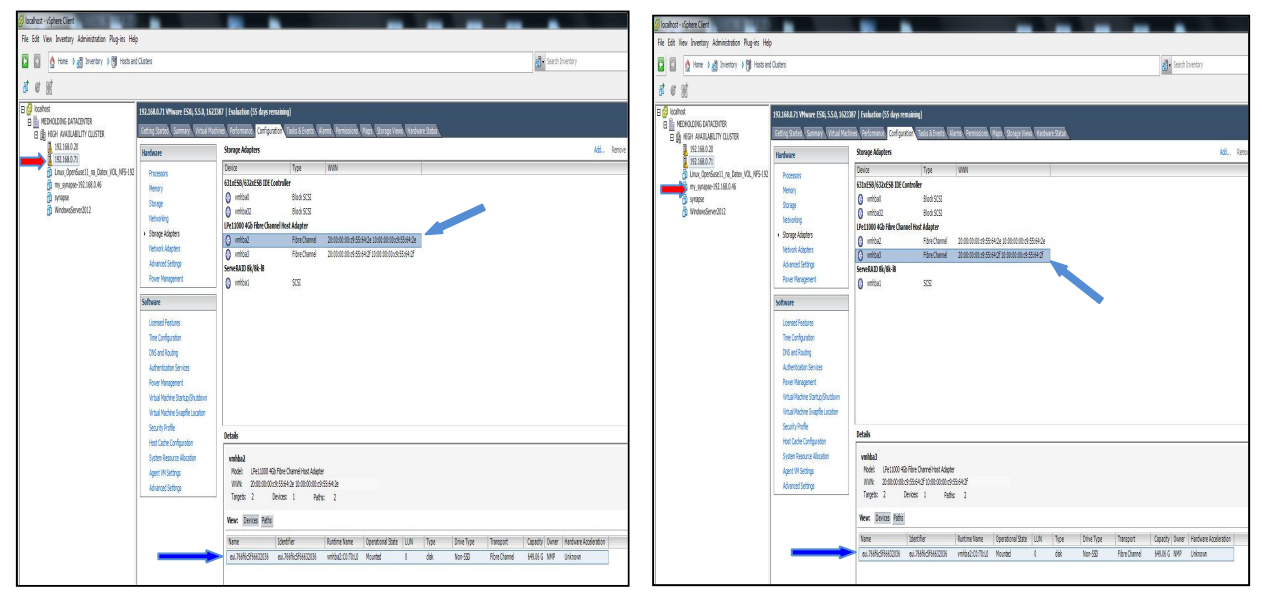

Rys. 22. Utworzone dwa urządzenia typu FC dla serwera ESXi 192.168.0.71 Fig. 22. Created two device type FC for the ESXi Server 192.168.0.71

Jak pokazano na powyższych rysunkach, każde urządzenie *FC* wskazuje na tę samą pamięć masową FC o nazwie "eui.766f6c5f66632036", której pojemność całkowita wynosi 649.06 GB.

#### 2.3.1. Tworzenie obszarów danych Datastores

Poniżej pokazano kolejność czynności prowadzące do utworzenia w serwerach ESXi obszarów danych *Datastores* w pamięci masowej typu *SAN Fibre Channel*. W tym celu, należy z poziomu programu *vSphere Client* wskazać serwer *ESXi*, a następnie wykonać następujące czynności w kreatorze obszaru danych *Datastore*, tj.:

- 1. Wybrać typ pamięci masowej: wskaż opcję Disk/Lun
- 2. Wybrać właściwy LUN w celu utworzenia Datastore
- 3. Wybrać właściwą wersję systemu plików File System Version
- 4. Wprowadzić nazwę Datastore w tym przykładzie: Datastore1\_on\_Openfiler\_Fiber\_Channel

Po wykonaniu ww. czynności, w systemie wskazanego serwera *ESXi* utworzono obszar danych, jak pokazano na Rys. 23, pod nazwą *Datastore1\_on\_Openfiler\_Fiber\_Channel*.

| 🖉 localhost - vSphere Client                                                                                                    |                                                                                                    |                                                                                                    |                                                                                                    | -                                                                                                 | -                                           |                                                |                                                                                                    |                                                                                                    | - 0 ×                                                                    |
|----------------------------------------------------------------------------------------------------|----------------------------------------------------------------------------------------------------|----------------------------------------------------------------------------------------------------|----------------------------------------------------------------------------------------------------|---------------------------------------------------------------------------------------------------|---------------------------------------------|------------------------------------------------|----------------------------------------------------------------------------------------------------|----------------------------------------------------------------------------------------------------|--------------------------------------------------------------------------|
| File Edit View Inventory Administration Plug-ins Help                                                                                                    |                                                                                                    |                                                                                                    |                                                                                                    |                                                                                                   |                                             |                                                |                                                                                                    |                                                                                                    |                                                                          |
| 🖸 🔝 🛕 Home 🕨 👸 Inventory 🕨 🎁 Hosts and Clusters                                                                                                    |                                                                                                    |                                                                                                    |                                                                                                    |                                                                                                   |                                             | 🚮 🔹 Search Ir                                  | wentory                                                                                             |                                                                                                    | Q                                                                        |
| a e 3                                                                                                    |                                                                                                    |                                                                                                    |                                                                                                    |                                                                                                   |                                             |                                                |                                                                                                    |                                                                                                    |                                                                          |
| B         Inclined.           B         Implify MECHAULINE DATACENTER           B         Implify MECHAULINE DATACENTER           B         Implify MECHAULINE DATACENTER           B         Implify MECHAULINE DATACENTER           B         Implify MECHAULINE DATACENTER           B         Implify MECHAULINE DATACENTER           B         Implify MECHAULINE DATACENTER           B         Implify MECHAULINE DATACENTER           B         Implify MECHAULINE DATACENTER           B         Implify MECHAULINE DATACENTER           B         Implify MECHAULINE DATACENTER           B         Implify Mechauline Datacenter           C         Implify Implify Mechauline Datacenter           B         Implify Mechauline Datacenter           B         Implify Mechauline Datacenter           B         Implify Mechauline Datacenter           B         Implify Mechauline Datacenter           B         Implify Mechauline Datacenter           B         Implify Mechauline Datacenter           B         Implify Mechauline Datacenter           B         Implify Mechauline Datacenter           B         Implify Mechauline Datacenter           B         Implify Mechauline Datacenter | 192168.071 Wiware ESX, 55.0, 19238<br>Cetting Startins, Summary, Wataal Madar<br>Processors<br>Menory<br>Storage Adapters<br>Hetnork Adapters<br>Hetnork Adapters<br>Hetnork Adapters<br>Hetnork Adapters<br>Poure Management<br>Software<br>Licensed Features<br>Time Configuration<br>CIKS and Routing<br>Authenticator Sortices<br>Poure Management<br>Weal Machine Startu pCludom<br>What Machine Startu pCludom<br>System Resource Roution<br>Agent Misching<br>Advanced Settings | 77   Evaluation (54 days remaining)         Parlomannic Configuration Tracks & Events Alarms Permassion Maps Recognitions         View: Distance Decision         @ destrone_on_Storage_VFS_Decision         @ destrone_on_Storage_VFS_Decision         @ destrone_on_Storage_VFS_Decision         @ destrone_on_Storage_VFS_Decision         @ destrone_on_Storage_VFS_Decision         @ destrone_on_Storage_VFS_Decision         @ destrone_on_Storage_VFS_Decision         @ destrone_on_Storage_VFS_Decision         @ destrone_on_Storage_VFS_Decision         @ destrone_on_Storage_VFS_Decision         @ destrone_lister/Line         @ destrone_lister/Line         @ | Fordward Satu<br>Status<br>Status<br>Normal<br>Normal<br>Normal<br>Soloner<br>Normal<br>Soloner<br>Soloner<br>Sol | Device<br>en 3764555550.<br>192.168.0.58.ph.<br>Local ServeRADI<br>Storage 1/0 Control<br>Diabled | Drive Type<br>Non-SSD<br>Unknown<br>Non-SSD | Capital/F<br>649.00 GB<br>1.57 TB<br>830.25 GB | Refer           Frei Type           644.85.68           592.068           MA MA           S31.04.68 | ah Deke Add Stark<br>at Udat<br>2017-8-13 05-563<br>2017-8-13 05-563<br>2017-8-13 06-563<br>2017-8-13 06-563<br>2017-8-13<br>2017-8-13 | ge Restan Al<br>Alem Actions<br>Enabled<br>Enabled<br>Enabled<br>Enabled |

Rys. 23. Nowy obszar danych w pamięci masowej – "Datastore1 on Openfiler Fiber Channel" Fig. 23. A new area of data storage – "Datastore1 on Openfiler Fiber Channel"

### 2.4. Wirtualne maszyny w pamięci masowej typu SAN Fibre Channel pod kontrolą systemu operacyjnego Openfiler ESA

Kiedy ostatecznie obszar danych Datastore został utworzony w pamięci masowej *SAN Fibre Channel* w systemie *Openfiler ESA*, wówczas nowe maszyny wirtualne mogą być w nim tworzone. W celu ilustracji, na Rys. 24,25 przedstawiono przykład maszyny wirtualnej pod nazwą *Linux\_OpenSuse11*, zainstalowaną na serwerze ESXi (192.168.0.71), z wirtualnym dyskiem ("hard disk 1") umiejscowiony w obszarze danych pod nazwą *Datastore1\_on\_Openfiler\_Fiber\_Channel.* 

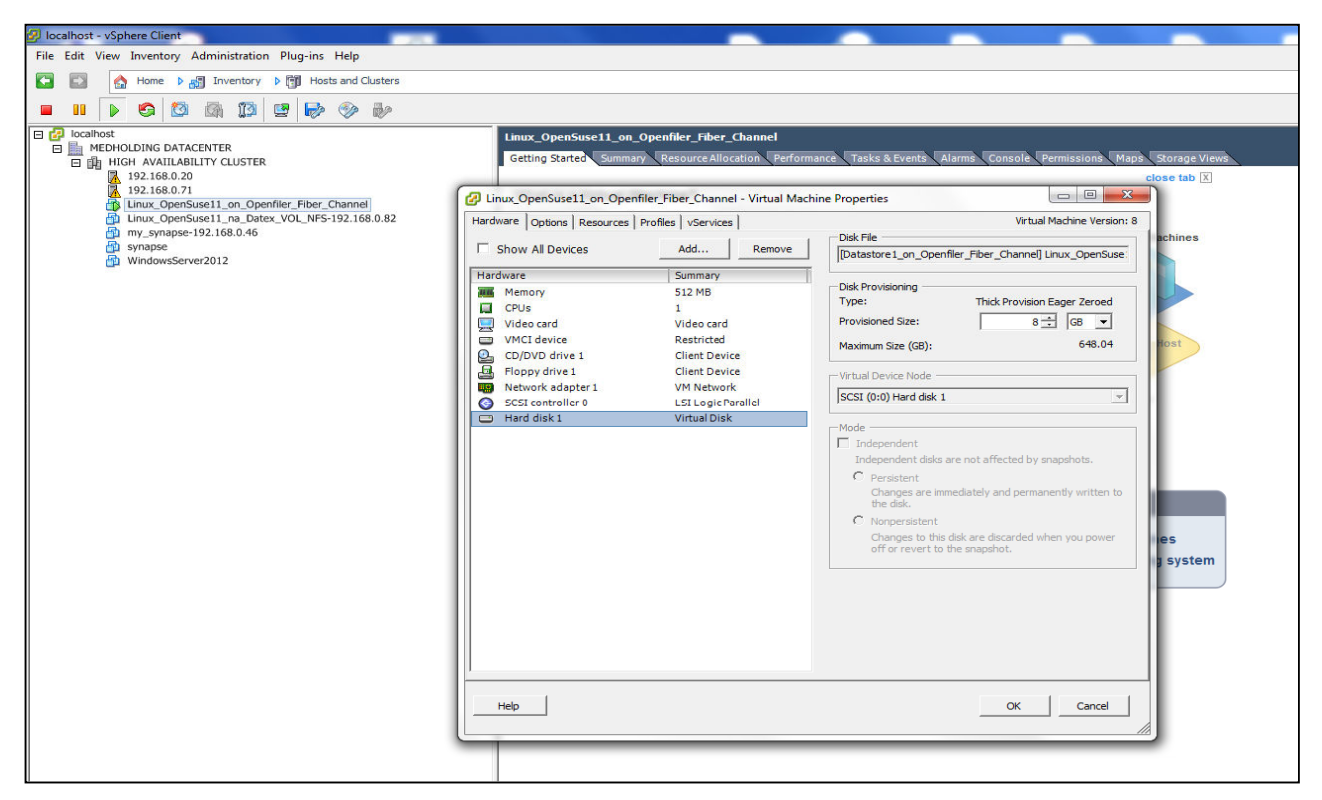

Rys. 24. Przykład maszyny wirtualnej, z wirtualnym dyskiem w obszarze danych pod nazwą "Datastore1\_on\_Openfiler\_Fiber\_Channel"

Fig. 24. An example of a virtual machine, the virtual disk in the data area under the name "Datastore1\_on\_Openfiler\_Fiber\_Channel"

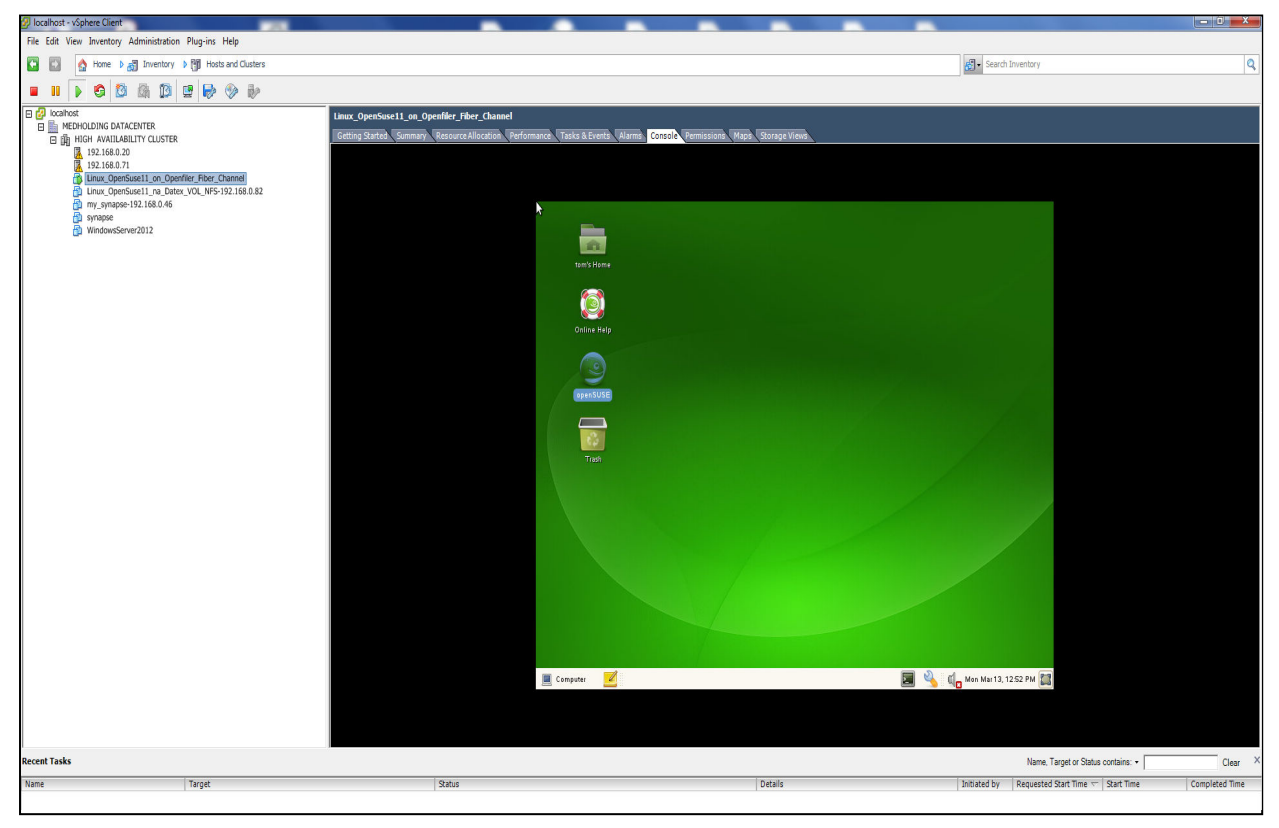

Rys. 25. Przykład uruchomionej maszyny wirtualnej w obszarze danych pod nazwą "Datastore1\_on\_Openfiler\_Fiber\_Channel" Fig. 25. An example of a running virtual machine in a data region, under the name "Datastore1 on Openfiler Fiber Channel"

## 2.5. Redundancja kanału FC (Fibre Channel)

Jak pokazano wcześniej na Rys. 1., w związku z budową klastra WMware ESXi wysokiej dostępności, utworzono redundantne połączenia *FC* (od "*FC conn. 1*" do "*FC conn. 6*"). Na kolejnych rysunkach przedstawiono wystąpienie nienormalnych sytuacji, ilustrujących zachowanie klastra w przypadku uszkodzenia któregoś z połączeń redundantnych.

1. Przerwa w połączeniu "FC Conn. 3".

W konsekwencji przerwy w połączeniu "FC Conn. 3"dla serwera *ESXi* (192.168.0.20) i adaptera pamięci masowej *ISP2432–based 4GB Fibre Channel to PCI Express HBA*, urządzenie kanału światłowodowego "vmhba2" nie pracuje.

Jak pokazano na Rys. 26, urządzenie "*vmhba2*" nie wskazuje już na żadną pamięć masową *FC*, jednak urządzenie "*vmhba3*" ciągle wskazuje na tę samą pamięć masową pod nazwą *eui*. 766f6c5f66632036 o całkowitej pojemności 649.06 GB. W rezultacie, każda wirtualna maszyna zainstalowana na tym serwerze ciągle jest połączona z pamięcią masową FC.

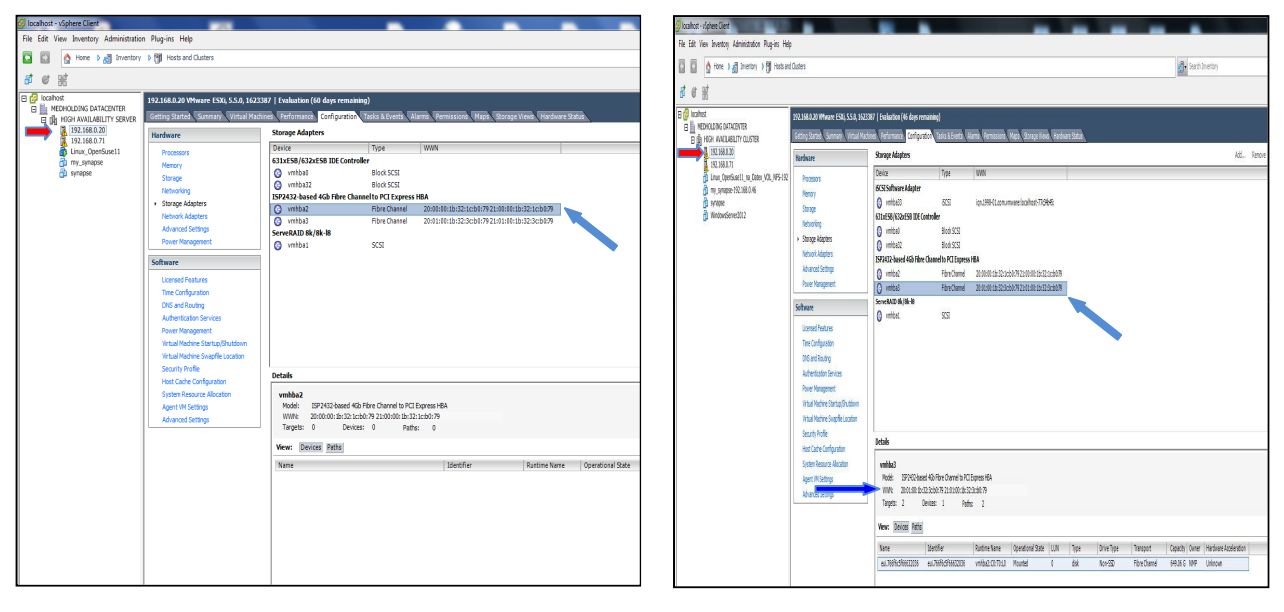

Rys. 26. Połączenie maszyn wirtualnych z serwera do pamięci masowej pod nazwą *"eui.766f6c5f66632036"* poprzez urządzenie "vmhba3"

Fig. 26. Connection of the virtual machines from the server to the storage under the name "eui. 766f6c5f66632036" by "vmhba3" device

#### 2. Przerwa w połączeniu "FC Conn. 5".

Jeśli połączenie "*FC Conn. 5*" uległo uszkodzeniu, wówczas w konsekwencji urządzenie o nazwie DELL 11 nie pracuje. Jak pokazano na Rys. 27, nie ma go na liście dostępnych urządzeń.

| Plik Edycja Widok Historia Zakładki Narzędzia Pomoc | 7 4      |         |                |                    |                                |                |             | X        |
|-----------------------------------------------------|----------|---------|----------------|--------------------|--------------------------------|----------------|-------------|----------|
| Status : System status     PCSWITCH - Web Tools E   | Q Szukaj | (       |                |                    | ☆ 自 ♥ 1                        | - A            | <b></b>     | Ξ        |
| SWITCH MANAGER                                      | Switc    | h Name: | FCSWITC        | I Switch Time:     | Sat Jan 01 2000 04:4           | 9:21 UTC       |             |          |
| Switch                                              | # H      | IBA?    | Device Alias 🖌 | Vendor             | Device Port WWN                | Switch         | Port#       | <b>^</b> |
| Setup                                               | 1 9      | torage  | DELL_12        |                    | <u>21:01:00:1b:32:3c:01:7a</u> | FCSWITCH       | 6           |          |
| Devices                                             | 2 H      | IBA     | ESX_IBM_11     | EMULEX CORPORATION | 10:00:00:00:c9:55:64:2e        | FCSWITCH       | 2           |          |
| Display Connections                                 | 3 H      | IBA     | ESX_IBM_12     | EMULEX CORPORATION | 10:00:00:00:c9:55:64:2f        | FCSWITCH       | 3           |          |
| Name Alias                                          | 4 H      | IBA     | ESX_IBM_21     |                    | 21:00:00:1b:32:1c:b0:79        | FCSWITCH       | 1           |          |
| Zoning                                              | 5 H      | IBA     | ESX_IBM_22     |                    | 21:01:00:1b:32:3c:b0:79        | FCSWITCH       | 0           | =        |
| Edit                                                |          |         |                |                    |                                |                |             |          |
| <u>Validate</u>                                     |          |         |                |                    |                                |                |             |          |
| Restore Fixed Zoning                                |          |         |                |                    |                                |                |             |          |
| Advanced Management                                 |          |         |                |                    |                                |                |             |          |
| L og Out                                            |          |         |                |                    |                                |                |             | -        |
|                                                     | 0        |         |                |                    | Liser Nomercot                 | lear Pole root | A102 169 (  |          |
|                                                     |          |         |                |                    | USEI Mame.1001 C               |                | u 192.100.0 | 1.30     |

Rys. 27. Urządzenie o DELL\_11 nie pracuje; nie ma go na liście dostępnych urządzeń Fig. 27. The device of DELL\_11 does not work; It is not in the list of available devices

Dzięki pełnej redundancji kanału światłowodowego, wszystkie serwery ESXi w klastrze, jako całość, nadal działają, jak to pokazano na Rys. 28, 29.

Dla serwera *ESXi* 192.168.0.20, urządzenia kanału światłowodowego "*vmhba2*" oraz "*vmhba3*" są w stanie ciągłej pracy.

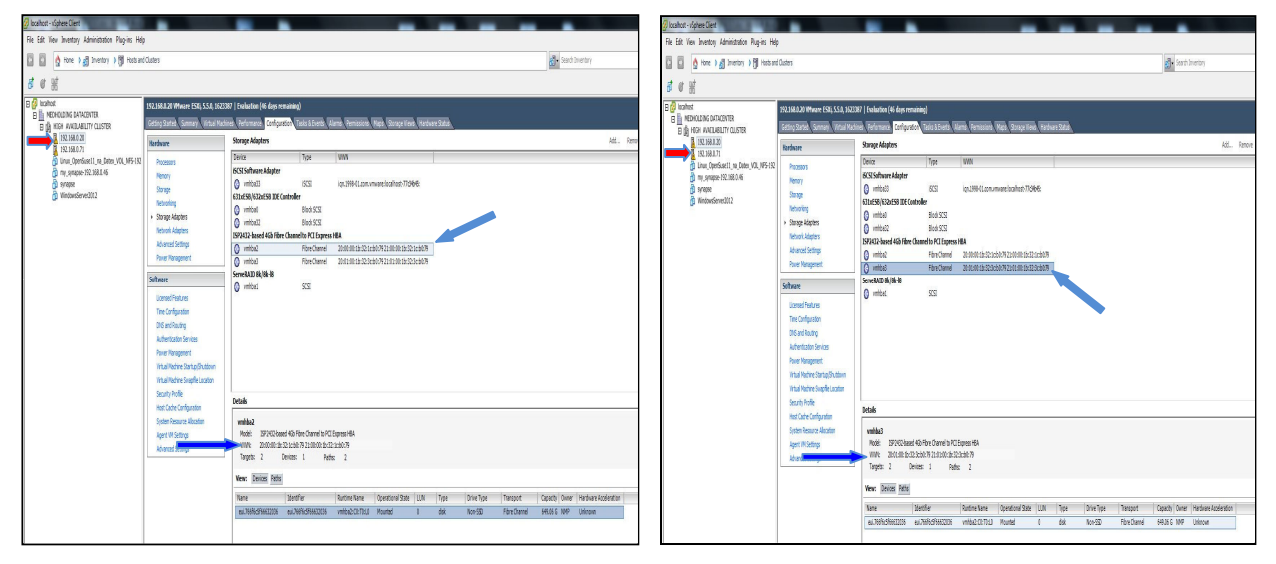

Rys. 28. Ciągle działające urządzenia kanału światłowodowego "vmhba2" oraz "vmhba3" dla serwera ESXi 192.168.0.20 Fig. 28. Still running a fibre channel device "vmhba2" and "vmhba3" for the ESXi Server

Dla serwera ESXi 192.168.0.71, urządzenia kanału światłowodowego "vmhba2" and "vmhba3" są w stanie ciągłej pracy.

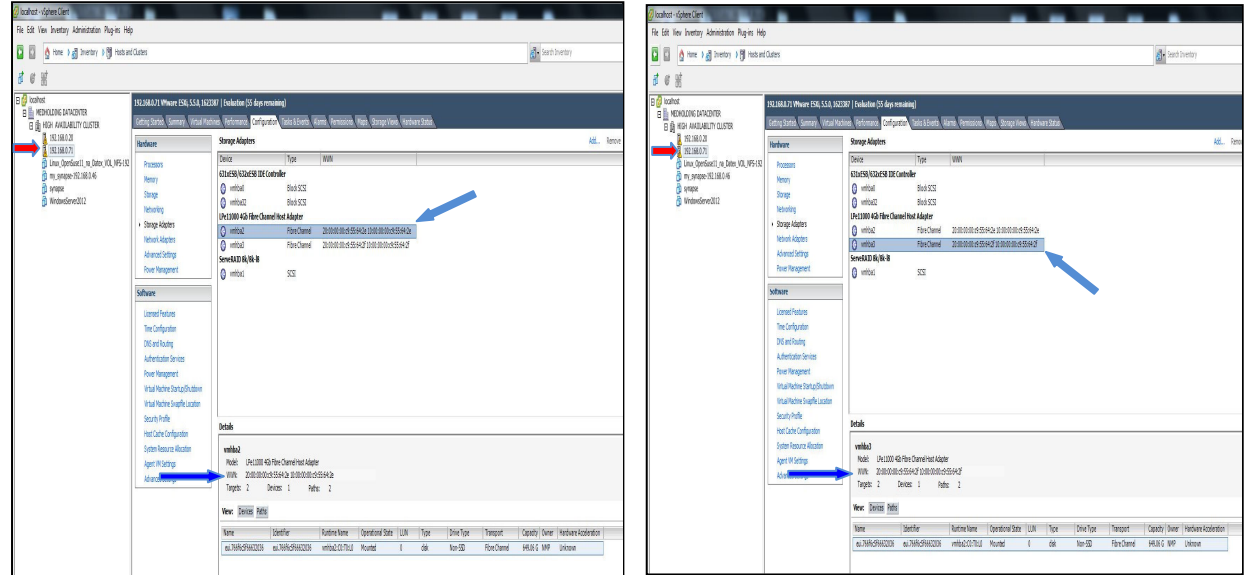

Rys. 29. Ciągle działające urządzenia kanału światłowodowego "vmhba2" oraz "vmhba3" dla serwera ESXi 192.168.0.71

Fig. 29. Still running a fibre channel device "vmhba2" and "vmhba3" for the ESXi Server 192.168.0.71

Jak pokazano na powyższych rysunkach, każdy urządzenie kanału światłowodowego ciągle wskazuje na tę samą pamięć masową *FC* pod nazwą *eui*. *766f6c5f66632036* o całkowitej pojemności 649.06 GB. W konsekwencji, każda wirtualna maszyna w klastrze nadal pracuje, jak pokazano na Rys. 30.

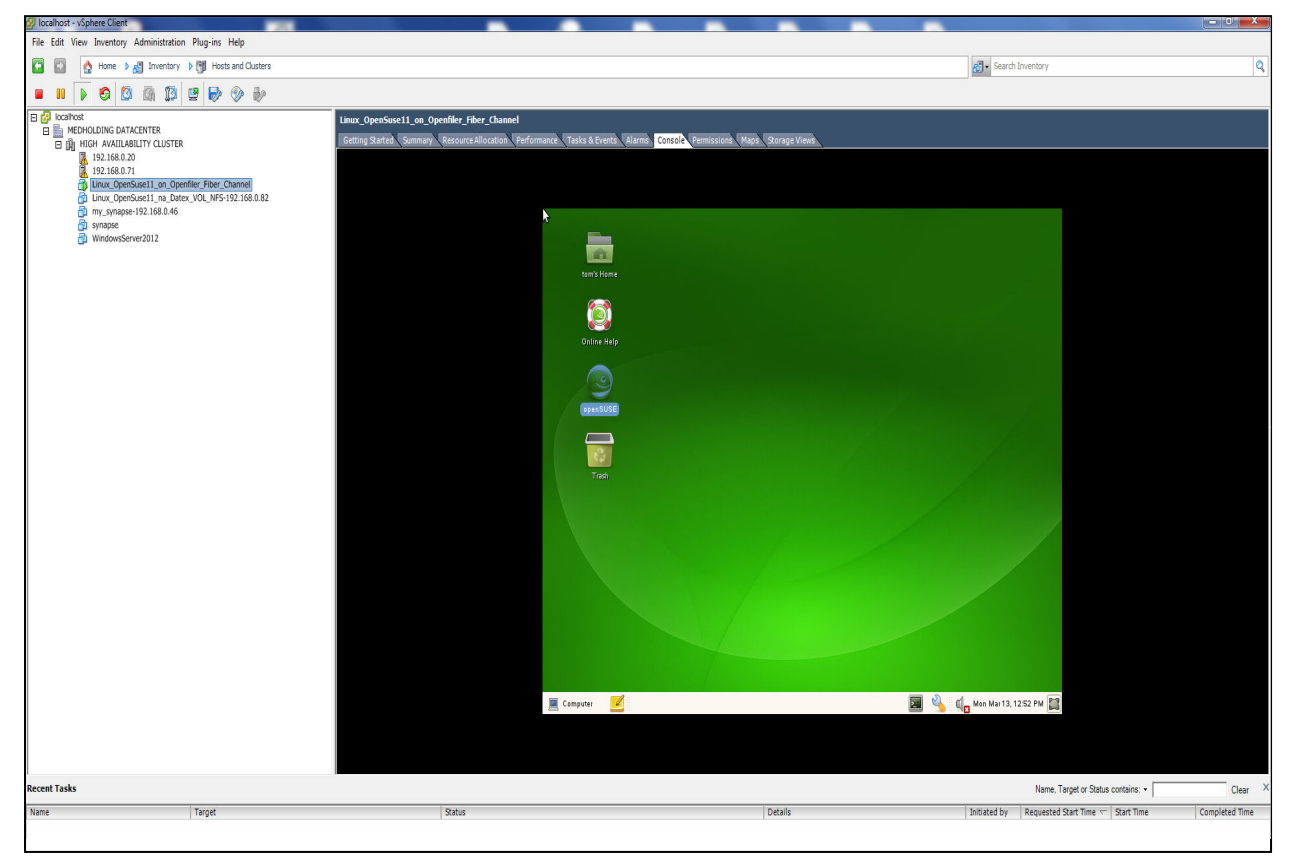

Rys. 30. Widok jednej z działających maszyn wirtualnych w klastrze Fig. 30. View one of the running virtual machines in a cluster

# 3. Funkcjonalność *vMotion* oraz *Fault Tolerance* w klastrze *ESXi* wysokiej dostępności

## 3.1. Funkcjonalność vMotion

1.1.1. W celu przesunięcia wirtualnej maszyny, dla przykładu "*Linux\_openSuse11*", z źródłowego serwera *ESXi* (IP=192.168.0.71) do serwera docelowego (IP=192.168.0.20), należy wybrać opcję "*Migrate* ..." z listy dostępnych opcji, co pokazano na Rys. 31.

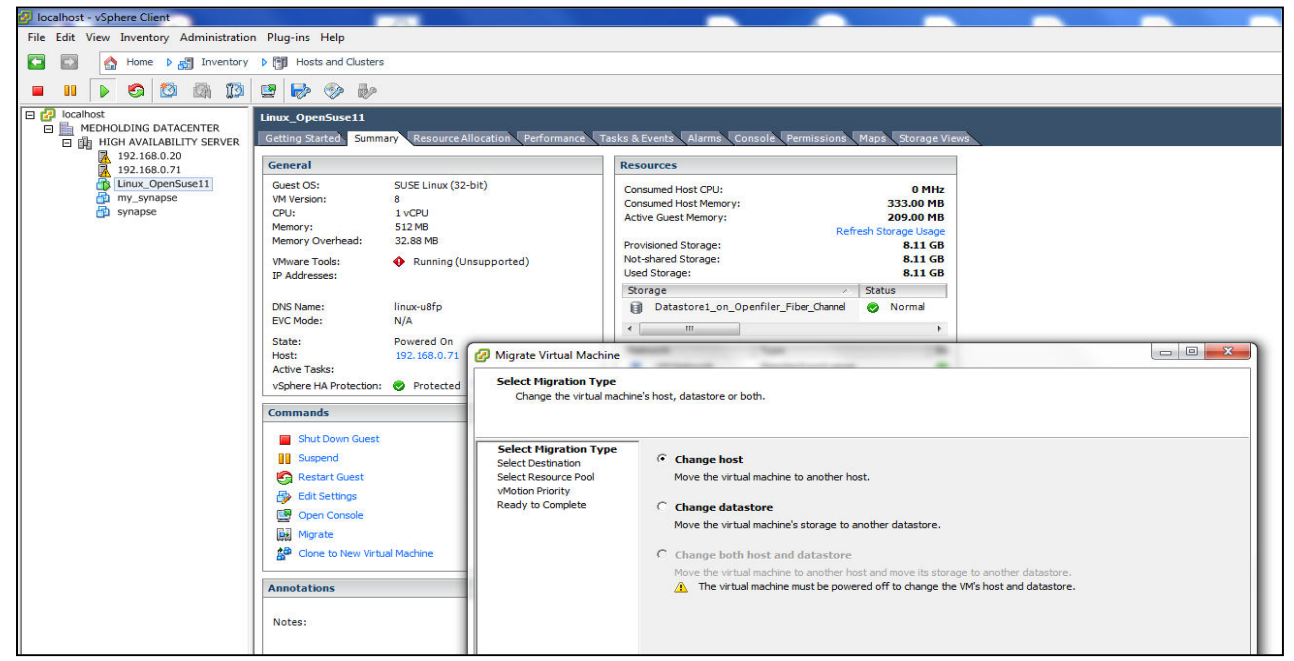

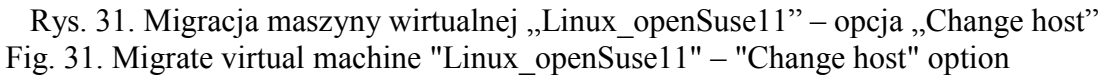

1.1.2. Migracja maszyny wirtualnej "*Linux\_openSusel1*" - Wybór miejsca docelowego dla tej wirtualnej maszyny przedstawiono na Rys. 32.

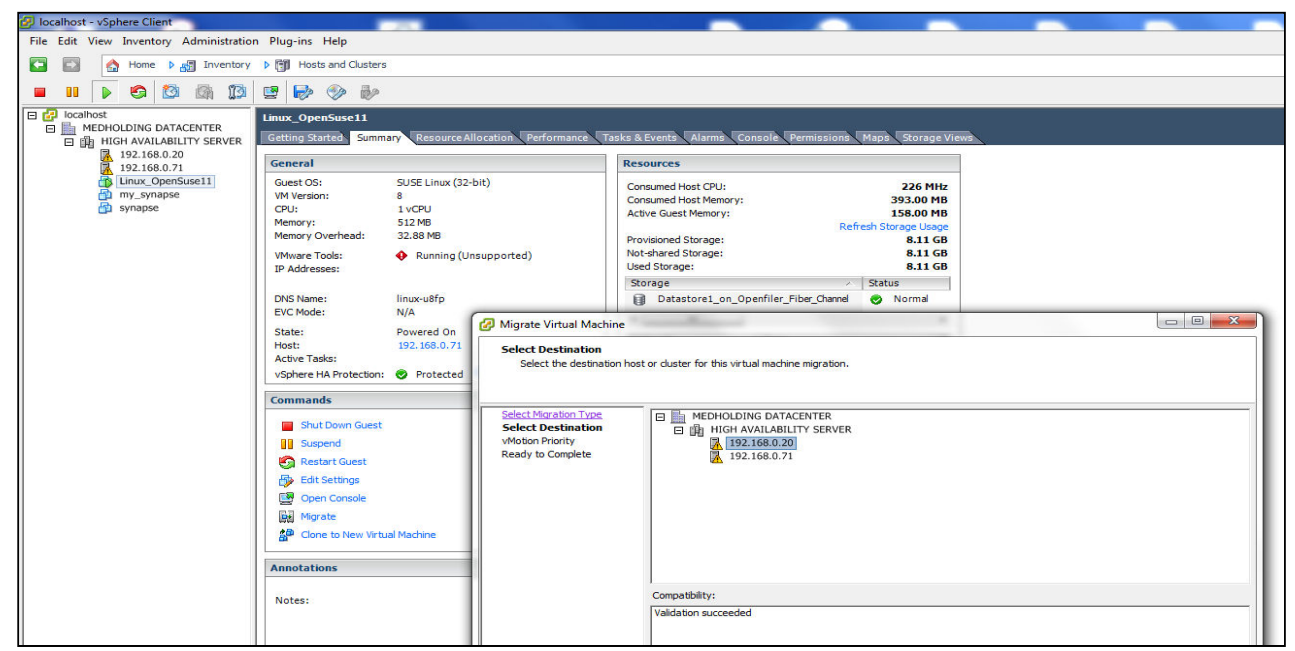

Rys. 32. Migracja maszyny wirtualnej "Linux\_openSuse11" – wybierz miejsce docelowe Fig. 32. Migrate virtual machine "Linux\_openSuse11"- choose a destination

3.1.3. Migracja maszyny wirtualnej "*Linux\_openSuse11*" – wybór priorytetu migracji *vMotion* należy ustawić na wartość *High priority* (Rekomendowane)

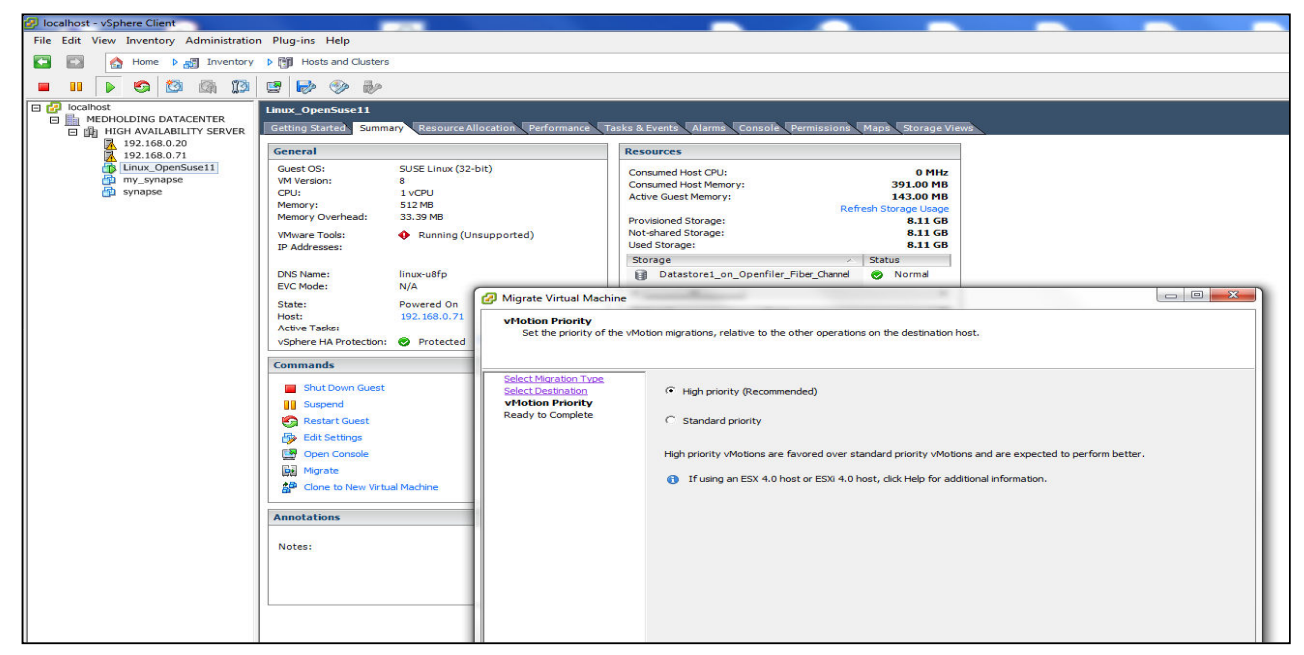

Rys. 33. Migracja maszyny wirtualnej "Linux\_openSuse11" – wybór priorytetu Fig. 33. Migrate virtual machine "Linux\_openSuse11"- the choice of priority

3.1.4. Wynik – przykładowa wirtualna maszyna "*Linux\_openSuse11*" z serwera *ESXi* (IP=192.168.0.71) została przeniesiona na docelowy serwer (IP=192.168.0.20). Należy zauważyć, że wirtualny twardy dysk z tej maszyny pozostał niezmieniony i nadal rezyduje w pamięci masowej *FC* "*Datastore1\_on\_Openfiler\_Fiber\_Channel*", jak pokazano na Rys. 34.

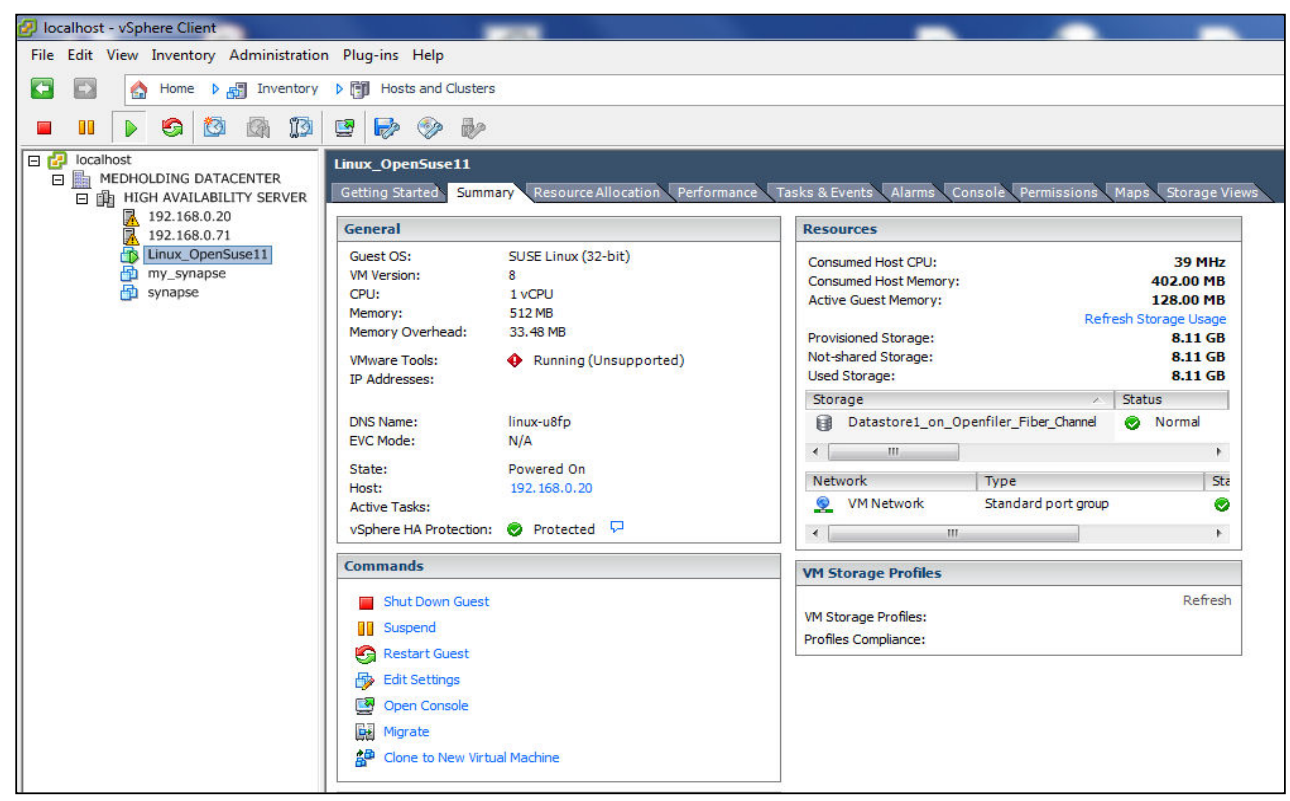

Rys. 34. Migracja maszyny wirtualnej "Linux\_openSuse11" – przeniesiona na serwer docelowy Fig. 34. Migrate virtual machine "Linux\_openSuse11"- moved to the destination server

## 3.2. Funkcjonalność Fault Tolerance

#### 3.2.1. Opcja Fault Tolerance

Zanim funkcjonalność *Fault Tolerance* może być wykorzystana, należy włączyć funkcjonalność *Turn on Fault Tolerance*. Tę operację wykonano na przykładowej uruchomionej wirtualnej maszynie o nazwie *Linux\_openSuse11* działającej na serwerze *ESXi* (IP=192.168.0.20). Po wykonaniu tej operacji status tej maszyny został zmieniony. Teraz ta maszyna jest w stanie *Protected* i posiada swoją kopię w wtórnej lokalizacji *Secondary Location* na innym serwerze *ESXi* (IP=192.168.0.71)

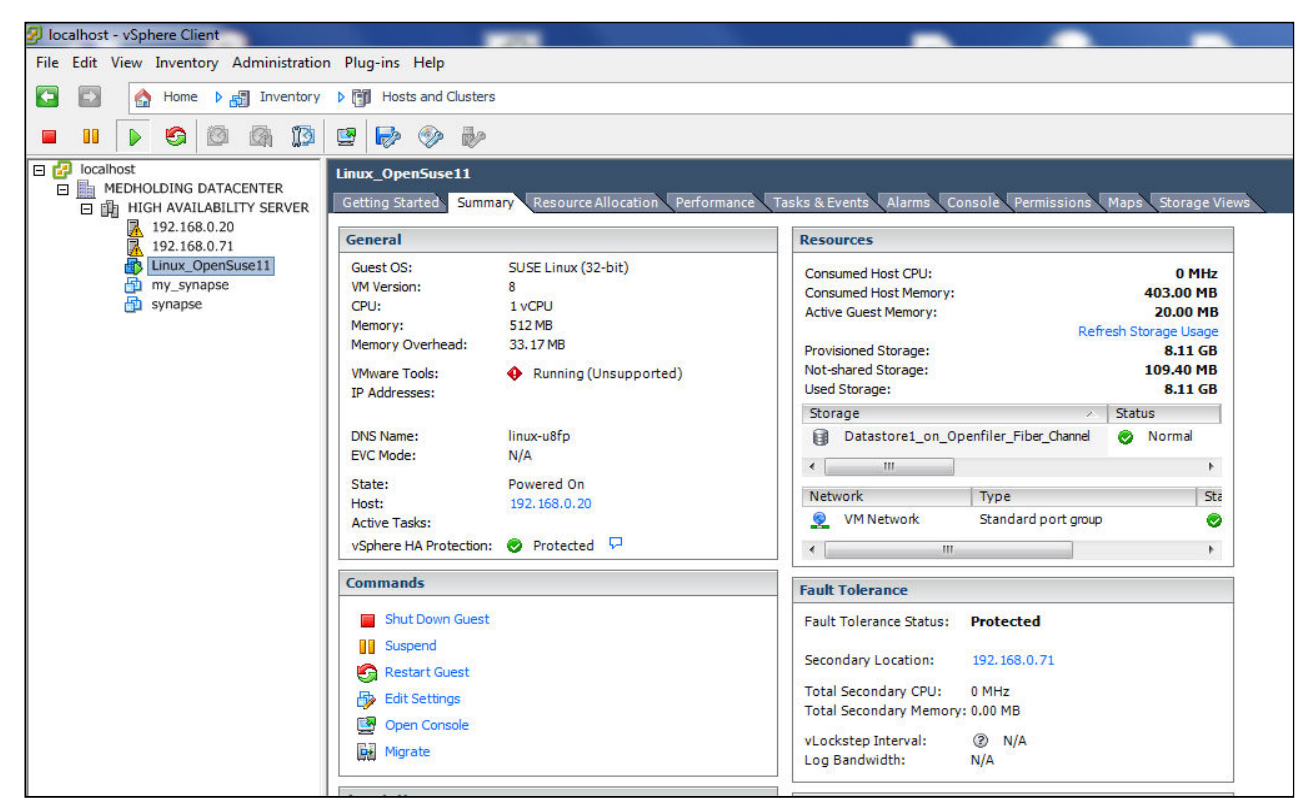

Rys. 35. Włączenie funkcjonalności "Turn on Fault Tolerance"-zmiana statusu maszyny na "Protected" Fig. 35. Enabling the functionality of "Turn on Fault Tolerance"-change the status of the machine on the "Protected"

#### 3.2.2. Awaria wirtualnej maszyny z włączoną funkcjonalnością Fault Tolerance

Pozostaje jeszcze odpowiedzieć na pytanie, co się stanie, jeśli serwer *ESXi* lub też uruchomiona na nim przykładowa maszyna wirtualna *Linux\_openSuse11* nagle ulegnie awarii. W tym przypadku włączona funkcjonalność *Fault Tolerance* zapewnia, że jej kopia zlokalizowana w wtórnej lokalizacji *Secondary Location* na innym serwerze *ESXi* (IP=192.168.0.71 przechodzi, w ułamku sekundy, w stan aktywności (*on line*).

Jak pokazano na Rys. 36. teraz ta wirtualna maszyna pracuje w trybie *Protected* na serwerze 192.168.0.71 wraz z swoją w wtórnej lokalizacji umiejscowionej na serwerze 192.168.0.20.

Należy zauważyć, że virtualny dysk twardy z tej wirtualnej maszyny pozostał niezmieniony i ciągle rezyduje w pamięci masowej FC pod nazwą *Datastore1\_on\_Openfiler\_Fiber\_Channel* 

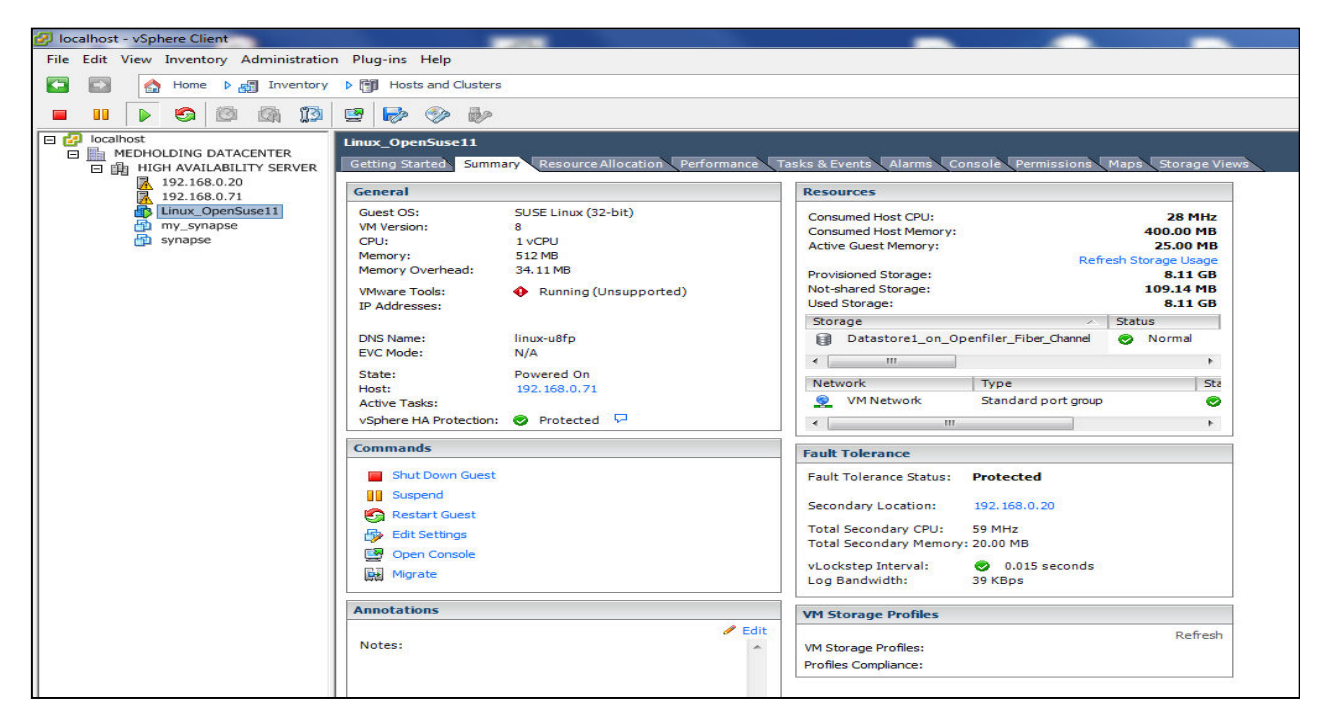

Rys. 36. Zmiana trybu pracy na serwerze IP=192.168.0.71 ze stanu "unprotected" na "Protected" Fig. 36. Change the operating mode for the server IP = 192.168.0.71 with "unprotected" to "Protected"

### 3.3. Instalacja w klastrze wysokiej dostępności Systemu Radiografii Pośredniej *Synapse* oraz ocena porównawcza.

3.3.1. Instalacja systemu Systemu Radiografii Pośredniej Synapse

Instalację systemu przeprowadzono za pomocą metody przenoszenia/kopiowania maszyn wirtualnych z jednego serwera *ESXi* na inny. W ten sposób przeniesiono dyski wirtualne ze środowiska produkcyjnego do środowiska laboratoryjnego w dwóch krokach:

**Krok 1**. Przekopiowano, za pomocą polecenia **scp** wbudowanego w system *ESXi*, odpowiednie pliki (\*.*vmdk*) maszyny z wirtualnej *ESXi* hosta produkcyjnego do hosta *ESXi* laboratoryjnego.

**Krok 2.** Na laboratoryjnym hoście *ESXi* utworzono nową maszynę wirtualną (bez dysku) do której, jako dyski twardy podłączono skopiowane pliki (\*.*vmdk*).

W efekcie, w środowisku laboratoryjnym odtworzono pracującą kopię Systemu Radiografii Pośredniej *Synapse*, co pokazano na Rys. 37 potwierdzając w ten sposób przydatność opisywanego magazynu pamięci masowej typu *Fiber Channel SAN Storage*, pracujący pod kontrolą sytemu operacyjnego *Linux Openfiler ESA*.

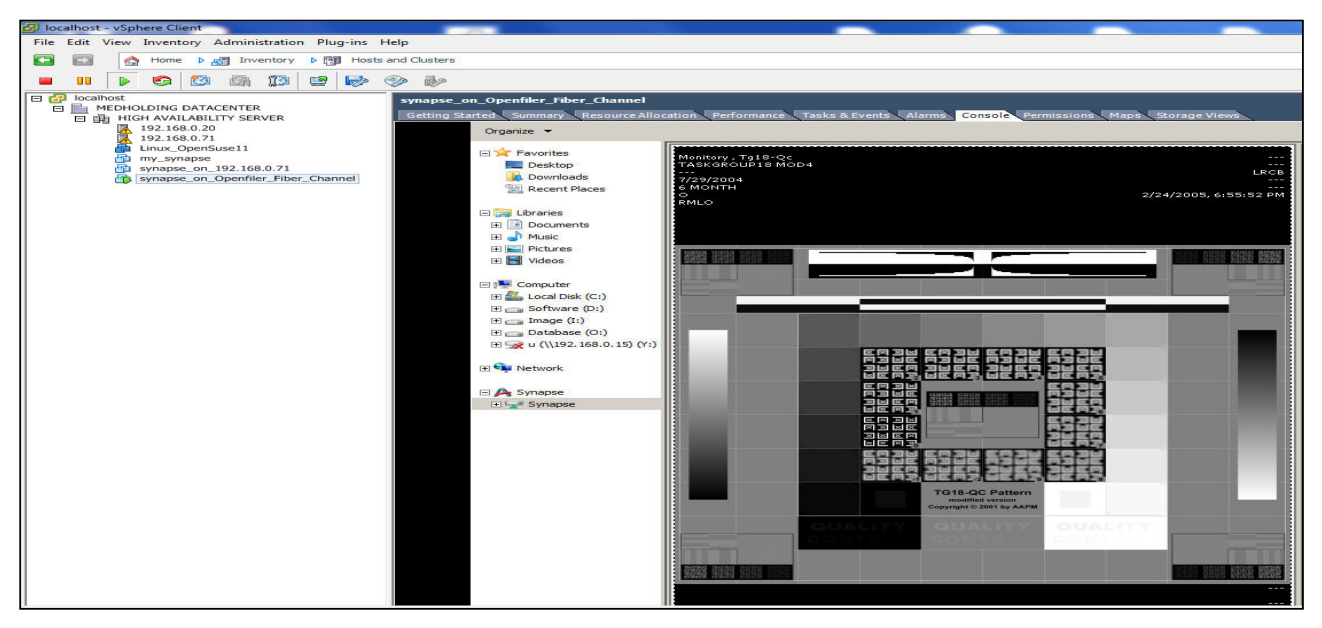

Rys. 37. System "Synapse" uruchomiony na "Fiber Channel SAN Storage" – obraz testowy Fig. 37. System "Synapse" running on "Fiber Channel SAN Storage – image test

#### 3.3.2. Ocena porównawcza

Ocenę porównawczą szybkości działania Systemu Radiografii Pośredniej *Synapse* za pomocą programu typu *benchmark* o nazwie *HD Tune Pro* f-my *EFD Software*, służącego do testowania dysków *IDE* i *SCSI* poprzez pomiar operacji odczytu dysków. Wykonano ją dla trzech przypadków, tzn., kiedy dyski wirtualne (dyski systemowe z systemem operacyjnym *Windows Server 2008R2*) systemu *Synapse* znajdują się w obszarze danych (*Datastore*) założone:

1. na dyskach jednego z serwerów klastra ESXi,

2. w pamięci masowej typu Fiber Channel SAN Storage działającej na Openfiler ESA,

3. w systemie plików NFS innego serwera linuksowego włączonego do sieci laboratoryjnej.

Na poniższych Rys. 38,39,40 pokazano wyniki działania tego programu.

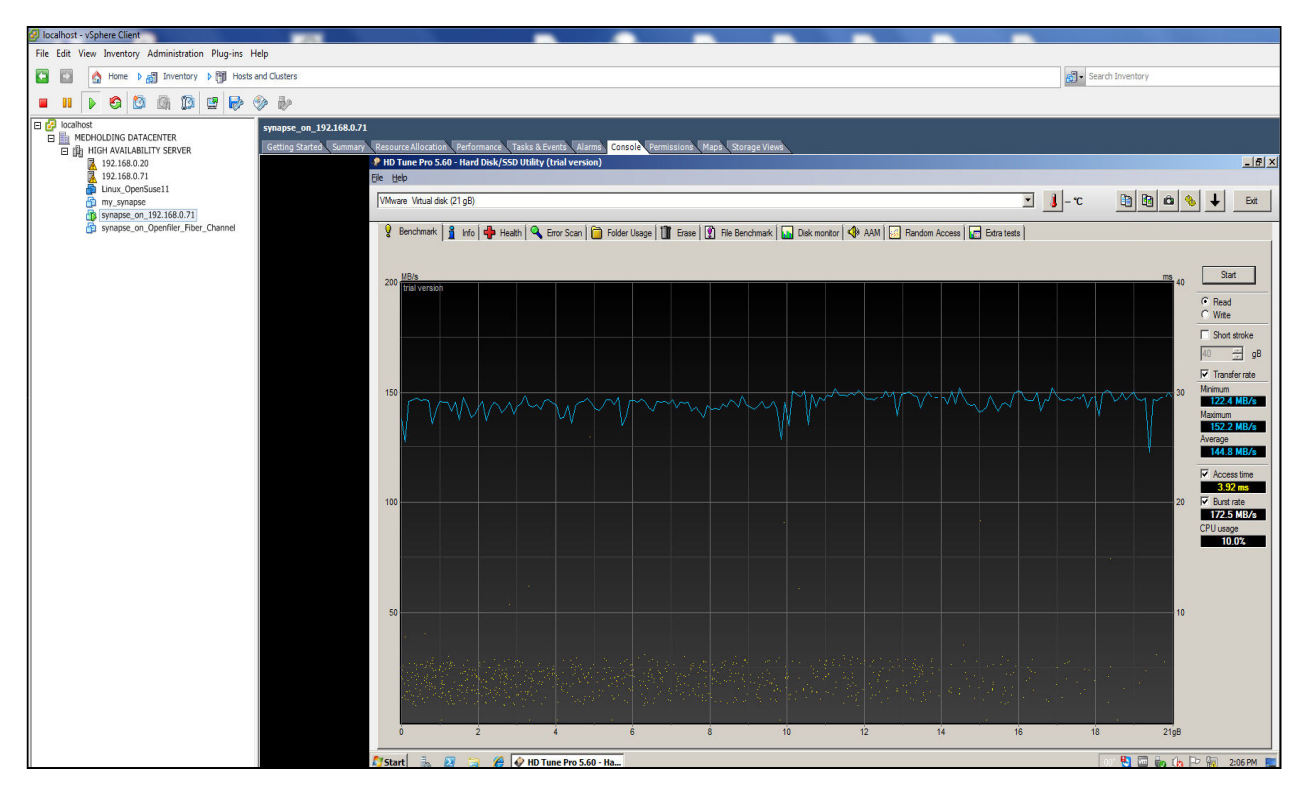

- Rys. 38. Pomiar czasu odczytu danych z dysku wirtualnego z maszyny "Synapse" umiejscowiony na dyskach jednego z serwerów klastra ESXi. Przeciętny czas odczytu: 144,8 MB/s
  - Fig. 38. The measurement of time to read data from the virtual disk from the machine "Synapse" located on one server ESXi cluster disks. The average time to read: 144.8 MB/s

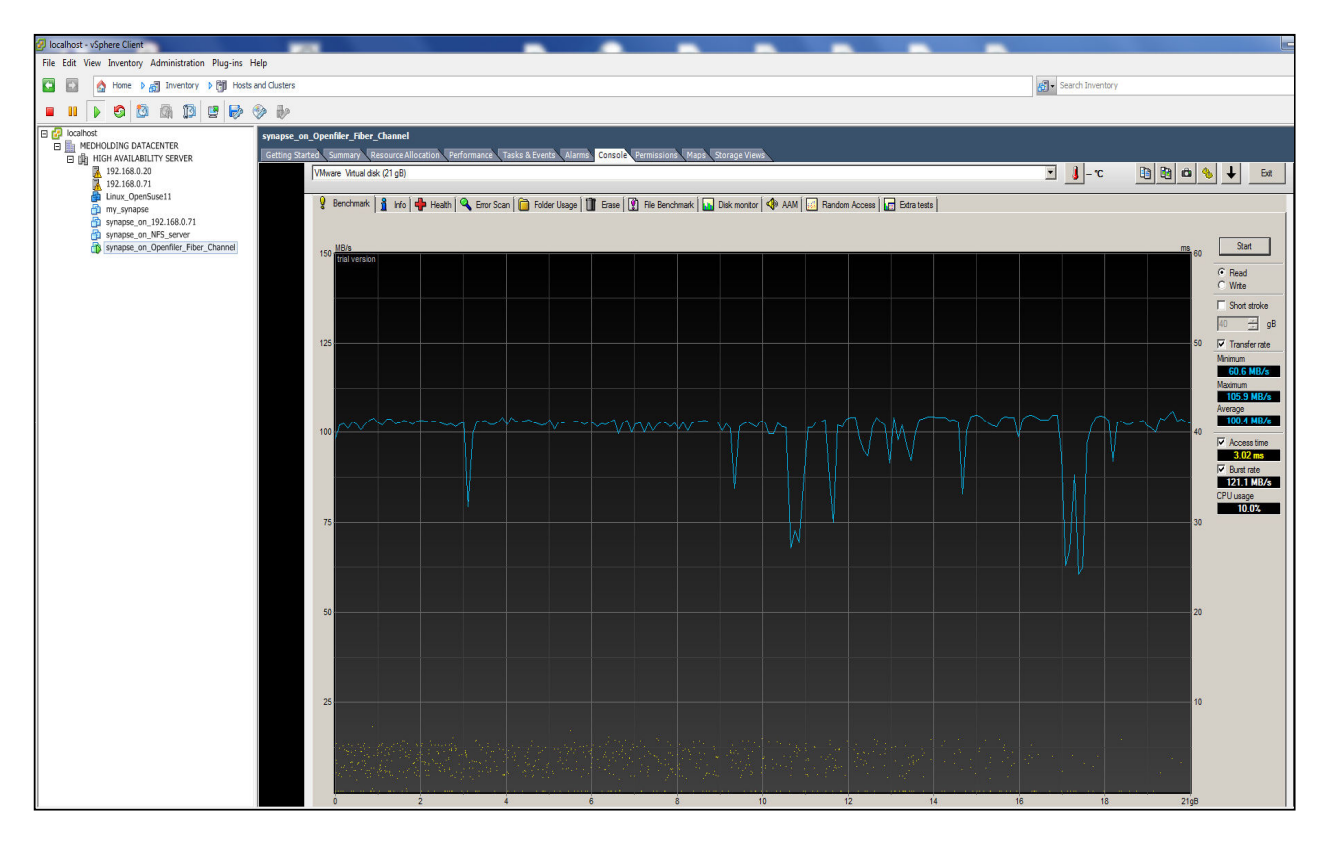

- Rys. 39. Pomiar czasu odczytu danych z dysku wirtualnego z maszyny "Synapse" umiejscowiony w pamięci masowej typu "Fiber Channel SAN Storage". Przeciętny czas odczytu: 100,4 MB/s
- Fig. 39. The measurement of time to read data from the virtual disk from the machine "Synapse" in storage "Fiber Channel SAN Storage". The average time to read: 100.4 MB/s

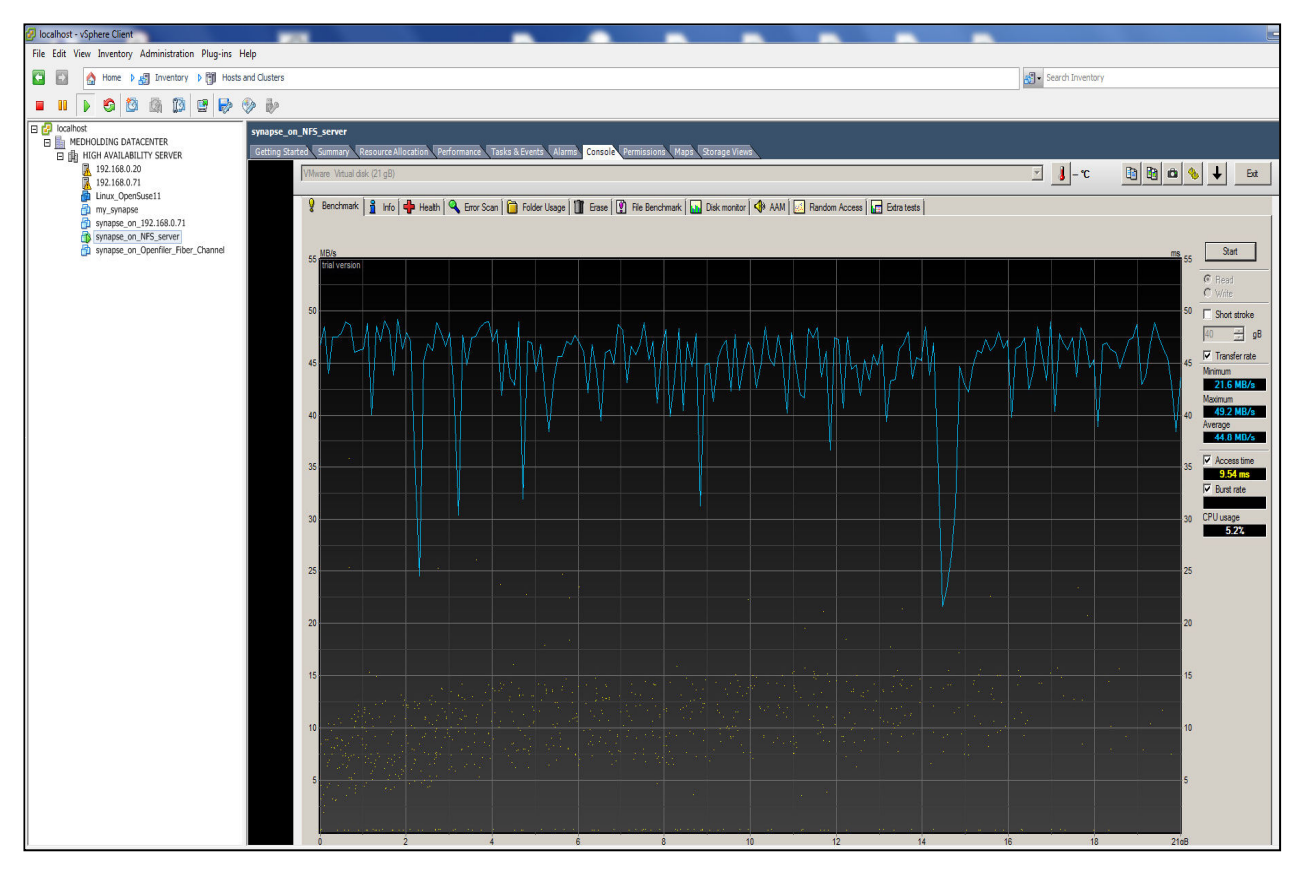

Rys. 40. Pomiar czasu odczytu danych z dysku wirtualnego z maszyny "Synapse" umiejscowiony w systemie plików NFS innego serwera linuksowego. Przeciętny czas odczytu: 44,8 MB/s Fig. 40. The measurement of time to read data from the virtual disk from the machine "Synapse"

located in the file system NFS another Linux server. The average time to read: 44,8 MB/s

Jak widać z załączonych powyżej rysunków, największa średnia prędkość odczytu dysku systemowego *Windows Server 2008R2* z systemu Radiografii Pośredniej *Synapse* wynosi:

- 1. 144,8 MB/s założonego na dyskach jednego z serwerów klastra ESXi,
- 2. 100,4 MB/s założonego w pamięci masowej działającej na Openfiler ESA w sieci SAN,
- 3. 44,8 MB/s w założonego systemie plików NFS innego serwera linuksowego w sieci IP.

#### Wnioski.

Nawet gdy System Radiografii Pośredniej *Synapse* działa serwerze linuksowym włączonym do sieci laboratoryjnej klastra (1GB), to czas (szybkość) wyszukiwania i wyświetlania rentgenogramów dla konkretnych pacjentów jest wystarczająco krótki do normalnej praktyki lekarskiej.

W przypadku gdy system *Synapse* działa na pamięci masowej działającej na *Openfiler ESA* w sieci *SAN*, szybkość uzyskiwania poszczególnych rentgenogramów dobra. Zwiększenie szybkości można osiągnąć poprzez zastosowanie szybszego przełącznika, np. *Bracode* 300 (8 Gbps) [40], *Bracode* G620 (32-Gbps) [41] lub *Brocade Gen 6 platform* (32-Gbps) [42], w sieci *SAN*.

## 3.3.3. Ocena porównawcza heterogenicznych dysków wirtualnych Systemu Radiografii Pośredniej *Synapse*

W celu dokonania oceny porównawczej heterogenicznych dysków wirtualnych systemu *Synapse* przechowujące rentgenogramy i tomogramy, które rozpostarto w zbiorze heterogenicznych pamięci masowych *Openfiler ESA*, *Lenovo Storage S3200*, *iSCSI*, *NFS*, w badanych pamięciach masowych, instalowano kolejne maszyny wirtualne tego systemu, a następnie tworzono nowe dyski wirtualne w nowych obszarach typu *Datastore* w kolejnych pamięciach masowych. Następnie, z poziomu systemu operacyjnego wirtualnej maszyny, istniejący dysk wirtualny rozszerzano na nowo utworzone wirtualne dyski. Rozszerzenia dysku dokonywano za pomocą narzędzia administracyjnego *Computer Management*, tj. programu *Disk Management*. Ocenę porównawczą heterogenicznych dysków wirtualnych dokonano poprzez porównanie średniej prędkości ich odczytu w stosunku do średniej prędkości odczytu dysku wirtualnego z rentgenogramami i tomogramami, którą przedstawiono na Rys. 41, znajdującego się w zasobach jednego z serwerów klastra *ESXi*.

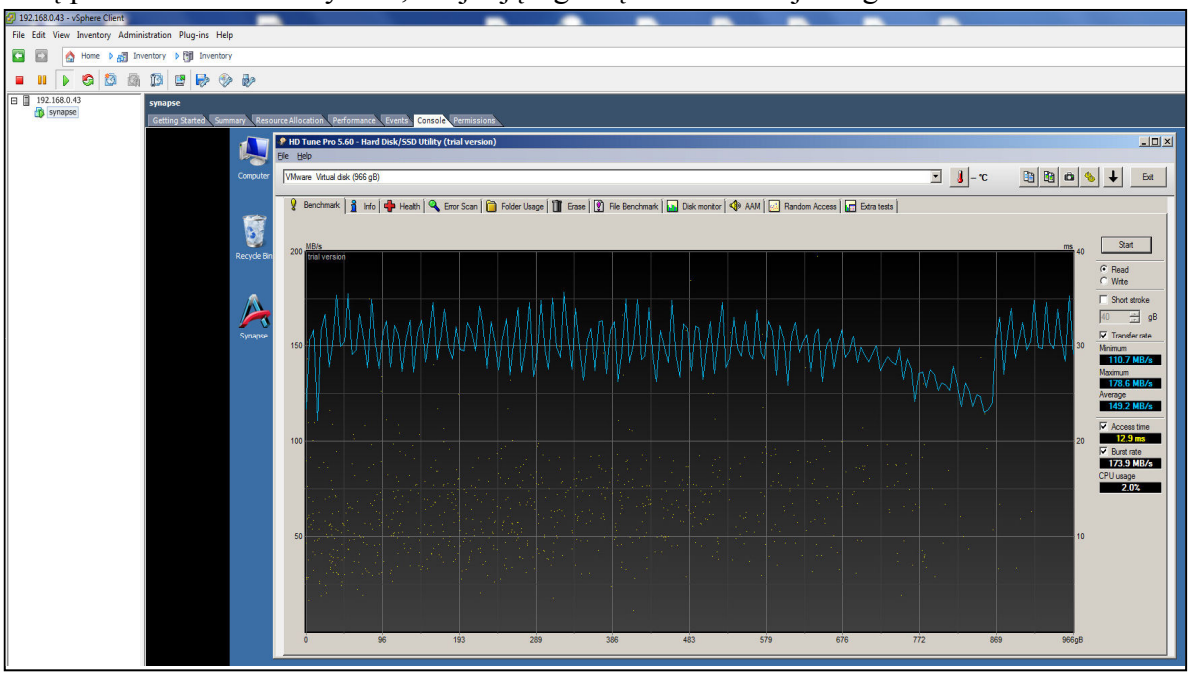

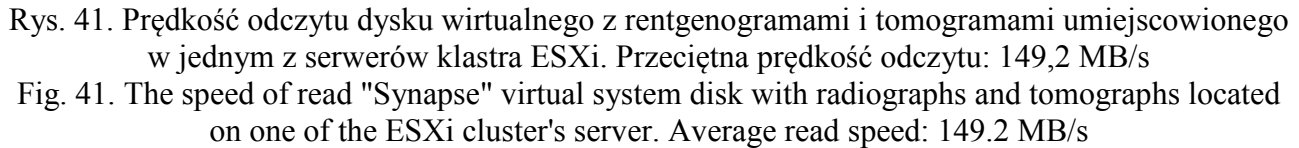

Na kolejnych poniższych rysunkach 42,43,44,45 pokazano wyniki pomiarów czasu odczytu heterogenicznych dysków wirtualnych, rozpostartych w zbiorach pamięci masowych Lenovo Storage S3200, Openfiler ESA, iSCSI oraz NFS.

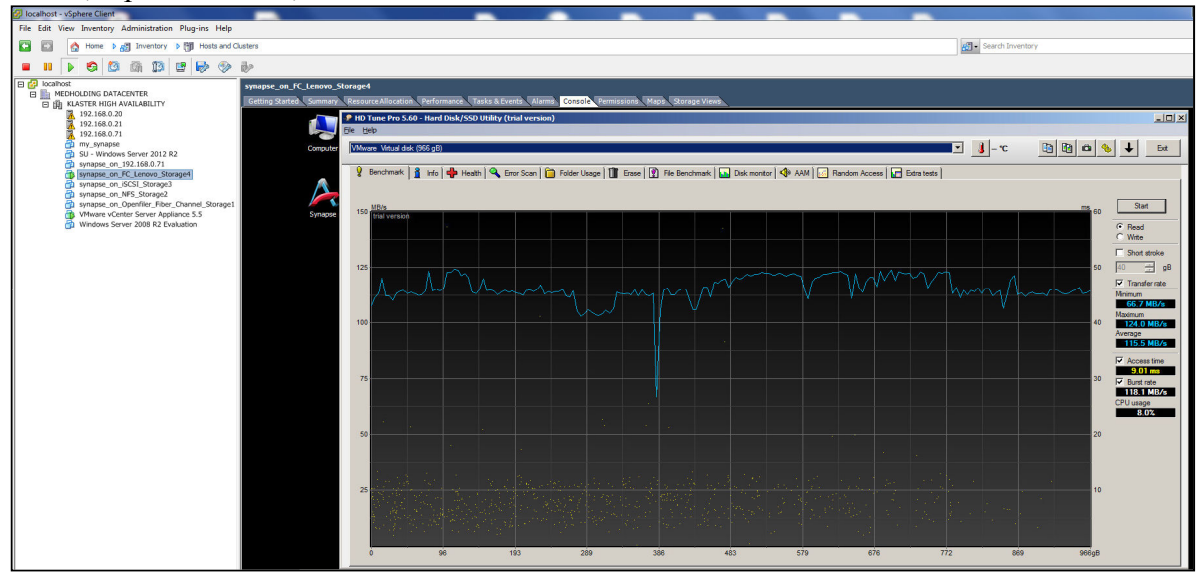

Rys. 42. Prędkość odczytu heterogenicznego dysku wirtualnego alokowanego w pamięci masowej Lenovo Storage, rozpostartego w zbiorze pamięci masowych Openfiler ESA, iSCSI, NFS. Przeciętna prędkość odczytu: 115,5 MB/s

Fig. 42. The speed of read "Synapse" heterogeneous virtual disk allocated in Lenovo mass storage extended in Openfiler ESA, iSCSI, NFS mass storages. Average read speed: 115, 5 MB/s

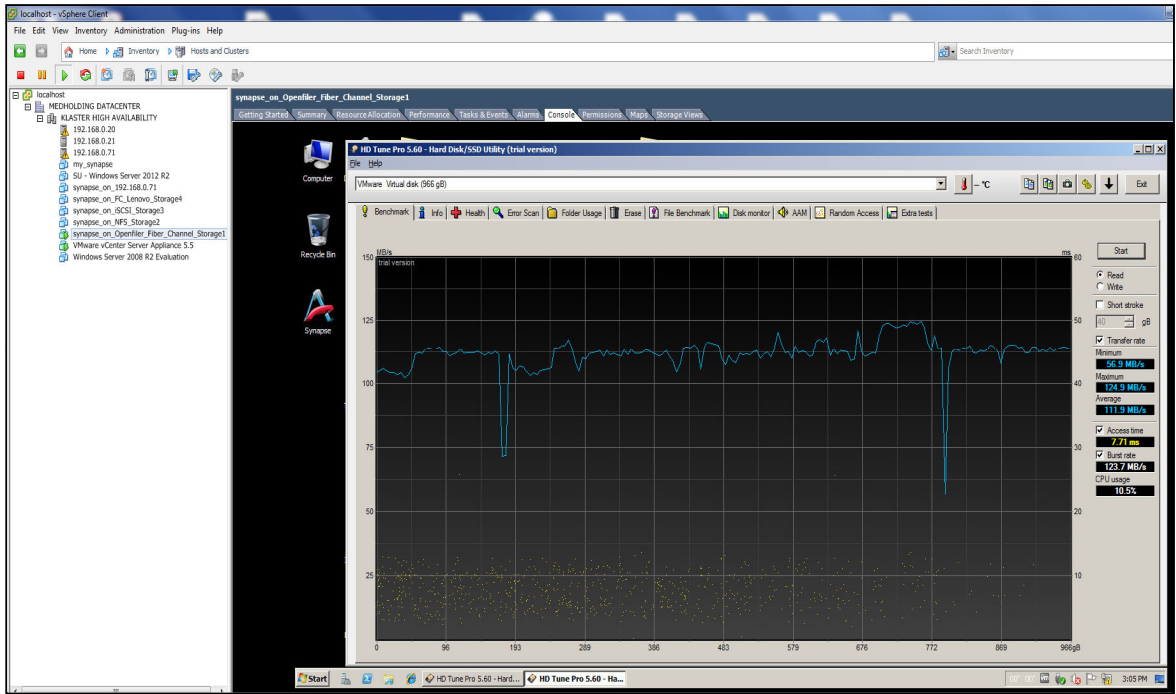

Rys. 43. Prędkość odczytu heterogenicznego dysku wirtualnego alokowanego w pamięci masowej Openfiler ESA, rozpostartego w zbiorze pamięci masowych, Lenovo Storage, iSCSI, NFS. Przeciętna prędkość odczytu: 111,9 MB/s

Fig. 43. The speed of read "Synapse" heterogeneous virtual disk allocated in Openfiler mass storage extended in Lenovo, ESA, iSCSI, NFS mass storages. Average read speed: 115, 5 MB/s

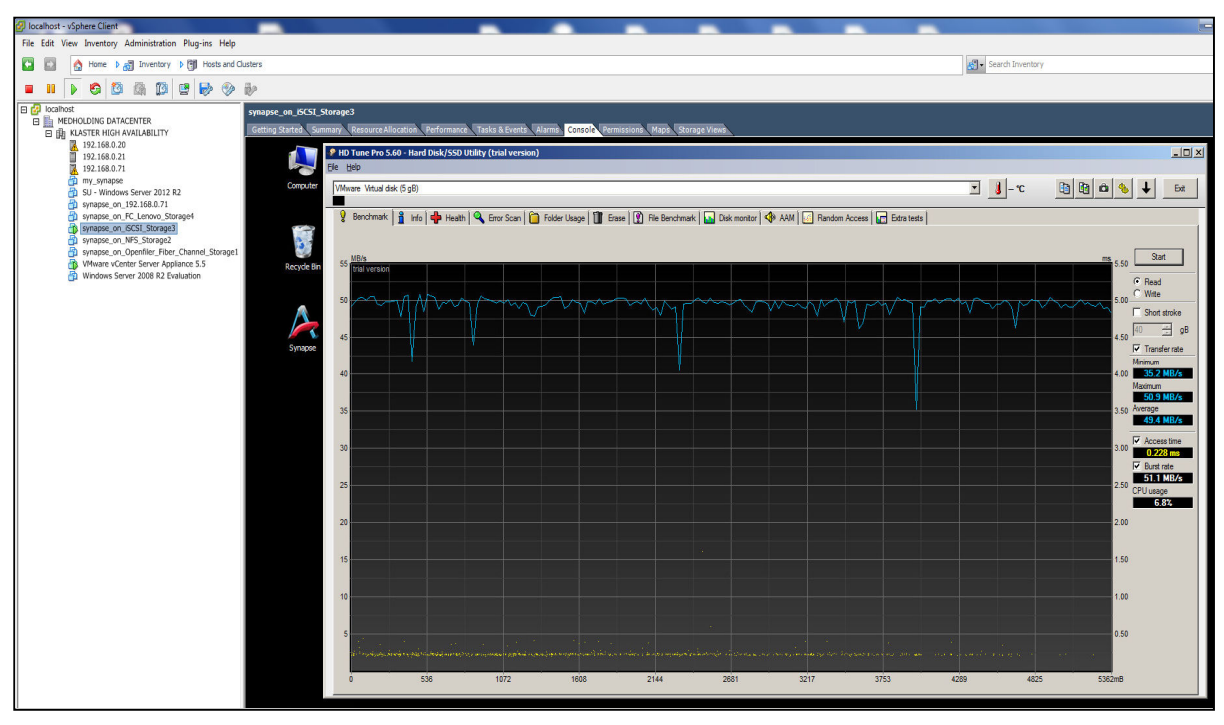

- Rys. 44. Prędkość odczytu heterogenicznego dysku wirtualnego alokowanego w pamięci masowej iSCSI, rozpostartego w zbiorze pamięci masowych Lenovo Storage, Openfiler, NFS. Przeciętna prędkość odczytu: 49,4 MB/s
- Fig. 44. The speed of read "Synapse" heterogeneous virtual disk allocated in iSCSI mass storage extended in Lenovo, Openfiler, NFS mass storages. Average read speed: 49,4 MB/s

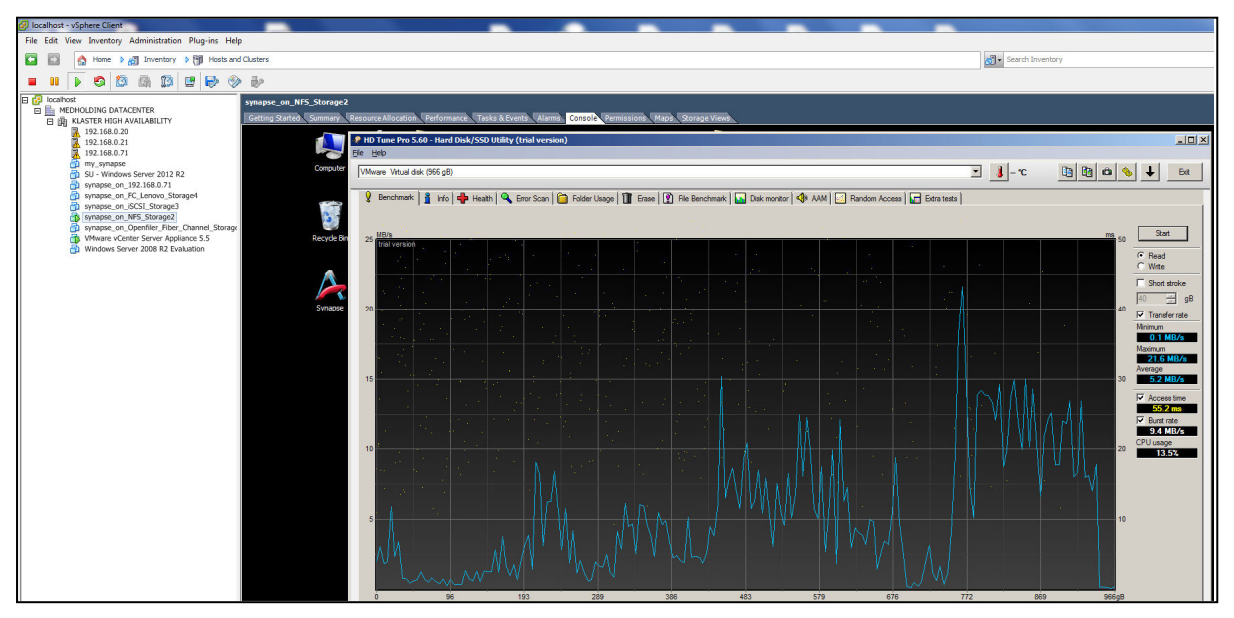

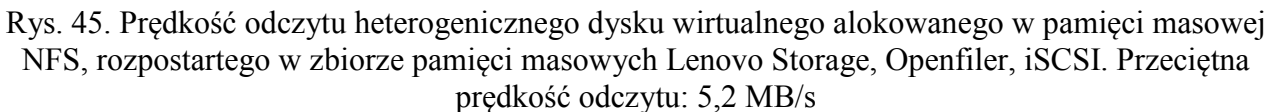

Fig. 45. The speed of read "Synapse" heterogeneous virtual disk allocated in NFS mass storage extended in Lenovo, Openfiler, iSCSI mass storages. Average read speed: 5,2 MB/s

| Jak widać z załączonych powyżej rysunków, średnie prędkości odczytu heterogenicznych dysków   |
|-----------------------------------------------------------------------------------------------|
| wirtualnych rozpostartych w zbiorach pamięci masowych, które przedstawiono w Tab. 1, wynoszą: |

| Prędkość | z heterogenicznego dysku  | rozpostartego w    |
|----------|---------------------------|--------------------|
| odczytu  | wirtualnego alokowanego w | zbiorze pamięci    |
| MB/s     | pamięci masowej typu:     | masowych:          |
| 115,5    | Lenovo Storage            | Openfiler ESA,     |
|          |                           | iSCSI, NFS         |
| 111,5    | Openfiler ESA             | Lenovo, iSCSI, NFS |
| 49,4     | iSCSI                     | Lenovo, Openfiler, |
|          |                           | NFS                |
| 5,2      | NFS                       | Lenovo, Openfiler, |
|          |                           | iSCSI              |

Tab. 1. Średnie prędkości odczytu heterogenicznych dysków wirtualnychTab 1. Average read speed of heterogeneous virtual disks

#### Wnioski.

W przypadku, gdy dysk wirtualny systemu *Synapse*, przechowujący rentgenogramy i tomogramy, alokowany jest w heterogenicznej pamięci masowej:

- LENOVO storage, rozpostartej w zbiorze pamięci masowych Openfiler, iSCSI, NFS,
- pracującej pod kontrolą systemu operacyjnego *Openfiler ESA*, rozpostartej w zbiorze pamięci masowych *Lenovo Storage S2300, ISCSI, NFS*,

wówczas szybkość uzyskiwania poszczególnych rentgenogramów jest średnia; warunki dobre do normalnej diagnostyki lekarskiej.

#### LITERATURA:

- 1. VMware, https://pl.wikipedia.org/wiki/VMware.
- 2. Bożyk K.: Technologia SAN (Storage Area Networks)-Praca dyplomowa magisterska, Samodzielny Zakład Sieci Komputerowych Politechnika, Łodź 2005, https://www.google.pl/url?sa=t&rct=j&q=&esrc=s&source=web&cd=17&ved=0ahUKEwiIroufz9rSA hVMjCwKHRw0Ba84ChAWCE4wBg&url=http%3A%2F%2Fzskl.p.lodz.pl%2F~morawski%2FDypl omy%2FPraca%2520dyplomowa%2520p.%2520Bozyka.pdf&usg=AFQjCNGcTtYnhiQ45TeRZaYFe 8TvHREU7Q&sig2=8JYU hvgVLIXKbuunef6tA&cad=rja.
- 3. Infortrend Technology Inc.: Storage Area Network, 2007, <u>https://www.google.pl/url?sa=t&rct=j&q=&esrc=s&source=web&cd=48&cad=rja&uact=8&ved=0ah</u> <u>UKEwiy2rLP3NrSAhUBVxQKHf1-</u> <u>CyM4KBAWCE0wBw&url=http%3A%2F%2Finfortrend.com%2FImageLoader%2FLoadDoc%2F18</u> 3&usg=AFQjCNF7LPJzA24tihEuR4I10w9lcmrkKw&sig2=SFuK7vOD5X5Gh0SYJ9z9Bg.
- 4. <u>vSphere ESXi Bare-Metal Hypervisor | VMware Polska</u>, www.vmware.com [dostęp 2015-11-29], http://www.vmware.com/products/esxi-and-esx.html.
- 5. The Red Hat Enterprise Linux 6 Kernel: What Is It?, <a href="http://www.serverwatch.com/news/article.php/3880131/The-Red-Hat-Enterprise-Linux-6-Kernel-What-Is-It.htm">http://www.serverwatch.com/news/article.php/3880131/The-Red-Hat-Enterprise-Linux-6-Kernel-What-Is-It.htm</a>.
- 6. How To Install and Update A Redhat Linux Kernel RPM, <u>http://www.yolinux.com/TUTORIALS/LinuxTutorialKernelRpmInstall.html</u>.
- 7. Ball B.: Red Hat Linux 7.3, "Księga Experta", Tłumaczenie: Maciej Pasternacki, ISBN: 83-7197-787-5, Wydawnictwo HELION, 2002.
- 8. Red Hat Linux, <u>https://pl.wikipedia.org/wiki/Red\_Hat\_Linux</u>.
- 9. Fibre Channel SAN Configuration Guide Vmware, <u>https://www.google.pl/url?sa=t&rct=j&q=&esrc=s&source=web&cd=13&ved=0ahUKEwjNjLvUvNrSAhWCQxoKHQTOAMAQFghtMAw&url=http%3A%2F%2Fwww.vmware.com%2Fpdf%2Fvsphere4%2Fr40%2Fvsp\_40\_san\_cfg.pdf&usg=AFQjCNGxQeLDd-lj-Sz3LYeFU0J26I6u1g&sig2=qZdVACxDgDo4DdEZ-ejijA&cad=rja.</u>
- 10. Host Bus Adapter (HBA), http://searchstorage.techtarget.com/definition/host-bus-adapter.
- 12. VMware vSphere 5.1 Documentation Center, https://pubs.vmware.com/vsphere-51/index.jsp#com.vmware.vsphere.doc/GUID-1B959D6B-41CA-4E23-A7DB-E9165D5A0E80.html.
- 13. Fiber Channel Storage Area Network (FC SAN), <u>https://www.techopedia.com/definition/1081/fiber-channel-storage-area-network-fc-san</u>.
- 14. Fibre Channel SAN Topologies, EMC, https://www.google.pl/url?sa=t&rct=j&q=&esrc=s&source=web&cd=10&ved=0ahUKEwjNjLvUvNr SAhWCQxoKHQTOAMAQFghUMAk&url=https%3A%2F%2Fwww.emc.com%2Fcollateral%2Fhar dware%2Ftechnical-documentation%2Fh8074-fibre-channel-santb.pdf&usg=AFQjCNGw6qg1hMKDIfZpd7\_dxYyMa3YsfA&sig2=L8ly1S83lks02L8XEFpWhg&ca d=rja.

15. Pico J.: An Analysis From A Security Perspective, Fibre Channel Storage Area Networks - SANS Institute,

https://www.google.pl/url?sa=t&rct=j&q=&esrc=s&source=web&cd=12&cad=rja&uact=8&ved=0ah UKEwiIroufz9rSAhVMjCwKHRw0Ba84ChAWCCgwAQ&url=https%3A%2F%2Fwww.sans.org%2 Freading-room%2Fwhitepapers%2Fbackup%2Ffibre-channel-storage-area-networks-analysissecurity-perspective-32913&usg=AFQjCNE2GljHWI9YQqFRPr\_FsZBRVgp46Q&sig2=DyfsKFFtw1JqjHTxSFDdvQ.

- 16. Norman D.: Fibre Channel Technology for Storage Area Networks, 2001, <u>https://www.google.pl/url?sa=t&rct=j&q=&esrc=s&source=web&cd=29&ved=0ahUKEwiCxO-v1NrSAhUBliwKHSSxAyc4FBAWCFcwCA&url=https%3A%2F%2Fwww.rivier.edu%2Ffaculty%2 Fvriabov%2FCS553a\_Paper\_DNorman.pdf&usg=AFQjCNHbMK8jDMbIrjZE-YPAdwpSg0AIQw&sig2=QC-q\_MaZy-Vk\_P701gFQig&cad=rja.</u>
- 15. Black D.L.: A Storage Menagerie: SANs, Fibre Channel, Replication and Networks, Miami 2011, <u>https://www.google.pl/url?sa=t&rct=j&q=&esrc=s&source=web&cd=33&ved=0ahUKEwjTwo\_s1drS</u> <u>AhWE7BQKHWzZDmg4HhAWCCkwAg&url=https%3A%2F%2Fwww.nanog.org%2Fmeetings%2</u> <u>Fnanog51%2Fpresentations%2FSunday%2FNANOG51.Talk8.StorageMenagerie.pdf&usg=AFQjCN</u> <u>EuRU5\_1mVAZhsAVpOHO9s2IEknZA&sig2=7JwuDVgT4idj-ADzyPV1pw&cad=rja</u>.
- 17. Dale D.: iSCSI & Fibre Channel SANs,

https://www.google.pl/url?sa=t&rct=j&q=&esrc=s&source=web&cd=56&ved=0ahUKEwiOgMue39r SAhVJvhQKHYAhBPI4MhAWCD4wBQ&url=http%3A%2F%2Fwww.snia.org%2Fsites%2Fdefault %2Ffiles%2FiSCSI%2520and%2520FC%2520SAN.pdf&usg=AFQjCNH68QzoPlwb9QygcAhPSBU 35AOQAA&sig2=ix9gKkTkB\_96ZcmfT3li6A&cad=rja.

18. Fibre Channel Storage area Network,

https://www.google.pl/url?sa=t&rct=j&q=&esrc=s&source=web&cd=73&ved=0ahUKEwiQ-6me4trSAhVFVBQKHdj8AIE4RhAWCCgwAg&url=http%3A%2F%2Fjbiet.edu.in%2Fcoursefiles% 2Fcse%2FHO%2Fcse4%2FSAN4.pdf&usg=AFQjCNGuJ-qgJaBf9f1Kt-hAfMhE-HxFyw&sig2=5iJgB9TpakoLLkGcM11-Sw&cad=rja.

- 19. VMware vSphere 5.1: 16Gb Fibre Channel SANs with HP ProLiant DL380 Gen8 servers and HP 3PAR Storage, <u>https://www.google.pl/url?sa=t&rct=j&q=&esrc=s&source=web&cd=103&cad=rja&uact=8&ved=0ah</u> <u>UKEwi0\_7nc49rSAhWDPRQKHf--</u> <u>C\_w4ZBAWCCgwAg&url=https%3A%2F%2Fdocs.broadcom.com%2Fdocs%2F12356389&usg=AF</u> <u>QjCNEzQIB62vStn9liCRwN3sWH775-mg&sig2=KU0ixGbU-9vvIz1-edNFuA</u>.
- 20. CONNECTING SANS OVER METROPOLITAN AND WIDE AREA NETWORKS, <u>https://www.google.pl/url?sa=t&rct=j&q=&esrc=s&source=web&cd=111&ved=0ahUKEwiat7nC5Nr</u> <u>SAhUI7xQKHSLBAwY4bhAWCBkwAA&url=http%3A%2F%2Fstorusint.com%2Fpdf%2Fbrocade</u> <u>%2520remote%2520connection.pdf&usg=AFQjCNG8ai2Zr74K0tLytgh3tmrBuH7bRw&sig2=4m-ouEzH4PhwW6RJSEOKdw&cad=rja</u>.
- 21. Openfiler, https://en.wikipedia.org/wiki/Openfiler.
- 22. Bastiaansen R.: Install and configure Openfiler for ESXi shared storage with NFS and iSCSI, 2013, http://www.vmwarebits.com/content/install-and-configure-openfiler-esxi-shared-storage-nfs-and-iscsi.
- 23. Seget V.: How to configure OpenFiler iSCSI Storage for use with VMware ESX, 2015, https://www.vladan.fr/how-to-configure-openfiler-iscsi-storage-for-use-with-vmware-esx/.

- 24. Openfiler Administration Guide, Openfiler Ltd. UK, 2009, https://www.google.pl/url?sa=t&rct=j&q=&esrc=s&source=web&cd=10&ved=0ahUKEwiuk6O\_5drS AhWMVhQKHTu5D9sQFghpMAk&url=https%3A%2F%2Fjuliorestrepo.files.wordpress.com%2F20 10%2F10%2Fopenfiler-administration-guide-\_-bysan.pdf&usg=AFQjCNHR\_l418NAixCnLum9cO5BrCPwkMg&sig2=nk40HjhaDRIgNUOh0CloaA& cad=rja.
- 25. Tivari R.: How to install openfiler 2.99, 2013, <u>https://www.google.pl/url?sa=t&rct=j&q=&esrc=s&source=web&cd=12&ved=0ahUKEwil-NW76NrSAhXMPxQKHXeFDNw4ChAWCCEwAQ&url=http%3A%2F%2Fccent.syr.edu%2Fwp-content%2Fuploads%2F2015%2F03%2FHow-to-install-Open-FIler-Using-SAN.pdf&usg=AFQjCNHyFlK7HJuV5v6lqbGV01TZ-DmBGw&sig2=raSYujdqzEpDpD8HFQfBjw&bvm=bv.149397726,d.d24&cad=rja.</u>
- 26. Intel: Delivering Low Cost High IOPS VM Datastores Using Openfiler, Document Number: 329238-002US, 2014, https://www.google.pl/url?sa=t&rct=j&g=&esrc=s&source=web&cd=15&ved=0ahUKEwil-

NW76NrSAhXMPxQKHXeFDNw4ChAWCDowBA&url=http%3A%2F%2Fwww.intel.de%2Fconte nt%2Fdam%2Fwww%2Fpublic%2Fus%2Fen%2Fdocuments%2Ftechnology-briefs%2Fssd-dc-s3700low-cost-high-iops-vm-openfiler-blueprintbrief.pdf&usg=AFQjCNHMmKOl4\_XtwJ5DGJZuMy5MZt4ACg&sig2=RwO49GiRIx963zMS6TCa Gw&bvm=bv.149397726,d.d24&cad=rja.

- 27. How to configure Openfiler v2.3 iSCSI Storage with VMware ESXi v4, 2017, <u>http://www.htmlgraphic.com/how-to-configure-openfiler-v2-3-iscsi-storage-for-use-with-vmware-esxi-v4/</u>.
- 28. Creating a vSphere HA Cluster, <u>https://pubs.vmware.com/vsphere-50/index.jsp?topic=%2Fcom.vmware.vsphere.avail.doc\_50%2FGUID-E90B8A4A-BAE1-4094-8D92-8C5570FE5D8C.html</u>.
- 29. Introduction to a "Network File System" (NFS), 2009, <u>https://www.google.pl/url?sa=t&rct=j&q=&esrc=s&source=web&cd=8&cad=rja&uact=8&ved=0ahU</u> <u>KEwjH8JqmtuTSAhXnIpoKHfgLALUQFghXMAc&url=http%3A%2F%2Fwww.cs.fsu.edu%2F~lan</u> <u>gley%2FCNT4603-2009-Spring%2F08-nfs.pdf&usg=AFQjCNHAX08A-</u> <u>ByVbbOq65lManUms5uoA&sig2=wSz3EkIqPL43tTsUXXGk2g</u>.
- 30. An Introduction to NFS LinuxVM, <u>https://www.google.pl/url?sa=t&rct=j&q=&esrc=s&source=web&cd=3&cad=rja&uact=8&ved=0ahU KEwjRopS-</u> <u>teTSAhXoa5oKHcFDCVwQFggnMAI&url=http%3A%2F%2Flinuxvm.org%2Fpresent%2FSHARE9</u> <u>8%2FS5521NFa.pdf&usg=AFQjCNEv7XG0PZle\_W3FOdGGwLa53FIntA&sig2=OjIkJk05yjHK5lsy</u> <u>1Jrd2w</u>.
- Shepler S. i inni, <u>Network File System (NFS) version 4 Protocol</u>, <u>RFC</u> 3530, <u>IETF</u>, kwiecień 2003, <u>DOI</u>: <u>10.17487/RFC3530</u>, <u>OCLC</u> <u>943595667</u> (ang.)., <u>https://tools.ietf.org/html/rfc3530</u>.
- 32. Callaghan B., Pawlowski B., Staubach P., <u>NFS Version 3 Protocol Specification</u>, <u>RFC</u> 1813, <u>IETF</u>, czerwiec 1995, <u>DOI</u>: <u>10.17487/RFC1813</u>, <u>OCLC</u> <u>943595667</u> (ang.), <u>https://tools.ietf.org/html/rfc1813</u>.
- 33. Nowicki B., <u>NFS: Network File System Protocol specification</u>, <u>RFC</u> 1094, <u>IETF</u>, marzec 1989, <u>DOI: 10.17487/RFC1094, <u>OCLC 943595667</u> (ang.), https://tools.ietf.org/html/rfc1813.</u>

- 34. Brocade Communications Systems, Inc.: EZSwitchSetup, Administrator's Guide, 2011, <u>https://www.google.pl/url?sa=t&rct=j&q=&esrc=s&source=web&cd=1&cad=rja&uact=8&ved=0ahU</u> <u>KEwjTicf\_uunSAhUJWhQKHfE0DqAQFggcMAA&url=http%3A%2F%2Fwww.brocade.com%2Fco</u> <u>ntent%2Fhtml%2Fen%2Fadministration-guide%2Ffos-741-</u> <u>ezswitchsetup%2Findex.html&usg=AFQjCNHFhNRMTM6YYygfqzH8hxchScIurw&sig2=0fcPjbAu</u> Z tFsIL9OcgL1Q.
- 35. Fibre Channel zoning, https://en.wikipedia.org/wiki/Fibre\_Channel\_zoning
- 36. Brocade Communications Systems, Inc.: Secure SAN Zoning, Best Practices, https://www.google.pl/url?sa=t&rct=j&q=&esrc=s&source=web&cd=1&ved=0ahUKEwip&e\_jvunSA hWGZpoKHULCAkIQFggcMAA&url=https%3A%2F%2Fcommunity.brocade.com%2Fdtscp75322 %2Fattachments%2Fdtscp75322%2Ffibre%2F8903%2F1%2FZoning\_Best\_Practices\_WP-00.pdf&usg=AFQjCNFo4TiQV6kT1ech9libNZ0\_L6ZVvQ&sig2=HTqDjdBZaA43UhNDL9lOJw&c ad=rja.
- 37. Azhagarasu A.: Zoning in Brocade FC SAN switch for beginners, 2013, 1. VMware, <a href="https://pl.wikipedia.org/wiki/VMware">https://pl.wikipedia.org/wiki/VMware</a>.
- 2. Bożyk K.: Technologia SAN (Storage Area Networks)-Praca dyplomowa magisterska, Samodzielny Zakład Sieci Komputerowych Politechnika, Łodź 2005, https://www.google.pl/url?sa=t&rct=j&q=&esrc=s&source=web&cd=17&ved=0ahUKEwiIroufz9rSA hVMjCwKHRw0Ba84ChAWCE4wBg&url=http%3A%2F%2Fzskl.p.lodz.pl%2F~morawski%2FDypl omy%2FPraca%2520dyplomowa%2520p.%2520Bozyka.pdf&usg=AFQjCNGcTtYnhiQ45TeRZaYFe 8TvHREU7Q&sig2=8JYU hvgVLIXKbuunef6tA&cad=rja.
- 3. Infortrend Technology Inc.: Storage Area Network, 2007, <u>https://www.google.pl/url?sa=t&rct=j&q=&esrc=s&source=web&cd=48&cad=rja&uact=8&ved=0ah</u> <u>UKEwiy2rLP3NrSAhUBVxQKHf1-</u> <u>CyM4KBAWCE0wBw&url=http%3A%2F%2Finfortrend.com%2FImageLoader%2FLoadDoc%2F18</u> <u>3&usg=AFQjCNF7LPJzA24tihEuR4I10w9lcmrkKw&sig2=SFuK7vOD5X5Gh0SYJ9z9Bg</u>.
- 4. <u>*vSphere ESXi Bare-Metal Hypervisor* | *VMware Polska*</u>, www.vmware.com [dostęp 2015-11-29], http://www.vmware.com/products/esxi-and-esx.html.
- 5. The Red Hat Enterprise Linux 6 Kernel: What Is It?, <u>http://www.serverwatch.com/news/article.php/3880131/The-Red-Hat-Enterprise-Linux-6-Kernel-What-Is-It.htm</u>.
- 6. How To Install and Update A Redhat Linux Kernel RPM, <u>http://www.yolinux.com/TUTORIALS/LinuxTutorialKernelRpmInstall.html</u>.
- Ball B.: Red Hat Linux 7.3, "Księga Experta", Tłumaczenie: Maciej Pasternacki, ISBN: 83-7197-787-5, Wydawnictwo HELION, 2002.
- 8. Red Hat Linux, <u>https://pl.wikipedia.org/wiki/Red\_Hat\_Linux</u>.
- 9. Fibre Channel SAN Configuration Guide Vmware, <u>https://www.google.pl/url?sa=t&rct=j&q=&esrc=s&source=web&cd=13&ved=0ahUKEwjNjLvUvNr</u> <u>SAhWCQxoKHQTOAMAQFghtMAw&url=http%3A%2F%2Fwww.vmware.com%2Fpdf%2Fvspher</u> <u>e4%2Fr40%2Fvsp\_40\_san\_cfg.pdf&usg=AFQjCNGxQeLDd-lj-</u> <u>Sz3LYeFU0J26I6u1g&sig2=qZdVACxDgDo4DdEZ-ejijA&cad=rja</u>.
- 10. Host Bus Adapter (HBA), http://searchstorage.techtarget.com/definition/host-bus-adapter.

- 12. VMware vSphere 5.1 Documentation Center, https://pubs.vmware.com/vsphere-51/index.jsp#com.vmware.vsphere.doc/GUID-1B959D6B-41CA-4E23-A7DB-E9165D5A0E80.html.
- 13. Fiber Channel Storage Area Network (FC SAN), <u>https://www.techopedia.com/definition/1081/fiber-channel-storage-area-network-fc-san</u>.
- 14. Fibre Channel SAN Topologies, EMC,

https://www.google.pl/url?sa=t&rct=j&q=&esrc=s&source=web&cd=10&ved=0ahUKEwjNjLvUvNr SAhWCQxoKHQTOAMAQFghUMAk&url=https%3A%2F%2Fwww.emc.com%2Fcollateral%2Fhar dware%2Ftechnical-documentation%2Fh8074-fibre-channel-santb.pdf&usg=AFQjCNGw6qg1hMKDIfZpd7\_dxYyMa3YsfA&sig2=L8ly1S83lks02L8XEFpWhg&ca d=rja.

15. Pico J.: An Analysis From A Security Perspective, Fibre Channel Storage Area Networks - SANS Institute,

https://www.google.pl/url?sa=t&rct=j&q=&esrc=s&source=web&cd=12&cad=rja&uact=8&ved=0ah UKEwiIroufz9rSAhVMjCwKHRw0Ba84ChAWCCgwAQ&url=https%3A%2F%2Fwww.sans.org%2 Freading-room%2Fwhitepapers%2Fbackup%2Ffibre-channel-storage-area-networks-analysissecurity-perspective-32913&usg=AFQjCNE2GljHWI9YQqFRPr\_FsZBRVgp46Q&sig2=DyfsKFFtw1JqjHTxSFDdvQ.

- 16. Norman D.: Fibre Channel Technology for Storage Area Networks, 2001, <u>https://www.google.pl/url?sa=t&rct=j&q=&esrc=s&source=web&cd=29&ved=0ahUKEwiCxO-v1NrSAhUBliwKHSSxAyc4FBAWCFcwCA&url=https%3A%2F%2Fwww.rivier.edu%2Ffaculty%2 Fvriabov%2FCS553a\_Paper\_DNorman.pdf&usg=AFQjCNHbMK8jDMbIrjZE-YPAdwpSg0AIQw&sig2=QC-q\_MaZy-Vk\_P7O1gFQig&cad=rja.</u>
- 15. Black D.L.: A Storage Menagerie: SANs, Fibre Channel, Replication and Networks, Miami 2011, <u>https://www.google.pl/url?sa=t&rct=j&q=&esrc=s&source=web&cd=33&ved=0ahUKEwjTwo\_s1drS</u> <u>AhWE7BQKHWzZDmg4HhAWCCkwAg&url=https%3A%2F%2Fwww.nanog.org%2Fmeetings%2</u> <u>Fnanog51%2Fpresentations%2FSunday%2FNANOG51.Talk8.StorageMenagerie.pdf&usg=AFQjCN</u> <u>EuRU5\_1mVAZhsAVpOHO9s2IEknZA&sig2=7JwuDVgT4idj-ADzyPV1pw&cad=rja</u>.

17. Dale D.: iSCSI & Fibre Channel SANs, https://www.google.pl/url?sa=t&rct=j&q=&esrc=s&source=web&cd=56&ved=0ahUKEwiOgMue39r SAhVJvhQKHYAhBPI4MhAWCD4wBQ&url=http%3A%2F%2Fwww.snia.org%2Fsites%2Fdefault %2Ffiles%2FiSCSI%2520and%2520FC%2520SAN.pdf&usg=AFQjCNH68QzoPlwb9QygcAhPSBU 35AOQAA&sig2=ix9gKkTkB\_96ZcmfT3li6A&cad=rja.

- 18. Fibre Channel Storage area Network, <u>https://www.google.pl/url?sa=t&rct=j&q=&esrc=s&source=web&cd=73&ved=0ahUKEwiQ-6me4trSAhVFVBQKHdj8AIE4RhAWCCgwAg&url=http%3A%2F%2Fjbiet.edu.in%2Fcoursefiles%2Fcse%2FHO%2Fcse4%2FSAN4.pdf&usg=AFQjCNGuJ-qgJaBf9f1Kt-hAfMhE-<u>HxFyw&sig2=5iJgB9TpakoLLkGcM11-Sw&cad=rja</u>.</u>
- 19. VMware vSphere 5.1: 16Gb Fibre Channel SANs with HP ProLiant DL380 Gen8 servers and HP 3PAR Storage,

https://www.google.pl/url?sa=t&rct=j&q=&esrc=s&source=web&cd=103&cad=rja&uact=8&ved=0ah UKEwi0\_7nc49rSAhWDPRQKHf--

<u>C\_w4ZBAWCCgwAg&url=https%3A%2F%2Fdocs.broadcom.com%2Fdocs%2F12356389&usg=AF</u> <u>QjCNEzQIB62vStn9liCRwN3sWH775-mg&sig2=KU0ixGbU-9vvIz1-edNFuA</u>.

- 20. CONNECTING SANS OVER METROPOLITAN AND WIDE AREA NETWORKS, <u>https://www.google.pl/url?sa=t&rct=j&q=&esrc=s&source=web&cd=111&ved=0ahUKEwiat7nC5Nr</u> <u>SAhUI7xQKHSLBAwY4bhAWCBkwAA&url=http%3A%2F%2Fstorusint.com%2Fpdf%2Fbrocade</u> <u>%2520remote%2520connection.pdf&usg=AFQjCNG8ai2Zr74K0tLytgh3tmrBuH7bRw&sig2=4m-ouEzH4PhwW6RJSEOKdw&cad=rja</u>.
- 21. Openfiler, https://en.wikipedia.org/wiki/Openfiler.
- 22. Bastiaansen R.: Install and configure Openfiler for ESXi shared storage with NFS and iSCSI, 2013, http://www.vmwarebits.com/content/install-and-configure-openfiler-esxi-shared-storage-nfs-and-iscsi.
- 23. Seget V.: How to configure OpenFiler iSCSI Storage for use with VMware ESX, 2015, https://www.vladan.fr/how-to-configure-openfiler-iscsi-storage-for-use-with-vmware-esx/.
- 24. Openfiler Administration Guide, Openfiler Ltd. UK, 2009, https://www.google.pl/url?sa=t&rct=j&q=&esrc=s&source=web&cd=10&ved=0ahUKEwiuk6O\_5drS AhWMVhQKHTu5D9sQFghpMAk&url=https%3A%2F%2Fjuliorestrepo.files.wordpress.com%2F20 10%2F10%2Fopenfiler-administration-guide-\_-bysan.pdf&usg=AFQjCNHR\_l418NAixCnLum9cO5BrCPwkMg&sig2=nk40HjhaDRIgNUOh0CloaA& cad=rja.
- 25. Tivari R.: How to install openfiler 2.99, 2013, https://www.google.pl/url?sa=t&rct=j&q=&esrc=s&source=web&cd=12&ved=0ahUKEwil-NW76NrSAhXMPxQKHXeFDNw4ChAWCCEwAQ&url=http%3A%2F%2Fccent.syr.edu%2Fwpcontent%2Fuploads%2F2015%2F03%2FHow-to-install-Open-FIler-Using-SAN.pdf&usg=AFQjCNHyFlK7HJuV5v6lqbGVO1TZ-DmBGw&sig2=raSYujdqZEpDpD8HFQfBjw&bvm=bv.149397726,d.d24&cad=rja.
- 26. Intel: Delivering Low Cost High IOPS VM Datastores Using Openfiler, Document Number: 329238-002US, 2014,

https://www.google.pl/url?sa=t&rct=j&q=&esrc=s&source=web&cd=15&ved=0ahUKEwil-NW76NrSAhXMPxQKHXeFDNw4ChAWCDowBA&url=http%3A%2F%2Fwww.intel.de%2Fconte nt%2Fdam%2Fwww%2Fpublic%2Fus%2Fen%2Fdocuments%2Ftechnology-briefs%2Fssd-dc-s3700low-cost-high-iops-vm-openfiler-blueprintbrief.pdf&usg=AFQjCNHMmKOl4\_XtwJ5DGJZuMy5MZt4ACg&sig2=RwO49GiRIx963zMS6TCa Gw&bvm=bv.149397726,d.d24&cad=rja.

- 27. How to configure Openfiler v2.3 iSCSI Storage with VMware ESXi v4, 2017, <u>http://www.htmlgraphic.com/how-to-configure-openfiler-v2-3-iscsi-storage-for-use-with-vmware-esxi-v4/</u>.
- 28. Creating a vSphere HA Cluster, <u>https://pubs.vmware.com/vsphere-50/index.jsp?topic=%2Fcom.vmware.vsphere.avail.doc\_50%2FGUID-E90B8A4A-BAE1-4094-8D92-8C5570FE5D8C.html</u>.
- 29. Introduction to a "Network File System" (NFS), 2009, <u>https://www.google.pl/url?sa=t&rct=j&q=&esrc=s&source=web&cd=8&cad=rja&uact=8&ved=0ahU</u> <u>KEwjH8JqmtuTSAhXnIpoKHfgLALUQFghXMAc&url=http%3A%2F%2Fwww.cs.fsu.edu%2F~lan</u> <u>gley%2FCNT4603-2009-Spring%2F08-nfs.pdf&usg=AFQjCNHAX08A-</u> ByVbbOq65lManUms5uoA&sig2=wSz3EkIqPL43tTsUXXGk2g.
- 30. An Introduction to NFS LinuxVM, <u>https://www.google.pl/url?sa=t&rct=j&q=&esrc=s&source=web&cd=3&cad=rja&uact=8&ved=0ahU</u> <u>KEwjRopS-</u>

teTSAhXoa5oKHcFDCVwQFggnMAI&url=http%3A%2F%2Flinuxvm.org%2Fpresent%2FSHARE9 8%2FS5521NFa.pdf&usg=AFQjCNEv7XG0PZle\_W3FOdGGwLa53FIntA&sig2=OjIkJk05yjHK5lsy 1Jrd2w.

- Shepler S. i inni, <u>Network File System (NFS) version 4 Protocol</u>, <u>RFC</u> 3530, <u>IETF</u>, kwiecień 2003, <u>DOI: 10.17487/RFC3530</u>, <u>OCLC 943595667</u> (ang.)., <u>https://tools.ietf.org/html/rfc3530</u>.
- 32. Callaghan B., Pawlowski B., Staubach P., <u>NFS Version 3 Protocol Specification</u>, <u>RFC</u> 1813, <u>IETF</u>, czerwiec 1995, <u>DOI</u>: <u>10.17487/RFC1813</u>, <u>OCLC</u> <u>943595667</u> (ang.), <u>https://tools.ietf.org/html/rfc1813</u>.
- 33. Nowicki B., <u>NFS: Network File System Protocol specification</u>, <u>RFC</u> 1094, <u>IETF</u>, marzec 1989, <u>DOI: 10.17487/RFC1094</u>, <u>OCLC 943595667</u> (ang.), https://tools.ietf.org/html/rfc1813.
- 34. Brocade Communications Systems, Inc.: EZSwitchSetup, Administrator's Guide, 2011, https://www.google.pl/url?sa=t&rct=j&q=&esrc=s&source=web&cd=1&cad=rja&uact=8&ved=0ahU KEwjTicf\_uunSAhUJWhQKHfE0DqAQFggcMAA&url=http%3A%2F%2Fwww.brocade.com%2Fco ntent%2Fhtml%2Fen%2Fadministration-guide%2Ffos-741ezswitchsetup%2Findex.html&usg=AFQjCNHFhNRMTM6YYygfqzH8hxchScIurw&sig2=0fcPjbAu Z\_tFsIL9OcgL1Q.
- 35. Fibre Channel zoning, https://en.wikipedia.org/wiki/Fibre\_Channel\_zoning
- 36. Brocade Communications Systems, Inc.: Secure SAN Zoning, Best Practices, <u>https://www.google.pl/url?sa=t&rct=j&q=&esrc=s&source=web&cd=1&ved=0ahUKEwip8e\_jvunSA</u> <u>hWGZpoKHULCAkIQFggcMAA&url=https%3A%2F%2Fcommunity.brocade.com%2Fdtscp75322</u> <u>%2Fattachments%2Fdtscp75322%2Ffibre%2F8903%2F1%2FZoning\_Best\_Practices\_WP-</u> <u>00.pdf&usg=AFQjCNFo4TiQV6kT1ech9libNZ0\_L6ZVvQ&sig2=HTqDjdBZaA43UhNDL9lOJw&c</u> <u>ad=rja</u>.
- 37. Azhagarasu A.: Zoning in Brocade FC SAN switch for beginners, 2013, https://sanenthusiast.com/zoning-in-brocade-fc-san-switch-for-beginners/.
- 38. Brocade Communications Systems, Inc.: Brocade Guide to Understanding Zoning, Document number: 53-0000213-01, 2002, <u>https://www.google.pl/url?sa=t&rct=j&q=&esrc=s&source=web&cd=2&ved=0ahUKEwip8e\_jvunSA hWGZpoKHULCAkIQFggjMAE&url=https%3A%2F%2Fcommunity.brocade.com%2Fdtscp75322% 2Fattachments%2Fdtscp75322%2Fmgmtsoftware%2F192%2F2%2F53-0000213-01%2BBrocade%2BGuide%2Bto%2BUnderstanding%2BZoning%2BVolume%2B1.pdf&usg=AFQj CNEBgzK7iMxqETGNrK8I4wQPcgUGSg&sig2= 0daoRXmBltEEFL15mMY4w&cad=rja.</u>
- 39. The SAN Guy. Useful Brocade FOS CLI Commands, 2013, https://thesanguy.com/2013/09/11/useful-brocade-fos-cli-commands/.
- 40. Brocade 300 Switch, http://www.brocade.com/en/backend-content/pdfpage.html?/content/dam/common/documents/content-types/datasheet/brocade-300-switch-ds.pdf.
- 41. Brocade G620 Switch, http://www.brocade.com/en/backend-content/pdfpage.html?/content/dam/common/documents/content-types/datasheet/brocade-g620-switch-ds.pdf.
- 42. Brocade Communications Systems, Inc.: Brocade EZSwitchSetup, Administrator's Guide, 2015, https://www.google.pl/url?sa=t&rct=j&q=&esrc=s&source=web&cd=3&ved=0ahUKEwjTicf\_uunSA hUJWhQKHfE0DqAQFggsMAI&url=http%3A%2F%2Fwww.brocade.com%2Fcontent%2Fdam%2F common%2Fdocuments%2Fcontent-types%2Fadministration-guide%2Fezswitchsetup-800-

adminguide.pdf&usg=AFQjCNHAwMIvyfASnfWvbwYezC4lQmGcTw&sig2=xHhMkqx3TBAmHi AfMeRcbA&cad=rja.

- 38. Brocade Communications Systems, Inc.: Brocade Guide to Understanding Zoning, Document number: 53-0000213-01, 2002, <u>https://www.google.pl/url?sa=t&rct=j&q=&esrc=s&source=web&cd=2&ved=0ahUKEwip8e\_jvunSA hWGZpoKHULCAkIQFggjMAE&url=https%3A%2F%2Fcommunity.brocade.com%2Fdtscp75322% 2Fattachments%2Fdtscp75322%2Fmgmtsoftware%2F192%2F2%2F53-0000213-01%2BBrocade%2BGuide%2Bto%2BUnderstanding%2BZoning%2BVolume%2B1.pdf&usg=AFQj CNEBgzK7iMxqETGNrK8I4wQPcgUGSg&sig2=\_0daoRXmBltEEFL15mMY4w&cad=rja.</u>
- 39. The SAN Guy. Useful Brocade FOS CLI Commands, 2013, https://thesanguy.com/2013/09/11/useful-brocade-fos-cli-commands/.
- 40. Brocade 300 Switch, http://www.brocade.com/en/backend-content/pdfpage.html?/content/dam/common/documents/content-types/datasheet/brocade-300-switch-ds.pdf.
- 41. Brocade G620 Switch, http://www.brocade.com/en/backend-content/pdfpage.html?/content/dam/common/documents/content-types/datasheet/brocade-g620-switch-ds.pdf.
- 42. Brocade Communications Systems, Inc.: Brocade EZSwitchSetup, Administrator's Guide, 2015, https://www.google.pl/url?sa=t&rct=j&q=&esrc=s&source=web&cd=3&ved=0ahUKEwjTicf\_uunSA hUJWhQKHfE0DqAQFggsMAI&url=http%3A%2F%2Fwww.brocade.com%2Fcontent%2Fdam%2F common%2Fdocuments%2Fcontent-types%2Fadministration-guide%2Fezswitchsetup-800-adminguide.pdf&usg=AFQjCNHAwMIvyfASnfWvbwYezC4lQmGcTw&sig2=xHhMkqx3TBAmHi AfMeRcbA&cad=rja.